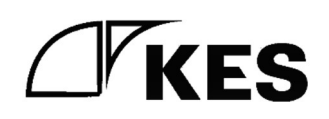

文書番号:1-009-11 発行日:2025/01/06

# 製品マニュアル

| 品名 | KES IoT Logic for CPTrans |  |
|----|---------------------------|--|
| 型番 | KILC12-LM*                |  |
| 版数 | 1.0                       |  |

株式会社金沢エンジニアリングシステムズ

石川県金沢市朝霧台二丁目148番地

TEL: (076)224-7070

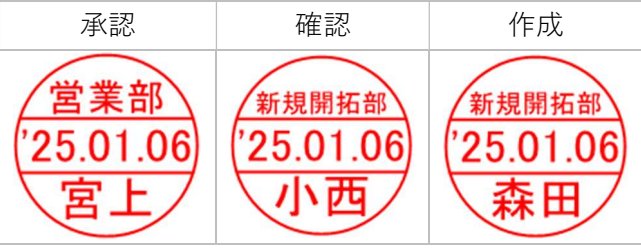

製作著作 © Kanazawa Engineering Systems Inc.

| 1.                                | 適用範囲                       | 1                                                                                                    |
|-----------------------------------|----------------------------|----------------------------------------------------------------------------------------------------|
| 2.                                | 概要                         | 2                                                                                                    |
| 3.                                | 外観                         | 3                                                                                                    |
| 4.                                | 外形図                        | 4                                                                                                    |
| 5                                 | インターフェース                   | 5                                                                                                    |
| J.                                |                            | <b>J</b>                                                                                                  |
| 5                                 | .1. 各部の仕様                  | 6                                                                                                    |
| 6.                                | 設定                         | 8                                                                                                    |
| 6                                 | <b>.1.</b> 設定方法            | 8                                                                                                    |
| 6                                 | <b>.2.</b> PLC メモリマップ設定 概要 | 8                                                                                                    |
| 7.                                | 個体識別情報                     | 9                                                                                                    |
| 8.                                | 添付品                        | 10                                                                                                    |
| 0                                 | <u> </u>                   | 11                                                                                                    |
| 9.                                |                            |                                                                                                    |
| 10.                               | 梱包                         | 12                                                                                                    |
| 11.                               | 機能概要                       | 13                                                                                                    |
| 12.                               | 機能一覧                       | 14                                                                                                    |
|                                   |                            |                                                                                                    |
| 13.                               | 機能仕様                       | 15                                                                                                    |
| 13.<br>1                          | 機能仕様                       | <b>15</b><br>15                                                                                           |
| 13.<br>1                          | <b>機能仕様</b>                | <b>15</b><br>15<br><i>15</i>                                                                              |
| 13.<br>1                          | 機能仕様                       | <b>15</b><br>15<br>15<br>16                                                                               |
| 13.<br>1<br>1                     | 機能仕様                       | <b>15</b><br><i>15</i><br><i>15</i><br><i>16</i><br>17                                                    |
| 13.<br>1<br>1                     | 機能仕様                       | <b>15</b><br><i>15</i><br><i>16</i><br><i>17</i><br><i>17</i>                                             |
| 13.<br>1<br>1                     | <ul> <li>機能仕様</li></ul>    | <b>15</b><br><i>15</i><br><i>16</i><br>17<br><i>17</i><br><i>17</i><br><i>22</i>                          |
| 13.<br>1<br>1                     | <ul> <li>機能仕様</li></ul>    | <b>15</b><br><i>15</i><br><i>16</i><br><i>17</i><br><i>17</i><br><i>22</i><br><i>24</i>                   |
| 13.<br>1<br>1                     | <ul> <li>機能仕様</li></ul>    | <b>15</b><br><i>15</i><br><i>16</i><br><i>17</i><br><i>17</i><br><i>22</i><br><i>24</i><br><i>26</i>      |
| 13.<br>1<br>1                     | <ul> <li>機能仕様</li></ul>    | <b>15</b><br>15<br>15<br>16<br>17<br>22<br>24<br>26<br>27                                                 |
| 13.<br>1<br>1                     | <ul> <li>機能仕様</li></ul>    | <b>15</b><br>15<br>16<br>17<br>17<br>22<br>24<br>26<br>27<br>28                                           |
| 13.<br>1<br>1                     | <ul> <li>機能仕様</li></ul>    | <b>15</b><br>15<br>15<br>16<br>17<br>22<br>22<br>24<br>26<br>27<br>28<br>28                               |
| 13.<br>1<br>1                     | <ul> <li>機能仕様</li></ul>    | <b>15</b><br>15<br>15<br>16<br>17<br>22<br>22<br>24<br>26<br>27<br>28<br>28<br>29                         |
| 13.<br>1<br>1<br>1                | <ul> <li>機能仕様</li></ul>    | <b>15</b><br>15<br>16<br>17<br>17<br>22<br>24<br>26<br>27<br>28<br>28<br>29<br>29<br>29                   |
| 13.<br>1<br>1<br>1<br>1<br>1<br>1 | <ul> <li>機能仕様</li></ul>    | <b>15</b><br>15<br>15<br>16<br>17<br>22<br>22<br>24<br>26<br>27<br>28<br>28<br>28<br>29<br>29<br>30       |
| 13.<br>1<br>1<br>1<br>1<br>1<br>1 | <ul> <li>機能仕様</li></ul>    | <b>15</b><br>15<br>15<br>16<br>17<br>22<br>22<br>24<br>26<br>27<br>28<br>28<br>29<br>29<br>30<br>30       |
| 13.<br>1<br>1<br>1<br>1<br>1<br>1 | <ul> <li>機能仕様</li></ul>    | <b>15</b><br>15<br>15<br>16<br>17<br>22<br>22<br>22<br>24<br>22<br>28<br>28<br>29<br>29<br>30<br>30<br>30 |
| 13.<br>1<br>1<br>1<br>1<br>1<br>1 | <ul> <li>機能仕様</li></ul>    | 15<br>15<br>15<br>16<br>17<br>22<br>24<br>24<br>26<br>27<br>28<br>28<br>29<br>29<br>30<br>30<br>30<br>30  |

| 13.5.5. EcoStruxure Machine Advisor             |    |
|-------------------------------------------------|----|
| 13.5.6. 汎用 MQTT サービス                            |    |
| 13.5.7. 汎用 HTTP サービス                            |    |
| <b>13.6.</b> クラウド間通信                            |    |
| 13.6.1. 接続機器データ収集                               |    |
| 13.6.2. 接続機器データ書込                               |    |
| 13.6.2.1. MC プロトコル、MC プロトコル シリアル                |    |
| 13.6.2.2. FINS コマンド                             |    |
| 13.6.2.3. KEYENCE 上位リンク                         |    |
| 13.6.2.4. MODBUS TCP/IP、MODBUS RTU、MODBUS ASCII |    |
| 13.6.2.5. GPIO                                  |    |
| <b>13.7.</b> 通信接続方式                             |    |
| 13.7.1. モバイル回線                                  |    |
| 14. 設定手順                                        |    |
|                                                 |    |
| 15.                                             |    |
| 15.1. ユーザー認証                                    | 43 |
| 15.1.1. 初回起動時の設定                                |    |
| 15.1.2. 2回目以降の起動時                               |    |
| <b>15.2.</b> 初期設定                               |    |
| 15.2.1. 初期設定①                                   |    |
| 15.2.1.1. 上位接続ルート選択                             |    |
| 15.2.2. 初期設定②                                   |    |
| 15.2.2.1. AWS                                   |    |
| 15.2.2.2. Azure                                 |    |
| 15.2.2.3. IoT Core Connect                      | 56 |
| 15.2.2.4. Machine Advisor                       | 58 |
| 15.2.2.5. 汎用 MQTT サービス                          |    |
| 15.2.2.6. 汎用 HTTP サービス                          |    |
| 15.2.3. 初期設定③                                   |    |
| 15.2.4. 初期設定④                                   |    |
| <b>15.3.</b> デバイス設定                             | 68 |
| 15.3.1. デバイス設定                                  |    |
| 15.3.1.1. 設定値の入力                                |    |
| 15.3.2. プロトコル設定                                 |    |
| 15.3.2.1. 設定値の入力                                |    |
| 15.3.2.2. 三菱電機(MELSEC)                          |    |
| 15.3.2.3. Modbus TCP                            | 74 |
| 15.3.2.4. FINS コマンド                             | 74 |
| 15.3.2.5. KEYENCE 上位リンク                         | 75 |

| 15.3.2.6. 三菱電機(MELSEC シリアル)        |     |
|------------------------------------|-----|
| 15.3.2.7. Modbus RTU,Modbus ASCII  |     |
| 15.3.2.8. CSV のインポート、エクスポート        |     |
| 15.3.3. サンプリングデバイス設定               |     |
| 15.3.3.1. 設定値の入力                   |     |
| 15.3.3.2. 三菱電機(MELSEC)             |     |
| 15.3.3.3. Modbus TCP               |     |
| 15.3.3.4. FINS コマンド                |     |
| 15.3.3.5. KEYENCE 上位リンク            |     |
| 15.3.3.6. 三菱電機(MELSEC シリアル)        |     |
| 15.3.3.7. Modbus RTU,Modbus ASCII  |     |
| 15.3.3.8. CSV のインポート、エクスポート        |     |
| 15.3.4. クラウドとのタグ設定                 |     |
| 15.3.4.1. 設定値の入力                   |     |
| 15.3.4.2. 三菱電機(MELSEC)             |     |
| 15.3.4.3. Modbus TCP               |     |
| 15.3.4.4. FINS コマンド                |     |
| 15.3.4.5. KEYENCE 上位リンク            |     |
| 15.3.4.6. 三菱電機(MELSEC シリアル)        |     |
| 15.3.4.7. Modbus RTU,Modbus ASCII  |     |
| 15.3.4.8. CSV のインポート、エクスポート        |     |
| 15.3.4.9. サンプリング登録したデータを全て追加       |     |
| <b>15.4.</b> バックアップ                |     |
| 15.4.1. 設定内容のバックアップ                |     |
| 16. 共通操作                           | 96  |
| <b>16.1.</b> CSV のインポート、エクスポートについて |     |
| 16.1.1. CSV からのインポート               |     |
| 16.1.2. CSV からのインポート               |     |
| 17. トラブルシューティング                    |     |
| 171 通知メッセージ                        | 100 |
| 17.1. 週本アノモン<br>17.2 エラーアイコン       | 100 |
| <b>17.2.</b> エラー通知一覧               | 102 |
| 17.3. エク 巡州 夏                      |     |
| 17.3.2 初期設定                        | 102 |
| 17.3.2. の決敗に                       |     |
| 17.3.4. プロトコル接続設定                  |     |
| 17.35. サンプリングデバイス設定                |     |
|                                    |     |
| 17.3.7. バックアップ                     | 102 |
|                                    |     |

| 17.4.        | エラー出力一覧      | 104 |
|--------------|--------------|-----|
| 17.4.1.      | 初期設定         | 104 |
| 17.4.2.      | デバイス設定       | 104 |
| 17.4.3.      | プロトコル接続設定    | 105 |
| 17.4.4.      | サンプリングデバイス設定 | 106 |
| 17.4.5.      | クラウドとのタグ設定   | 107 |
| 17.5.        | 警告出力一覧       | 107 |
| 17.5.1.      | サンプリングデバイス設定 | 107 |
| 17.5.2.      | クラウドとのタグ設定   | 107 |
| 18. 付録.      |              | 109 |
| 18.1.        | バージョン情報の確認   | 109 |
| 19. 製品       | 保証           | 110 |
| 19.1.        | 保証対象         | 110 |
| <b>19.2.</b> | 保証規定         | 110 |

# 1. 適用範囲

適用の範囲は以下の通りです。

| 表 1 | 適用範囲 |  |
|-----|------|--|
|-----|------|--|

| 名称                        | 型番        | 枝番                   |
|---------------------------|-----------|----------------------|
| KES IoT Logic for CPTrans | KILC12-LM | -J 日本国内向け<br>-G 海外向け |

以下、本製品といいます。

2. 概要

本製品の主な仕様は以下の通りです。

| 衣 2 土な仕様      |          |                                  |  |  |
|---------------|----------|----------------------------------|--|--|
| 機種            | 項目       | 内容                               |  |  |
| KES IoT Logic | モバイル通信   | LTE モジュール搭載(マルチキャリア(docomo、      |  |  |
| for CPTrans   |          | SoftBank、au))                    |  |  |
| (KILC12-LM-*) | 電源電圧     | DC: 5V-24V                       |  |  |
|               | 消費電力     | MAX6W (参考値)                      |  |  |
|               | 動作温湿度範囲  | -20~60°C/20~90%RH (結露なきこと)       |  |  |
|               | 有線 LAN   | RJ-45 x 1                        |  |  |
|               | 対応プロトコル  | MC プロトコル QnA 互換 3E フレーム バイナリ     |  |  |
|               | (有線 LAN) | A 互換 1E フレーム バイナリ                |  |  |
|               |          | FINS コマンド Ethernet               |  |  |
|               |          | KEYENCE 上位リンク                    |  |  |
|               |          | MODBUS TCP/IP バイナリ               |  |  |
|               | シリアル     | RJ-45 RS232C/RS485/RS422 (切替) x1 |  |  |
|               | 対応プロトコル  | MC プロトコル シリアル                    |  |  |
|               | (シリアル)   | QnA 互換 3C フレーム ASCII             |  |  |
|               |          | A 互換 1C フレーム ASCII               |  |  |
|               |          | MODBUS RTU                       |  |  |
|               |          | MODBUS ASCII                     |  |  |
|               | サイズ      | 80(W)x80(D)x28.8(H)mm(突起部除く)     |  |  |
|               | 重量       | 約 109g                           |  |  |

表 2 主な仕様

# 3. 外観

本製品の外観は以下の通りです。

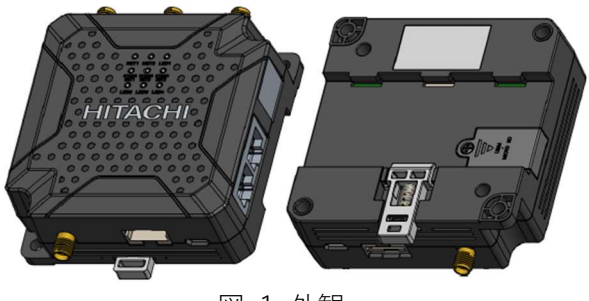

図 1 外観

P A

本製品の外形は以下の通りです。

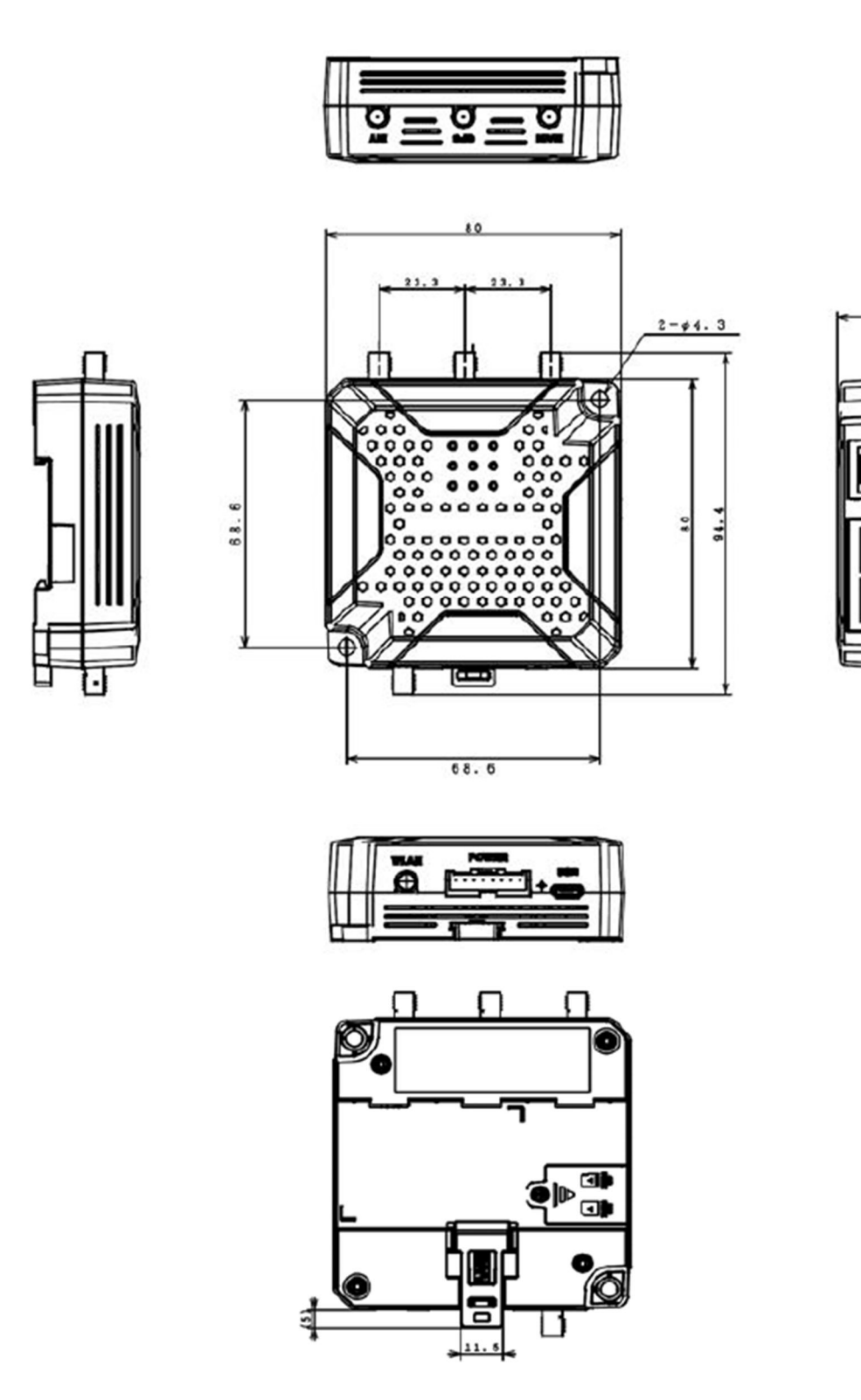

28.

図 2 KILC12-LM-\*外形

P A

# 各インターフェースの配置は以下の通りです。

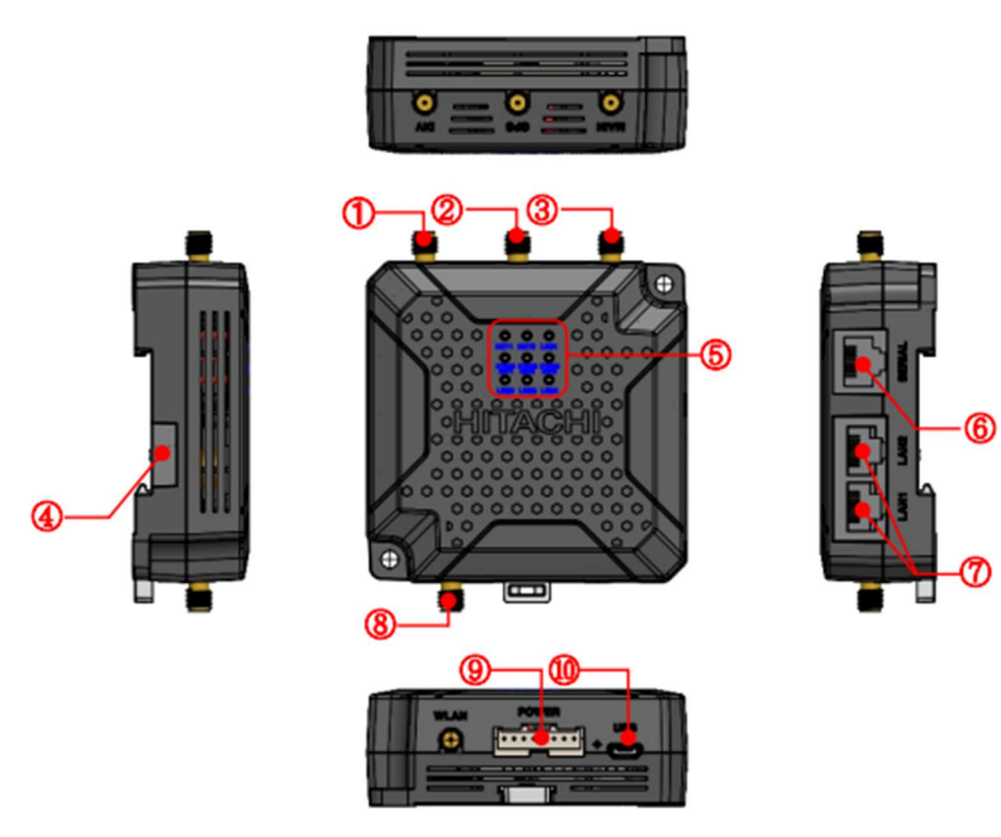

図 3 インターフェース

| 表   | 3 | イ | ン | タ | — | フ | т | — | ス |
|-----|---|---|---|---|---|---|---|---|---|
| ~ ~ |   |   |   |   |   |   |   |   |   |

| 項目         | 内容                | 説明                  |
|------------|-------------------|---------------------|
| 1          | DIV(LTE)          | LTE サブアンテナ          |
| 2          | GPS               | 未使用                 |
| 3          | MAIN(LTE)         | LTE メインアンテナ         |
| 4          | Micro SIM/SD カードス |                     |
|            | ロット               |                     |
| 5          | LED               |                     |
| 6          | SERIAL            | RS232/RS485 の接続コネクタ |
| $\bigcirc$ | LAN1,LAN2         | 下位側(PLC 側)接続ポート     |
| 8          | WLAN              | 未使用                 |
| 9          | POWER             | 専用の電源ケーブル接続         |
| 10         | USB               | 未使用                 |

# 5.1. 各部の仕様

下位側(PLC側)接続ポートの仕様は以下の通りです。

表 4 仕様

| 項目    | 内容                         |
|-------|----------------------------|
| 適用規格  | 100BASE-TX、10BASE-T        |
| 伝送速度  | 1Gbps、100Mbps、10Mbps       |
| プロトコル | TCP/IP、UDP/IP              |
| 機能    | Auto-MDIX、Auto-Negotiation |
| 用途    | PC、PLC と接続します。             |

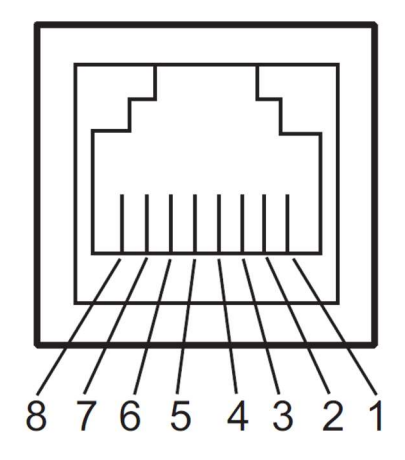

図 4 コネクタ

配線は以下の通りです。

表 5 ピンアサイン

| ピン | 100BASE-TX/1 | 100BASE-TX/10BASE-T 内容 |  |  |
|----|--------------|------------------------|--|--|
| No |              |                        |  |  |
| 1  | TXD+         | 送信データ+                 |  |  |
| 2  | TXD-         | 送信データ-                 |  |  |
| 3  | RXD+         | 受信データ+                 |  |  |
| 4  | _            |                        |  |  |
| 5  | _            |                        |  |  |
| 6  | RXD-         | 受信データ-                 |  |  |
| 7  | _            |                        |  |  |
| 8  | _            |                        |  |  |

RS485/422/232C コネクタ

RS485/422/232Cコネクタの仕様は以下の通りです。

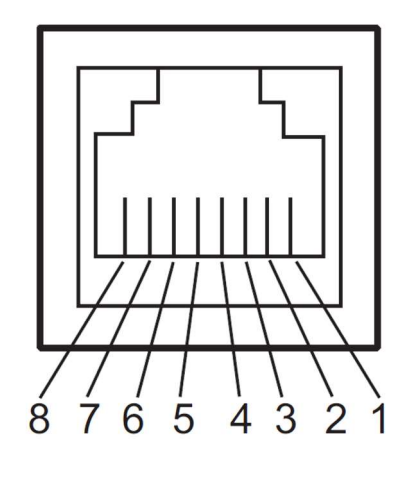

図 5 コネクタ

配線は以下の通りです。

| ピン | Serial インターフェース内容 |         |
|----|-------------------|---------|
| No |                   |         |
| 1  | SG                | 信号用 GND |
| 2  | 485-              | 485-信号  |
| 3  | 485+              | 485+信号  |
| 4  | _                 |         |
| 5  | 232SD             | 送信データ   |
| 6  | 232RD             | 受信データ-  |
| 7  | 485-              | 終端接続    |
| 8  | RT                | 終端抵抗    |

表 6 ピンアサイン

# 6. 設定

本製品の設定方法および概要について説明します。

# 6.1. 設定方法

設定方法は以下の通りです。

表 7 設定方法

| 設定     | 内容               | 方法        |
|--------|------------------|-----------|
| 初期設定   | 上位接続に関連す<br>る設定  | 初期設定 参照   |
| デバイス設定 | PLC 接続に関する<br>設定 | デバイス設定 参照 |

# 6.2. PLC メモリマップ設定 概要

本製品は PLC メモリのデータをクラウドへ送信するタグと関連付ける必要があります。 GUI の設定にて、PLC メモリとクラウドを関連付けます。

メニューとの関連性は以下の通りです。

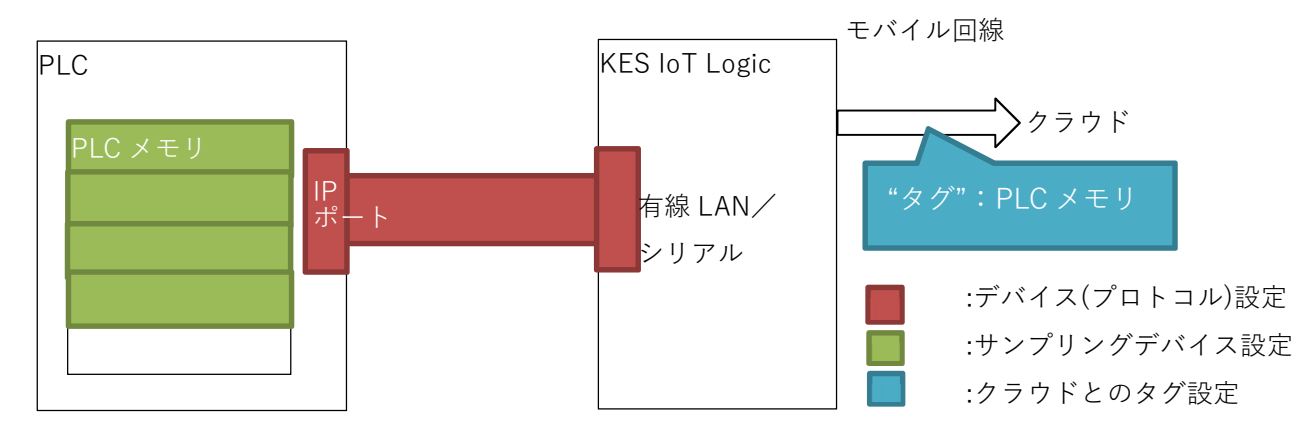

図 6 設定とメニューの関連性

# 7. 個体識別情報

本製品には個体識別情報を印字したシールが貼付されています。

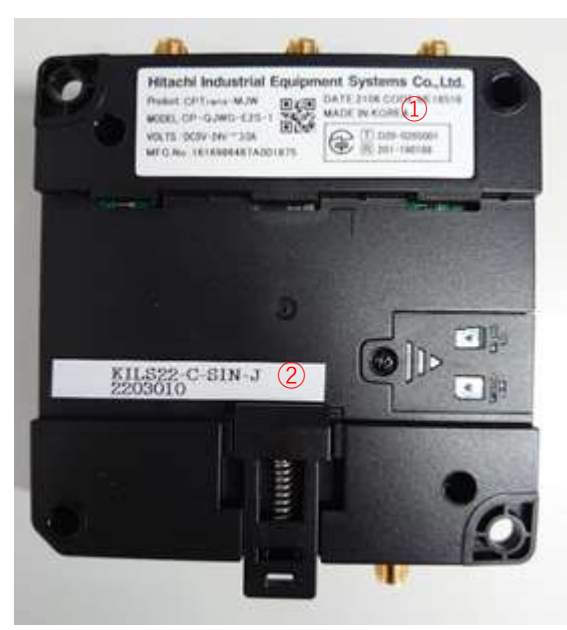

図 7 シール貼付位置(ケース裏面)

表 8 シール

| 該当箇所 |              |
|------|--------------|
| 1    | ハードウェア個体識別情報 |
| 2    | 製品個体識別情報     |

# 8. 添付品

本製品には以下が添付します。

| 表 9 添付品  |    |            |  |
|----------|----|------------|--|
| 項目       | 外観 | 内容         |  |
|          |    |            |  |
| AC アダプタ  |    | 専用 AC アダプタ |  |
| LTE アンテナ |    | 専用アンテナ     |  |

Ρ

A G

# 9.オプション品

本製品は以下のオプション品があります。(別売)

| 表 | 10 | オプショ | コン品一覧 |
|---|----|------|-------|
|   |    |      |       |

| 項目       | 外観 | 内容/型番               |
|----------|----|---------------------|
| ・サービス 50 | _  | LTE SIM 50GB 固定     |
|          |    | SoftBank 回線         |
|          |    | 型番: OP-SERVICE-50SB |
| ・サービス 7  |    | M2M SIM 7GB 固定      |
|          |    | SoftBank 回線         |
|          |    | 型番: OP-SERVICE-7SB  |

P A

# 10. 梱包

特になし。

P A

# 11. 機能概要

本製品は、PLC から情報を読み込み、クラウドサービスへ送信する IoT ゲートウェイです。 PLC から読み出す通信方式・プロトコル、クラウドサービスとの通信方式・使用するクラウドサービスを 設定することにより機能します。設定は本製品の GUI にて行います。

図 8 システム構成例 にて説明します。

クラウドサービスは、Microsoft Azure、AWS、汎用クラウド(またはローカルサーバー)を使います。こ れらクラウドは、お客様にてご用意、または、KES よりリセール/構築が可能です。

接続する PLC、BI 閲覧用 PC、KES IoT Logic セットアップ PC はお客様にてご用意いただきます。 KES リモートサービスクラウドは、本製品メンテナンスとして KES が利用する機能です。

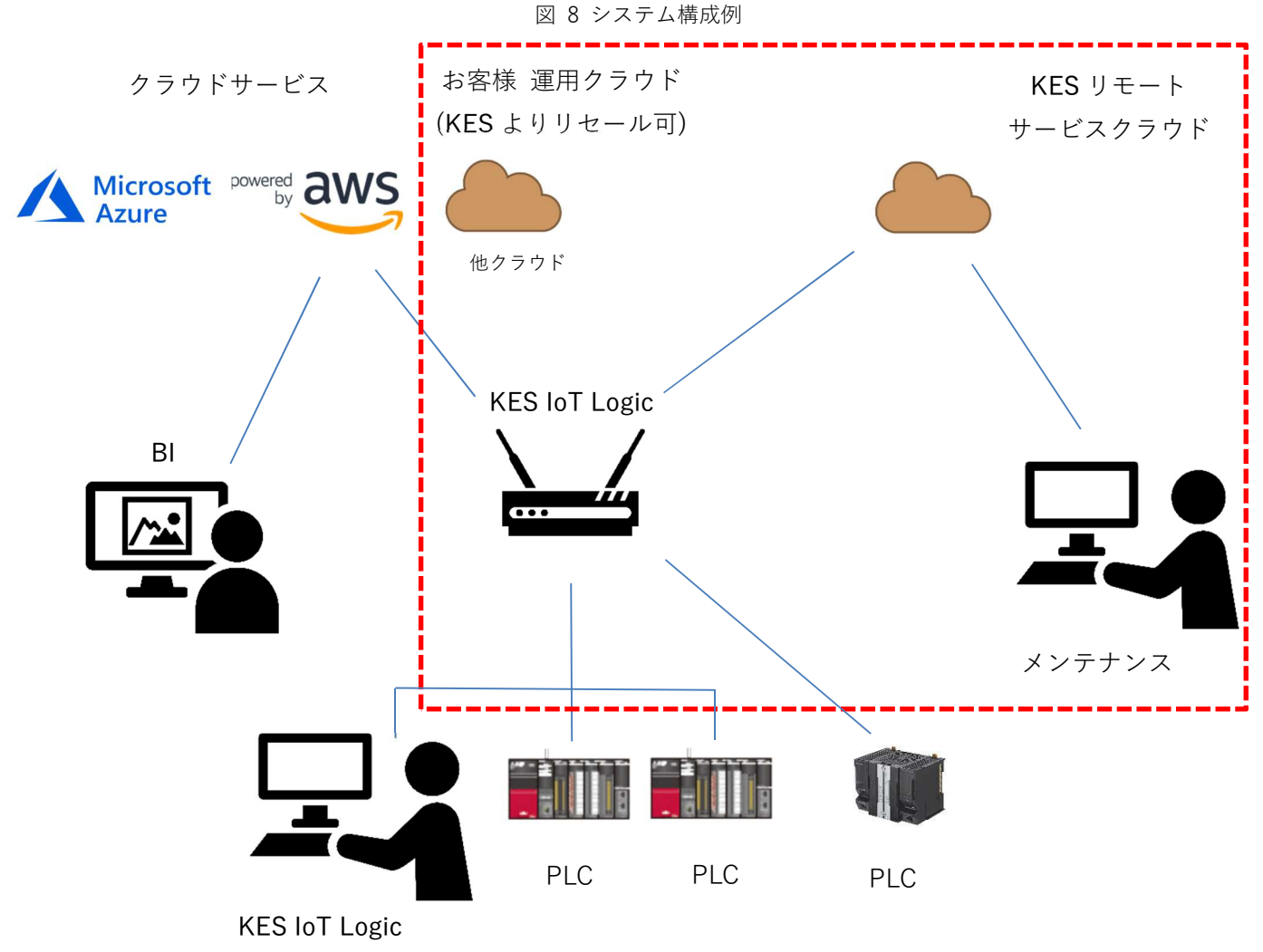

セットアップ PC

# 12. 機能一覧

本製品の機能一覧を、表 11 に示す。

| No | 機               | 能                  | 概要                                     |
|----|-----------------|--------------------|----------------------------------------|
|    | PL              | _C 通信              |                                        |
| 1  |                 | 定周期通信              | 定周期で PLC 通信し、メモリの値を取得する                |
| 2  |                 | 通信方式               | 本製品と PLC との通信方法                        |
|    |                 | 有線 LAN             | 有線 LAN 接続による通信                         |
|    |                 | (対応プロトコル)          |                                        |
|    |                 | MCプロトコル            | 三菱電機製 MELSEC シリーズ 1E/3E(バイナリ)対応        |
|    |                 | FINS コマンド          | オムロン製 SYSMAC シリーズ FINS コマンド対応          |
|    |                 | KEYENCE 上位リンク      | キーエンス製 上位リンク通信対応                       |
|    |                 | MODBUS TCP         | MODBUS TCP 接続機器対応                      |
|    |                 | シリアル通信             | シリアル接続(RS232C/422/485)による通信            |
|    |                 | (対応プロトコル)          |                                        |
|    |                 | MC プロトコル シリ        | 三菱電機製 MELSEC シリーズ 1C/3C (ASCII) 対応     |
|    |                 | アル                 |                                        |
|    |                 | MODBUS RTU         | MODBUS RTU 接続機器対応                      |
|    |                 | MODBUS ASCII       | MODBUS ASCII 接続機器対応                    |
|    |                 |                    |                                        |
| 3  |                 | バッファリング機能          | 読込データのバッファリング機能                        |
| 4  |                 | 演算機能               | PLC から取得したメモリ値に加算等の演算処理を行う             |
|    | ク               | ラウドサービス            |                                        |
| 5  |                 | クラウド選択             |                                        |
|    |                 | Microsoft Azure    | MQTT にて IoT Hub と通信する設定を行う             |
|    |                 | Amazon Web Service | MQTT にて AWS IoT と通信する設定を行う             |
|    |                 | SB テクノロジーICC       | SB テクノロジー社 IoT Core Connect と通信設定を行う   |
|    | Machine Advisor |                    | EcoStruxure 社 Machine Advisor と通信設定を行う |
|    |                 | 汎用 MQTT サービス       | MQTT にて任意の MQTT ブローカーと通信する設定を行う        |
|    |                 | 汎用 HTTP サービス       | cURL コマンドにて、HTTP サーバーと通信する設定を行う        |
| 6  |                 | 通信接続方式             |                                        |
|    |                 | モバイル回線             | モバイル回線通信を使用(別途 通信 SIM の装着が必要)          |
| 7  | 時               | 刻設定                | NTP サーバーを設定できる                         |
| 8  | リ               | モートサービス            | KES よりモジュールのアップデート等をリモードにて実施           |

表 11 機能一覧

P A

# 13. 機能仕様

## 13.1. PLC 通信

### 13.1.1. 定周期通信

本製品は PLC へ一定周期で通信し、ユーザーが指定した PLC のメモリの値を取得します。

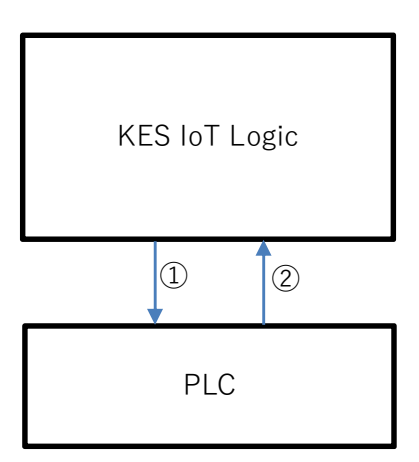

PLC への収集周期+誤差があり、時間は完全一致しません。

このため、特定時間内のデータ数をカウントする場合は、誤差範囲を考慮してください。

1台の PLC からデータ取得が可能です。

シリアル通信 RS422、RS485 では、マルチドロップ設定にて 32 台(局番により区別)からデータ取得が 可能です。

通信タイムアウトについて

PLC からの応答待ちは、プロトコル設定 - タイマアウト時間[s] に設定した時間分行います。

PLC からの応答待ちは、一定周期(プロトコル設定 – 読み取り周期[s])より優先します。

TCP 通信を行う場合、PLC に対して コネクション 確立を行う。この際にもタイマアウト時間分の待ちを 行います。

通信タイムアウトが発生した場合、再通信開始、または再コネクション確立まで、固定で10[s]の待ちを行う。再接続待ちは、一定周期(プロトコル設定 – 読み取り周期[s])より優先します。

かつ、通信エラー電文が同間隔で上位に通知します。

P A

# 13.1.2. 通信方式

表 12 有線 LAN

| No | 項目       | 内容                                        |
|----|----------|-------------------------------------------|
| 1  | プロトコル    | IP v4                                     |
| 2  | サブネットマスク | 1~30 マスクビット設定                             |
| 3  | 通信速度     | 1000Mbps(1000BASE-T),100Mbps(100BASE-TX), |
|    |          | 10Mbps(10BASE-T)                          |

表 13 シリアル通信

| No | 項目      | 内容                                  |
|----|---------|-------------------------------------|
| 1  | 規格      | RS232C/RS422/RS485                  |
| 2  | ボーレート   | 4800/9600/19200/38400/57600/115Kbps |
| 3  | データ長    | 8bit/7bit                           |
| 4  | ストップビット | 1bit/2bit                           |
| 5  | パリティ    | なし/奇数/偶数                            |
| 6  | フロー制御   | なし/XOR(未対応)                         |
| 7  | データ線    | 2 線式(RS485)/4 線式(RS422)             |
|    |         | RS232C 時は無効                         |

RS232C/RS422/RS485 はディップスイッチにより切替となります。同時利用はできません。

# 13.2. PLC 通信方式プロトコル

本製品と PLC 通信方式プロトコルの接続方式について記述します。

# 13.2.1. MC プロトコル

設定項目は以下の通りです。

| No | 項目             | 内容                               |
|----|----------------|----------------------------------|
| 1  | IPアドレス         | シーケンサの IP アドレスを指定する              |
| 2  | 接続対象ポート番号      | シーケンサのポート番号を指定する                 |
| 3  | GW ポート番号       | 応答を受ける GW 側のポート番号を指定する           |
| 4  | 接続プロトコル        | 接続するプロトコル TCP か UDP かを指定する       |
| 5  | MELSEC プロトコル   | MELSEC プロトコル 1E フレームか 3E フレームかを指 |
|    |                | 定する(バイナリモード)                     |
| 6  | 局番             | 要求先ユニット局番を指定する                   |
| 7  | 監視タイマ          | シーケンサ監視タイマを指定する                  |
|    |                | 設定値(×250)[ms]で指定する               |
| 8  | タイムアウト時間       | 応答受信までのタイムアウト時間を指定する             |
| 9  | 対応コード          | バイナリコード固定(指定不可)                  |
| 10 | ネットワーク番号       | アクセス先ネットワーク No. 0 固定(指定不可)       |
| 11 | PC 番号          | アクセス先ネットワーク局番 OxFF 固定(指定不可)      |
| 12 | 要求先ユニット I/O 番号 | 先頭入出力番号 0x3FF 固定(指定不可)           |

シーケンサ側の設定に合わせるように指定する必要があります。

他局アクセスは不可です。

接続可能なシーケンサは以下の通りです。

| No | 製品                         | 備考 |
|----|----------------------------|----|
| 1  | QnA シリーズ(Ethernet ユニット)    |    |
| 2  | F シリーズ(Ethernet ユニット)      |    |
| 3  | L シリーズ(CPU 内蔵 Ethernet)    |    |
| 4  | L シリーズ(Ethernet ユニット)      |    |
| 5  | Q シリーズ(CPU 内蔵 Ethernet)    |    |
| 6  | Q シリーズ(Ethernet ユニット)      |    |
| 7  | iQ-F シリーズ(CPU 内臓 Ethernet) |    |
| 8  | iQ-F シリーズ(Ethernet ユニット)   |    |
| 9  | iQ-R シリーズ(CPU 内蔵 Ethernet) |    |
| 10 | iQ-Rシリーズ(Ethernet ユニット)    |    |

デバイスコード一覧(MELSEC プロトコル 1E フレームの場合)

| No | デバイス名        | 設定可能範囲  | 備考 |
|----|--------------|---------|----|
| 1  | D : データレジスタ  | 0~65535 |    |
| 2  | W :リンクレジスタ   | 0~FFFF  |    |
| 3  | R :ファイルレジスタ  | 0~65535 |    |
| 4  | TS:タイマ接点     | 0~65535 |    |
| 5  | TC:タイマコイル    | 0~65535 |    |
| 6  | TN:タイマレジスタ   | 0~65535 |    |
| 7  | CS:カウンタ接点    | 0~65535 |    |
| 8  | CC: カウンタコイル  | 0~65535 |    |
| 9  | CN: カウンタレジスタ | 0~65535 |    |
| 10 | X :入力        | 0~FFFF  |    |
| 11 | Y : 出力       | 0~FFFF  |    |
| 12 | M : 内部リレー    | 0~65535 |    |
| 13 | B : リンクリレー   | 0~FFFF  |    |
| 14 | F : アナンシェータ  | 0~65535 |    |

# デバイスコード一覧(MELSEC プロトコル 3E フレームの場合)

| No | デバイス名         | 設定可能範囲   | 備考                        |
|----|---------------|----------|---------------------------|
| 1  | SM: 特殊リレー     | 0~999999 |                           |
| 2  | SD: 特殊レジスタ    | 0~999999 |                           |
| 3  | X :入力         | 0~FFFFFF |                           |
| 4  | Y : 出力        | 0~FFFFFF |                           |
| 5  | M : 内部リレー     | 0~999999 |                           |
| 6  | L : ラッチリレー    | 0~999999 |                           |
| 7  | F : アナンシェータ   | 0~999999 |                           |
| 8  | V :エッジリレー     | 0~999999 |                           |
| 9  | B : リンクリレー    | 0~FFFFFF |                           |
| 10 | D : データレジスタ   | 0~999999 | iQ-R/iQ-F シリーズ 拡張レジスタへはアク |
|    |               |          | セス不可                      |
| 11 | W :リンクレジスタ    | 0~FFFFFF | iQ-R/iQ-F シリーズ 拡張レジスタへはアク |
|    |               |          | セス不可                      |
| 12 | TS:タイマ接点      | 0~999999 |                           |
| 13 | TC:タイマコイル     | 0~999999 |                           |
| 14 | TN:タイマレジスタ    | 0~999999 |                           |
| 15 | SS:積算タイマ接点    | 0~999999 |                           |
| 16 | SC:積算タイマコイル   | 0~999999 |                           |
| 17 | SN:積算タイマレジスタ  | 0~999999 |                           |
| 18 | CS:カウンタ接点     | 0~999999 |                           |
| 19 | CC: カウンタコイル   | 0~999999 |                           |
| 20 | CN: カウンタレジスタ  | 0~999999 |                           |
| 21 | SB:リンク特殊リレー   | 0~FFFFFF |                           |
| 22 | SW:リンク特殊レジスタ  | 0~FFFFFF |                           |
| 23 | S : ステップリレー   | 0~999999 |                           |
| 24 | DX:ダイレクト入力    | 0~FFFFFF |                           |
| 25 | DY:ダイレクト出力    | 0~FFFFFF |                           |
| 26 | Z :インデックスレジスタ | 0~999999 |                           |
| 27 | R :ファイルレジスタ   | 0~999999 |                           |
| 28 | ZR:ファイルレジスタ   | 0~999999 |                           |

接続する機器(シリーズ及びモデル)により、設定範囲は異なる。機器のユーザーズマニュアルを参照してく ださい。

A G デバイスコードと種別

デバイスコードにより、データの種別(ビット幅のデータを持つデバイスかワード幅のデータを持つデバイ スか分かれる)、およびアドレス表現が異なります。以下に記載します。

| 種別      | アドレス表現 | デバイスコード       |
|---------|--------|---------------|
| ワードデバイス | 10 進   | TN:タイマレジスタ    |
|         |        | SN:積算タイマレジスタ  |
|         |        | CN:カウンタレジスタ   |
|         |        | D : データレジスタ   |
|         |        | SD:特殊レジスタ     |
|         |        | Z :インデックスレジスタ |
|         |        | R :ファイルレジスタ   |
|         |        | ZR:ファイルレジスタ   |
|         | 16 進   | W :リンクレジスタ    |
|         |        | SW:リンク特殊レジスタ  |
| ビットデバイス | 10 進   | M : 内部リレー     |
|         |        | L : ラッチリレー    |
|         |        | F : アナンシェータ   |
|         |        | V :エッジリレー     |
|         |        | S : ステップリレー   |
|         |        | SM:特殊リレー      |
|         |        | TS:タイマ接点      |
|         |        | TC:タイマコイル     |
|         |        | SS:積算タイマ接点    |
|         |        | SC:積算タイマコイル   |
|         |        | CS:カウンタ接点     |
|         |        | CC: カウンタコイル   |
|         | 16 進   | X :入力         |
|         |        | Y : 出力        |
|         |        | B : リンクリレー    |
|         |        | SB:リンク特殊リレー   |
|         |        | DX:ダイレクト入力    |
|         |        | DY:ダイレクト出力    |

Ρ

A G 設定可否の条件

読込先のデバイスの種別と開始アドレス、アクセスタイプ、データ型、インデックスにより設定ができな い条件があります。以下に記載します。

| 種別      | サンプリングラ    | デイバス設定   | クラウドとのタク     | また              |    |
|---------|------------|----------|--------------|-----------------|----|
|         | 開始アドレ      | アクセス     | ニーク刑         |                 | 設た |
|         | ス          | タイプ      |              |                 | 可否 |
| ワードデバイス | すべて        | WORD     | INT16/UINT16 | 0~要素数(※3)-1 の範囲 | OK |
|         |            |          |              | 要素数(※3) 以上の値    | NG |
|         |            |          | INT32/UINT32 | 0~要素数(※3)-2 の範囲 | ОК |
|         |            |          |              | 要素数(※3)-1 以上の値  | NG |
|         |            |          | FLOAT        | 0~要素数(※3)-2 の範囲 | ОК |
|         |            |          |              | 要素数(※3)-1 以上の値  | NG |
| ビットデバイス | <b>※</b> 1 | WORD(%4) | INT16/UINT16 | 0~要素数(※3)-1 の範囲 | OK |
|         |            |          |              | 要素数(※3) 以上の値    | NG |
|         |            |          | INT32/UINT32 | 0~要素数(※3)-2 の範囲 | ОК |
|         |            |          |              | 要素数(※3)-1 以上の値  | NG |
|         | <b>※</b> 2 | WORD     | すべて          | すべて             | NG |
|         | すべて        | BIT(※5)  | BIT 以外       | すべて             | NG |
|         |            |          | BIT          | 0~要素数(※3)-1の範囲  | OK |
|         |            |          |              | 要素数(※3) 以上の値    | NG |

※1 16 で割り切れる開始アドレス(例 0[10 進]、4096[10 進]、F0[16 進]、FFFFF0[16 進])

※2 16 で割り切れない開始アドレス(例 1[10 進]、4095[10 進]、F8[16 進]、FFFFFFF[16 進])

※3 サンプリングデバイス設定の要素数に設定した値

※4 ビットデバイスに対する WORD アクセスする場合、要素数、およびインデックスは 16 ビット分を 1 単位として扱う(以下 例 W 256 より WORD アクセスで 2 要素 W 287 までを読み込む)

| インデックス |      |      |     |      |      |      |      | [(   | )]    |       |       |      |      |      |      |      |      | [1] |      |
|--------|------|------|-----|------|------|------|------|------|-------|-------|-------|------|------|------|------|------|------|-----|------|
| 単位     | 1bit | 1bit | bit | 1bit | lbit | 1bit | 1bit | 1bit | 1bit  | 1bit  | 1bit  | 1bit | 1bit | 1bit | 1bit | 1bit | 1bit | ~   | 1bit |
| Wアドレス  | 256  | 257  | 58  | 259  | 260  | 261  | 262  | 263  | 264   | 265   | 266   | 267  | 268  | 269  | 270  | 271  | 272  | ~   | 287  |
| データ    |      |      |     |      | クラ   | ラウドイ | への通知 | コデータ | VIN 🕏 | T16 で | 10 進数 | 数值   |      |      |      |      | 通知   | データ |      |

※5 ビットデバイスに対する BIT アクセスする場合、要素数、およびインデックスは1ビット分を1単位として扱う(以下 例 W 256 より BIT アクセスで 32 要素 W 287 までを読み込む)

| インデックス |      | [1]  | [2]  | [3]  | [4]  | [5]  | [6]  | [7]  | [8]  | [9]  | [10] | [11] | [12] | [13] | [14] | [15] | [16] |   | [31] |
|--------|------|------|------|------|------|------|------|------|------|------|------|------|------|------|------|------|------|---|------|
| 単位     | 1bit | 1bit | 1bit | 1bit | 1bit | 1bit | 1bit | 1bit | 1bit | 1bit | 1bit | 1bit | 1bit | 1bit | 1bit | 1bit | 1bit | ~ | 1bit |
| Wアドレス  | 256  | 257  | 258  | 259  | 260  | 261  | 262  | 263  | 264  | 265  | 266  | 267  | 268  | 269  | 270  | 271  | 272  | ~ | 287  |
| データ    | 0/1  | 0/1  | 0/1  | 0/1  | 0/1  | 0/1  | 0/1  | 0/1  | 0/1  | 0/1  | 0/1  | 0/1  | 0/1  | 0/1  | 0/1  | 0/1  | 0/1  | ~ | 0/1  |

設定可否 NG とは、クラウドとのタグ設定の保存にて、エラーが表示される状態のこと。

P A

# 13.2.2. FINS コマンド

設定項目は以下の通りです。

| No | 項目            | 内容                         |
|----|---------------|----------------------------|
| 1  | IPアドレス        | PLC の IP アドレスを指定する         |
| 2  | 接続対象ポート番号     | PLC のポート番号を指定する            |
| 3  | 接続プロトコル       | 接続するプロトコル TCP か UDP かを指定する |
| 4  | 相手先ネットワークアドレス | 相手先ネットワークアドレスを指定する         |
| 5  | 相手先ノードアドレス    | 相手先ノードアドレスを指定する            |
| 6  | 相手先号機アドレス     | 相手先号機アドレスを指定する             |
| 7  | 発行元ネットワークアドレス | 発行元ネットワークアドレスを指定する         |
| 8  | 発行元ノードアドレス    | 発行元ノードアドレスを指定する            |
| 9  | 発行元号機アドレス     | 発行元号機アドレスを指定する             |
| 10 | タイムアウト時間      | 応答受信までのタイムアウト時間を指定する       |

10BASE-5/10BASE-2 接続 未対応。

接続可能なシーケンサは以下の通りです。

| No | 製品                        | 備考 |
|----|---------------------------|----|
| 1  | NX シリーズ(CPU 内蔵 Ethernet)  |    |
| 2  | CS シリーズ(CPU 内蔵 Ethernet)  |    |
| 3  | CJ シリーズ(CPU 内蔵 Ethernet)  |    |
| 4  | CP シリーズ(CPU 内蔵 Ethernet)  |    |
| 5  | NSJ シリーズ(CPU 内蔵 Ethernet) |    |

デバイスコード一覧

| No | エリア種別           | データ種類 | 備考 |
|----|-----------------|-------|----|
| 1  | CIO:チャネル I/O    | ビット   |    |
| 2  |                 | チャネル  |    |
| 3  | WR:内部補助リレー      | ビット   |    |
| 4  |                 | チャネル  |    |
| 5  | HR:保持リレー        | ビット   |    |
| 6  |                 | チャネル  |    |
| 7  | AR:特殊補助リレー      | ビット   |    |
| 8  |                 | チャネル  |    |
| 9  | TIM:タイマ:アップフラグ  | ビット   |    |
| 10 | TIM:タイマ         | 現在値   |    |
| 11 | CNT:カウンタ:アップフラグ | ビット   |    |
| 12 | CNT:カウンタ        | 現在値   |    |

| 13 | DM:データメモリ       | ビット    |  |
|----|-----------------|--------|--|
| 14 |                 | チャネル   |  |
| 15 | 各 EM:拡張データメモリ   | ビット    |  |
| 16 |                 | チャネル   |  |
| 17 | EM:拡張データメモリ:カレ  | バンク No |  |
|    | ントバンク No.       |        |  |
| 18 | TK:タスクフラグ:ビット   | ビット    |  |
| 19 | TK:タスクフラグ:ステータス | ビット    |  |
| 20 | IR:インデックスレジスタ   | 現在値    |  |
| 21 | DR:データレジスタ      | 現在値    |  |
| 22 | クロックパルス ビット     | ビット    |  |
| 23 | コンディションフラグ ビッ   | ビット    |  |
|    | F               |        |  |

ビット配列で複数データを読込む際、1アドレス内を超える要素数指定は許可していません。

INT32、UINT32 でアクセスを行う場合、アドレスをビックエンディアンとしてデータ送受信します。 ビックエンディアンの例:

通信ログ上のデータ: 0x1234 5678

クラウドサービスへの通知:0x56781234

Ρ

A G

# 13.2.3. KEYENCE 上位リンク

設定項目は以下の通りです。

| No | 項目        | 内容                         |
|----|-----------|----------------------------|
| 1  | IPアドレス    | PLC の IP アドレスを指定する         |
| 2  | 接続対象ポート番号 | PLC のポート番号を指定する            |
| 3  | 接続プロトコル   | 接続するプロトコル TCP か UDP かを指定する |
| 4  | タイムアウト時間  | 応答受信までのタイムアウト時間を指定する       |

接続可能な PLC は以下の通りです。

| No | 製品                 | 備考                     |
|----|--------------------|------------------------|
| 1  | KV-8000/7500/5500  | KV-EP21V、KV-NC1EP 仕様共通 |
| 2  | KV-5000            | KV-LE21V 仕様共通          |
| 3  | KV-7000            |                        |
|    | イーサ拡張ユニット KV-XLE02 |                        |
| 4  | イーサ拡張ユニット KV-LE21V |                        |
| 5  | KV-3000/1000/700   |                        |
|    | イーサ拡張ユニット KV-LE20V |                        |
| 6  | KV-700             |                        |
|    | イーサ拡張ユニット KV-LE20A |                        |

# デバイスコード一覧

| No | デバイス名       | データ種類 | 備考              |
|----|-------------|-------|-----------------|
| 1  | リレー         | R     |                 |
| 2  | リンクリレー      | В     | KV-LE20A(未サポート) |
| 3  | 内部補助リレー     | MR    |                 |
| 4  | ラッチリレー      | LR    |                 |
| 5  | コントロールリレー   | CR    |                 |
| 6  | ワークリレー      | VB    | KV-LE20A(未サポート) |
| 7  | データメモリ      | DM    |                 |
| 8  | 拡張データメモリ    | EM    |                 |
| 9  | ファイルレジスタ    | FM    |                 |
| 10 |             | ZF    | KV-LE20A(未サポート) |
| 11 | リンクレジスタ     | W     | KV-LE20A(未サポート) |
| 12 | テンポラリデータメモリ | ТМ    |                 |
| 13 | インデックスレジスタ  | Z     | KV-LE20A(未サポート) |
| 14 | タイマ         | Т     |                 |
| 15 | タイマ(現在値)    | ТС    | KV-LE20A(未サポート) |
| 16 | タイマ(設定値)    | TS    | KV-LE20A(未サポート) |

| 17 | カウンタ        | С   |                          |
|----|-------------|-----|--------------------------|
| 18 | カウンタ(現在値)   | CC  | KV-LE20A(未サポート)          |
| 19 | カウンタ(設定値)   | CS  | KV-LE20A(未サポート)          |
| 20 | 高速カウンタ      | СТН | KV-8000/7500/5500(未サポート) |
| 21 | 高速カウンタコンパレー | СТС | KV-8000/7500/5500(未サポート) |
|    | タ(設定値)      |     |                          |
| 22 | デジタルトリマ     | AT  |                          |
| 23 | コントロールメモリ   | СМ  |                          |
|    | ワークメモリ      | VM  | KV-LE20A(未サポート)          |

KV-LE20A への書き込みは必ず U.(16bit 符号なし)を指定してアクセスする必要がある。

設定範囲は、各機器のデバイス設定範囲を確認してください。

ビットデバイスのアドレス表記に関して、下位2桁はビット No.を示しているためご注意ください。 例:アドレス100 ビット No.5 の場合アドレス[10005]をご指定下さい。

### 13.2.4. MODBUS TCP/IP

設定項目は以下の通りです。

| No | 項目        | 内容                         |
|----|-----------|----------------------------|
| 1  | IPアドレス    | PLC の IP アドレスを指定する         |
| 2  | 接続対象ポート番号 | PLC のポート番号を指定する            |
| 3  | 接続プロトコル   | 接続するプロトコル TCP か UDP かを指定する |
| 4  | タイムアウト時間  | 応答受信までのタイムアウト時間を指定する       |

接続可能な PLC は MODBUS/TCPIP 対応機器となります。

ファンクションコード一覧

| No | ファンクションコード名            | 備考 |
|----|------------------------|----|
| 1  | read coils             |    |
| 2  | read discrete inputs   |    |
| 3  | read holding registers |    |
| 4  | read input registers   |    |
| 5  | write single coil      |    |
| 6  | write single register  |    |

INT32、UINT32 でアクセスを行う場合、アドレスをビックエンディアンとしてデータ送受信します。 ビックエンディアンの例:

通信ログ上のデータ: 0x1234 5678

クラウドサービスへの通知:0x5678 1234

※アドレスについて

相対アドレスでの設定となります。

例:機器のアドレス 100 にアクセスしたい場合

開始アドレスを+1した"101"を設定してください。

P A

# 13.2.5. MC プロトコル シリアル

設定項目は以下の通りです。

| No | 項目             | 内容                                         |
|----|----------------|--------------------------------------------|
| 1  | ボーレート          | 4800/9600/19200/38400/57600/115Kbps かを指定する |
| 2  | データ長           | 7bit/8bit を指定する                            |
| 3  | ストップビット        | 1bit/2bit を指定する                            |
| 4  | パリティ           | なし/偶数/奇数か指定する                              |
| 5  | フロー制御          | なし固定                                       |
| 6  | MELSEC プロトコル   | MELSEC プロトコル 1C フレームか 3C フレームを指定する         |
| 7  | 局番             | 要求先ユニット局番を指定する                             |
| 7  | 監視タイマ          | コマンドを受信後、送信するまでの待ち時間を指定する                  |
|    |                | 設定値(×10)[ms]で指定する                          |
|    |                | ※MELSEC プロトコル 1C フレームの場合のみ有効               |
| 8  | タイムアウト時間       | 応答受信までのタイムアウト時間を指定する                       |
| 10 | ネットワーク番号       | アクセス先ネットワーク No. 0 固定(指定不可)                 |
| 11 | PC 番号          | アクセス先ネットワーク局番 0xFF 固定(指定不可)                |
| 12 | 要求先ユニット I/O 番号 | 先頭入出力番号 0x3FF 固定(指定不可)                     |

接続可能なシーケンサは以下の通りです。

| No | 製品                 | 備考 |
|----|--------------------|----|
| 1  | QnA シリーズ(シリアルユニット) |    |
| 2  | F シリーズ(シリアルユニット)   |    |
| 3  | L シリーズ(シリアルユニット)   |    |

デバイスコード一覧は MC プロトコルと同じです。

1C → 1E, 3C → 3E の表を参照ください。

# 13.2.6. MODBUS RTU

設定項目は以下の通りです。

| No | 項目      | 内容                                         |
|----|---------|--------------------------------------------|
| 1  | ボーレート   | 4800/9600/19200/38400/57600/115Kbps かを指定する |
| 2  | データ長    | 8bit を指定する                                 |
| 3  | ストップビット | 1bit/2bit を指定する                            |
| 4  | パリティ    | なし/偶数/奇数か指定する                              |
| 5  | フロー制御   | なし固定                                       |
| 6  | データ線    | 2 線式/4 線式を指定する                             |

接続可能な PLC は MODBUS RTU 対応機器となります。

マスターとして動作します。

ファンクションコード一覧は MODBUS/TCP IP と同じです。

# 13.2.7. MODBUS ASCII

設定項目は以下の通りです。

| No | 項目      | 内容                                       |
|----|---------|------------------------------------------|
| 1  | ボーレート   | 4800/9600/19200/38400/57600/115Kbps かを指定 |
| 2  | データ長    | 8bit/7bit を指定する                          |
| 3  | ストップビット | 1bit/2bit を指定する                          |
| 4  | パリティ    | なし/偶数/奇数か指定する                            |
| 5  | フロー制御   | なし固定                                     |
| 6  | データ線    | 2 線式/4 線式を指定する                           |

接続可能な PLC は MODBUS ASCII 対応機器となります。

マスターとして動作します。

ファンクションコード一覧は MODBUS/TCP IP と同じです。

### 13.3. バッファリング機能

上位クラウド側の回線が切断している場合、下位 PLC のデータは収集しつづけ、内部でデータをバッファ リングします。

また、上位回線が復帰した場合、そこまで貯めたデータを順次送信します。

バッファリングのデータは 192M Byte までです。

再送時は 10msec 間隔で溜まっているデータを順次送信し、IoT HUB/AWS IoT ブローカーの負荷を落とします。

バッファリングデータの保証範囲は電源投入中のみとし、電源断でバッファリング領域はクリアします。

### 13.4. 演算機能

各取得したデータに関して、単位の桁合わせを目的として GW 内で演算し演算結果を上位クラウドへ送信 することができます。

設定方法に関しては 15.3.4 クラウドとのタグ設定に記載

### 13.5. クラウドサービス

#### 13.5.1. 通信仕様

切断→接続について

接続の対数 Backoff+リトライを行っているため、

1 秒、2 秒、4 秒、8 秒、16 秒の Backoff リトライ+トータル 30 秒での Backoff リトライのリトライを 行います。(複数台が loT HUB に接続されている状態での loT HUB 復帰時等の負荷対策となります。)

接続→切断検出に関して

上位通信エラーの判断は30秒のタイムアウトにより認識します。

ただし、上位の接続エラーの確認はできません。

この場合、LED ランプによる上位再接続状態を確認します。(5.1 各部の仕様参照)

### 13.5.2. Microsoft Azure

Azure の IoTHub に対してデータのアップロードを行います。 接続文字列を設定し、特定の IoTHub へ接続します。 SASToken による接続に対応します。 接続文字列等の設定方法は 15.2.2.2Azure に記載。

## 13.5.3. Amazon Web Service

AWS の IoT に対してデータのアップロードを行います。 エンドポイント、モノの名前を設定し、特定の IoT へ接続します。 エンドポイント等の設定方法は 15.2.2.1AWS に記載。

# 13.5.4. SB テクノロジー IoT Core Connect

IoT Core Connect (Azure IoTHub) に対してデータのアップロードを行います。 接続文字列を設定し、特定の IoTHub へ接続します。 SASToken による接続に対応します。 接続文字列等の設定方法は 15.2.2.1AWS に記載。

### 13.5.5. EcoStruxure Machine Advisor

Machine Advisor に対してデータのアップロードを行います。 クラウド側からの書き込みは不可です。

### 13.5.6. 汎用 MQTT サービス

MQTT ブローカーに対して収集データのアップロードを行います。

### 13.5.7. 汎用 HTTP サービス

HTTPRequest によりデータ受信可能な汎用 HTTP サーバー、もしくはクラウドサービスに対して収集デ ータのアップロードを行います。

アップロード方法は CURL コマンドのパラメータを指定することにより設定します。

P A

送信データは必ず json フォーマットでの送信となる。ヘッダーへの指定では注意ください。 HTTP 送信の場合、クラウド側からの接続デバイスに対する書込みは不可です。

> P A
## 13.6. クラウド間通信

## 13.6.1. 接続機器データ収集

接続機器からクラウド側へ情報を送信します。 接続機器からクラウド側へ情報を送信フロー、送信する JSON フォーマットは下記の通りです。

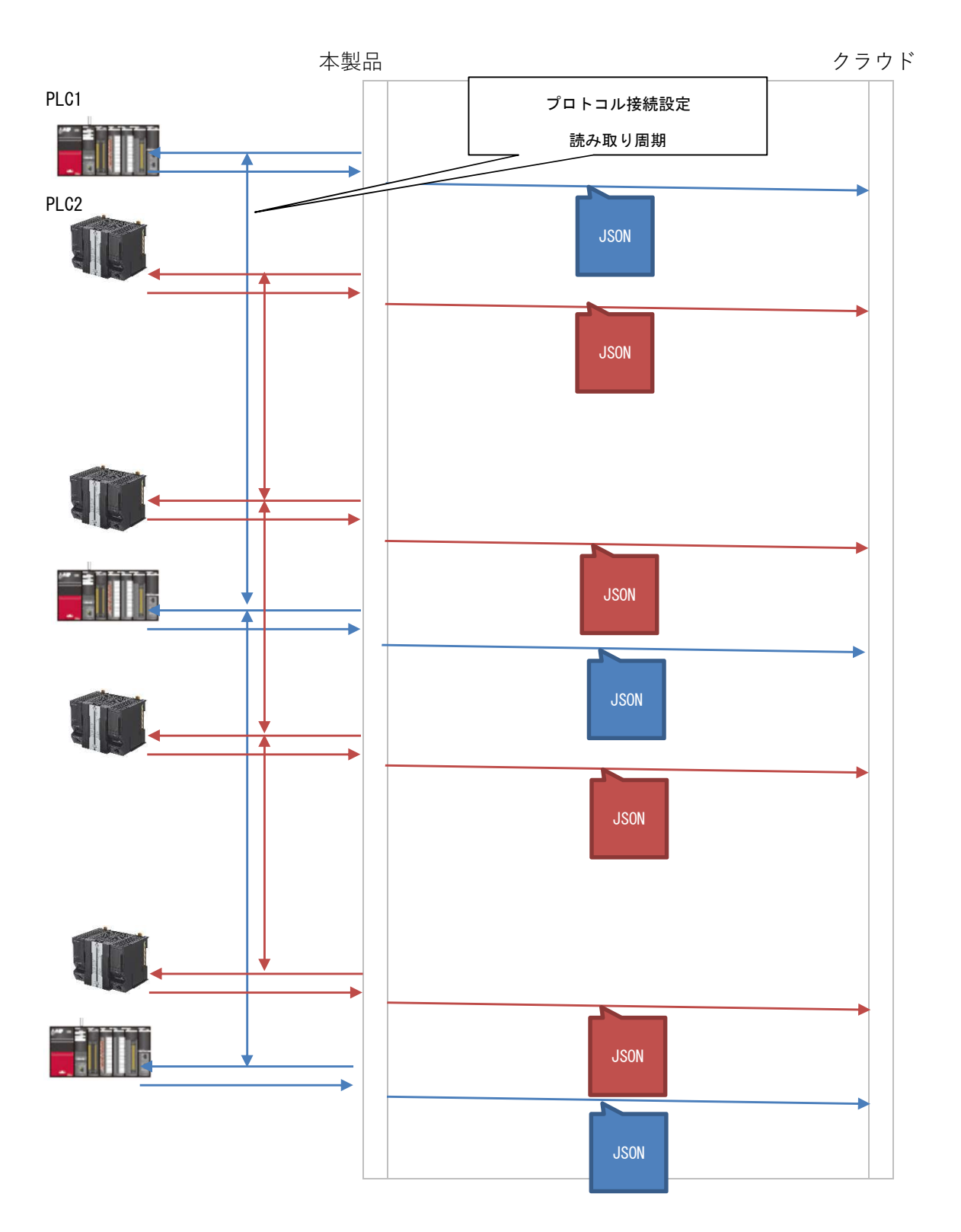

Ρ

A G 送信 JSON フォーマット

以下のフォーマットでクラウド側へ送信します。

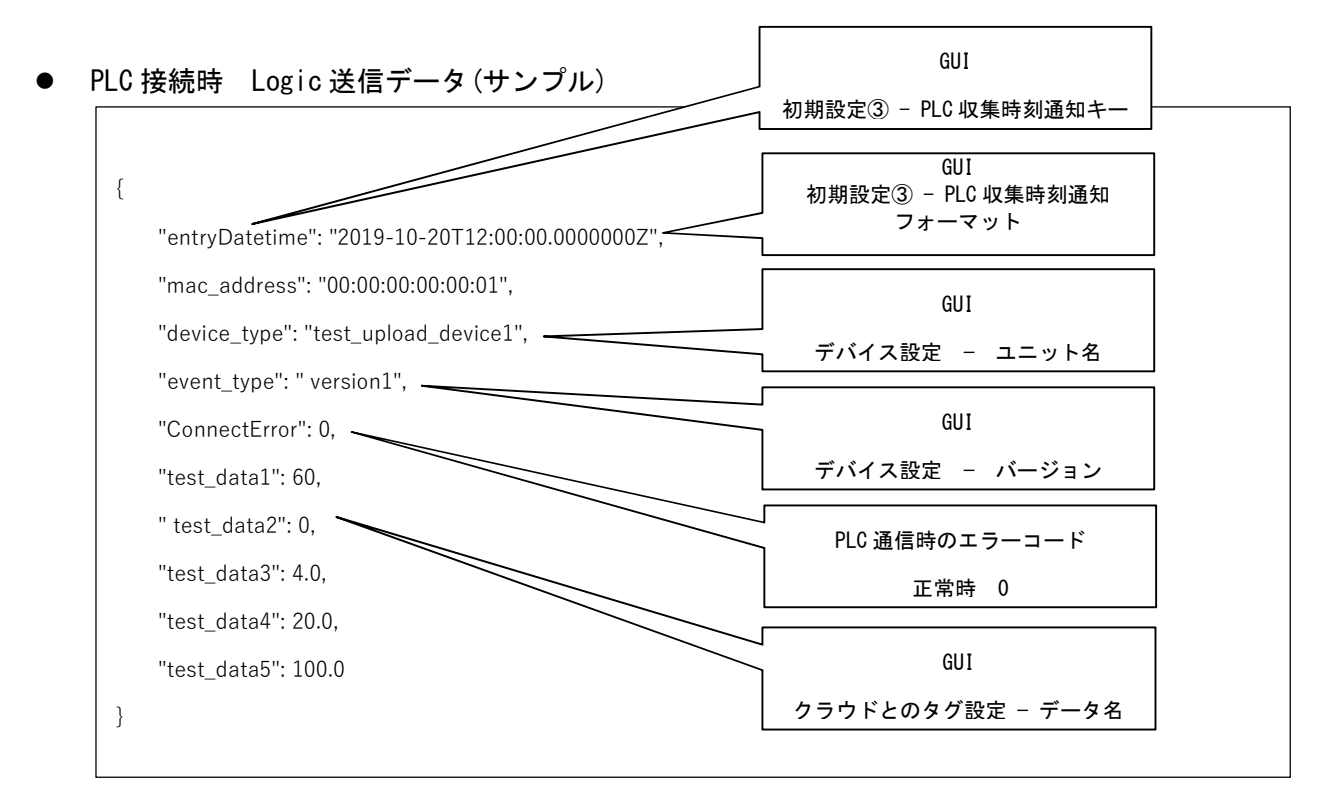

PLC との通信にてエラーが発生したさい、以下のデータを送信する。

● PLC 切断時データ(サンプル)

| {                                                |                |
|--------------------------------------------------|----------------|
| "entryDatetime": "2019-10-20T12:00:00.0000000Z", |                |
| "device_type": "test_upload_device1",            |                |
| "event_type": "version1",                        | PLC 通信時のエラーコード |
| "ConnectError": -1                               | エラーコードは PLCによる |
| }                                                |                |
|                                                  |                |

Microsoft Azure の場合、本製品は IoTHub に属する IoT Device にあたります。送信データは、IoT Device の D2C メッセージとして送信します。

Amazon Web Service の場合、本製品は AWS ブローカーの thing にあたります。送信データは、Thing からの Publish として送信します。

SB テクノロジー IoT Core Connect の場合、Microsoft Azure と同様です。 汎用 MQTT サービスの場合、MQTT メッセージブローカーへの Publish として送信します。 汎用 HTTP サービスの場合、REST API によるデータ部として送信します。

#### 13.6.2. 接続機器データ書込

クラウド側から接続デバイスに対して書込みを行います。

1送信電文で1ワード、または1点、またはクラウドとのタグ設定のデータ名1つへの書込みを行います。 接続機器への書き込みフロー、書き込む JSON、書き込み結果 JSON フォーマットは下記の通りです。

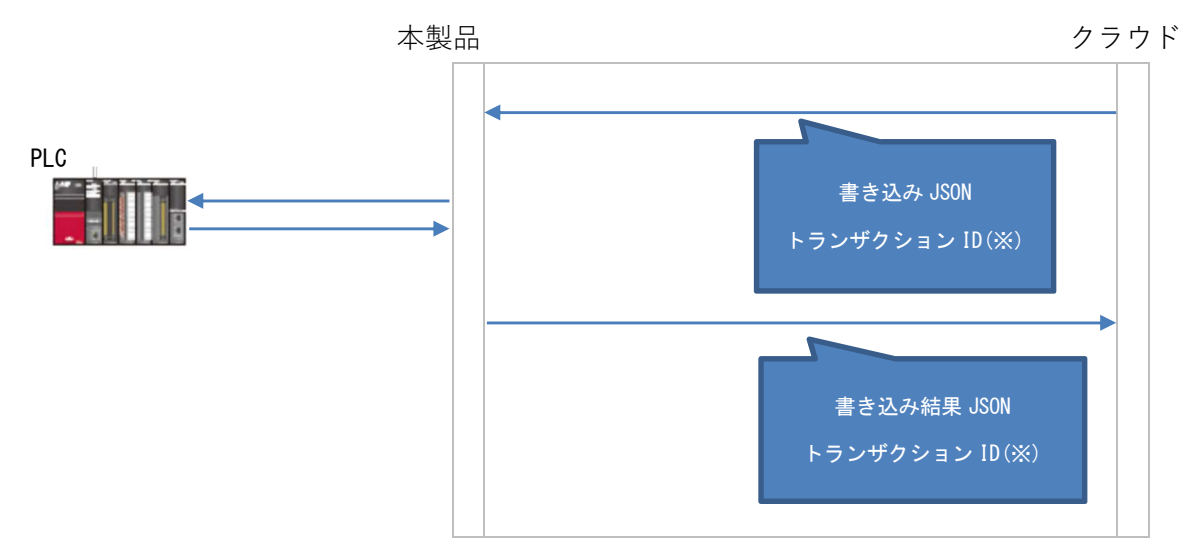

※ トランザクション ID は、送信電文の対を取るために設定する任意情報になります。クラウド側より設定をした値が対応する書き込み結果としてエコーバックしてきます。この情報を元に送信したデータに対する応答であることを確認します。

ただし、Machine Advisor、汎用 HTTP サービスを選択した場合、クラウドからの書込みはできません。

Microsoft Azure の場合、本製品は、IoT Device からの C2D メッセージまたは DirectMethod による送 信に対応します。クラウドから送信する JSON フォーマットは同じです。

DirectMethod を利用する場合、メソッド名を設定する必要があります。メソッド名により各デバイスへ 書込みが実行されます。

Amazon Web Service の場合、クラウドからの送信データは、Thing への Publish トピックとして送信します。本製品では subscribe のトピック名とクラウドから送信する Publish トピックを一致させることにより、JSON データを受信します。

SB テクノロジー IoT Core Connect の場合、Microsoft Azure と同様です。

汎用 MQTT サービスの場合、MQTT メッセージブローカーからの subscribe として受信します。

P A

対応プロトコルごとの JSON フォーマットは以下の通りです。

# 13.6.2.1.MC プロトコル、MC プロトコル シリアル

以下のいずれかのフォーマットを使用します。

フォーマット 1)

{

}

"device\_type": "upload\_device1", "unitld": "1", "deviceCode": "D", "startingAddress": "100", "writeType": "WORD", "server": "192.168.253.24", "value": "100", "transactionId": "0"

| No | Кеу             | 説明                            |
|----|-----------------|-------------------------------|
| 1  | device_type     | 書き込み対象のデバイス設定 ユニット名を指定        |
| 2  | unitld          | MC プロトコル:プロトコル接続設定 局番を指定      |
|    |                 | MC プロトコル シリアル:クラウドとのタグ設定 局番を指 |
|    |                 | 定                             |
| 3  | deviceCode      | クラウドとのタグ設定 デバイスコードを指定         |
| 4  | startingAddress | クラウドとのタグ設定 開始アドレスを指定          |
| 5  | writeType       | クラウドとのタグ設定 データ型を指定            |
| 6  | server          | MC プロトコル:PLC の IP アドレス        |
|    |                 | MC プロトコル シリアル: COM3 固定        |
| 7  | value           | PLC へ書き込む値(10 進数)             |
| 8  | transactionId   | トランザクション ID(任意の値)             |

deviceCode、startingAddress、writeType の設定は、13.2.1MC プロトコルを参照ください。

フォーマット 2)

{

}

```
"device_type": "upload_device1",
"dataName ": "TestTag",
"value": "100",
"transactionId": "0"
```

| No | Кеу           | 説明                     |
|----|---------------|------------------------|
| 1  | device_type   | 書き込み対象のデバイス設定 ユニット名を指定 |
| 2  | dataName      | クラウドとのタグ設定 データ名を指定     |
| 3  | value         | PLC へ書き込む値(10 進数)      |
| 4  | transactionId | トランザクション ID(任意の値)      |

P A

# 13.6.2.2. FINS コマンド

以下のいずれかのフォーマットを使用します。

フォーマット1)

{
 "device\_type": "upload\_device1",
 "areaType": "EM0",
 "startingAddress": "100",
 "bitNo": "0",
 "writeType": "WORD",
 "server": "192.168.253.24",
 "value": "100",
 "transactionId": "0"
}

| }  |     |  |
|----|-----|--|
|    |     |  |
| No | Key |  |
|    |     |  |

| No | Кеу             | 說明                     |
|----|-----------------|------------------------|
| 1  | device_type     | 書き込み対象のデバイス設定 ユニット名を指定 |
| 2  | areaType        | クラウドとのタグ設定 エリア種別を指定    |
| 3  | startingAddress | クラウドとのタグ設定 開始アドレスを指定   |
| 4  | bitNo           | クラウドとのタグ設定 ビット指定を指定    |
| 5  | writeType       | クラウドとのタグ設定 データ型を指定     |
| 6  | server          | PLC の IP アドレス          |
| 7  | value           | PLC へ書き込む値(10 進数)      |
| 8  | transactionId   | トランザクション ID(任意の値)      |

areaType、startingAddress、bitNo、writeType の設定は、13.2.2FINS コマンドを参照ください。

フォーマット 2)

{

}

"device\_type": "upload\_device1", "dataName ": "TestTag", "value": "100", "transactionId": "0"

| No | Кеу           | 説明                     |
|----|---------------|------------------------|
| 1  | device_type   | 書き込み対象のデバイス設定 ユニット名を指定 |
| 2  | dataName      | クラウドとのタグ設定 データ名を指定     |
| 3  | value         | PLC へ書き込む値(10 進数)      |
| 4  | transactionId | トランザクション ID(任意の値)      |

## 13.6.2.3. KEYENCE 上位リンク

以下のいずれかのフォーマットを使用します。

フォーマット1)

{
 "device\_type": "upload\_device1",
 "device": "DM",
 "startingAddress": "100",
 "writeType": "U",
 "server": "192.168.253.24",
 "value": "100",
 "transactionId": "0"
}

| No | Кеу             | 説明                     |
|----|-----------------|------------------------|
| 1  | device_type     | 書き込み対象のデバイス設定 ユニット名を指定 |
| 2  | device          | クラウドとのタグ設定 デバイスを指定     |
| 3  | startingAddress | クラウドとのタグ設定 開始アドレスを指定   |
| 4  | writeType       | クラウドとのタグ設定 データ形式を指定    |
| 5  | server          | PLC の IP アドレス          |
| 6  | value           | PLC へ書き込む値(10 進数)      |
| 7  | transactionId   | トランザクション ID(任意の値)      |

device、startingAddress、writeType の設定は、13.2.3KEYENCE 上位リンクを参照ください。

フォーマット 2)

{

}

"device\_type": "upload\_device1", "dataName ": "TestTag", "value": "100", "transactionId": "0"

| No | Кеу           | 説明                     |
|----|---------------|------------------------|
| 1  | device_type   | 書き込み対象のデバイス設定 ユニット名を指定 |
| 2  | dataName      | クラウドとのタグ設定 データ名を指定     |
| 3  | value         | PLC へ書き込む値(10 進数)      |
| 4  | transactionId | トランザクション ID(任意の値)      |

P A

## 13.6.2.4. MODBUS TCP/IP、MODBUS RTU、MODBUS ASCII

以下のいずれかのフォーマットを使用します。

フォーマット 1)

{

```
    "device_type": "upload_device1",
    "uid": "1",
    "functionCode": "6",
    "startingAddress": "100",
    "server": "192.168.253.24",
    "value": "100",
    "transactionId": "0"
}
```

| No | JSON Key        | 値の説明                       |
|----|-----------------|----------------------------|
| 1  | functionCode    | クラウドとのタグ設定 ファンクションコードを指定   |
| 2  | startingAddress | クラウドとのタグ設定 開始アドレスを指定       |
| 3  | value           | PLC へ書き込む値(10 進数)          |
| 4  | uid             | クラウドとのタグ設定 局番を指定           |
| 5  | server          | MODBUS TCP/IP : PLCのIPアドレス |
|    |                 | MODBUS RTU: COM3 固定        |
| 6  | device_type     | 書き込み対象のデバイス設定 ユニット名を指定     |
| 7  | transactionId   | トランザクション ID(任意の値)          |

device、startingAddress、writeType の設定は、13.2.4MODBUS TCP/IP を参照ください。

```
フォーマット 2)
```

{

}

```
"device_type": "upload_device1",
"dataName ": "TestTag",
"value": "100",
"transactionId": "0"
```

| No | Кеу           | 説明                     |
|----|---------------|------------------------|
| 1  | device_type   | 書き込み対象のデバイス設定 ユニット名を指定 |
| 2  | dataName      | クラウドとのタグ設定 データ名を指定     |
| 3  | value         | PLC へ書き込む値(10 進数)      |
| 4  | transactionId | トランザクション ID(任意の値)      |

※書き込み時の functionCode は「6: write single register」のみ対応しています。

# 13.6.2.5.GPIO

{

}

以下のフォーマットを使用する。

"device\_type": "upload\_device1", "dataName": "TestTag", "value": "100", "transactionId": "0"

| No | Кеу           | 。<br>- 説明              |
|----|---------------|------------------------|
| 1  | device_type   | 書き込み対象のデバイス設定 ユニット名を指定 |
| 2  | dataName      | クラウドとのタグ設定 データ名を指定     |
| 3  | value         | GPIO/AD へ書き込む値(10 進数)  |
| 4  | transactionId | トランザクション ID(任意の値)      |

P A

書き込み結果 JSON フォーマット

クラウド側から接続デバイスに対して書込みを行った結果は、以下の JSON で応答を返します。 ただし、device\_type が未定義の場合は無応答になります。

{
 "entryDatetime": "2017-07-20 16:58:41",
 "device\_type": "powerMeter",
 "event\_type": "Test\_v1",
 "transactionId": "0",
 "returnCode": "OK",
 "ConnectError": 0
}

## 各 Key/Value の説明

| No | Кеу           | 説明                              |
|----|---------------|---------------------------------|
| 1  | entryDatetime | 初期設定③ アップロード共通データ設定             |
|    |               | Key:PLC 収集時刻通知キー                |
|    |               | Value:時刻(PLC 収集時刻通知フォーマット)      |
| 2  | device_type   | デバイス設定にて指定したユニット名               |
| 3  | event_type    | デバイス設定にて指定したバージョン               |
| 4  | transactionId | 書き込み JSON フォーマットにて指定したトランザクション  |
|    |               | ID                              |
| 5  | returnCode    | OK:正常                           |
|    |               | NG:異常                           |
|    |               | FormatError:書き込み JSON フォーマットエラー |
| 6  | ConnectError  | 接続機器ごとのエラーコード                   |

# 13.7. 通信接続方式

13.7.1. モバイル回線

SIM を使用し、各キャリア経由での通信を行います。

P A

# 14. 設定手順

本製品をネットワークに接続し、機器およびシステムを繋ぐための手順について説明します。 設定は Web ブラウザで行います。具体的な手順については、「15 操作 」を参照してください。

設定を変更(確定)した後は、設定の保存と端末の再起動の操作を行う必要があります。 設定が完了したら、設定内容をバックアップしてください。

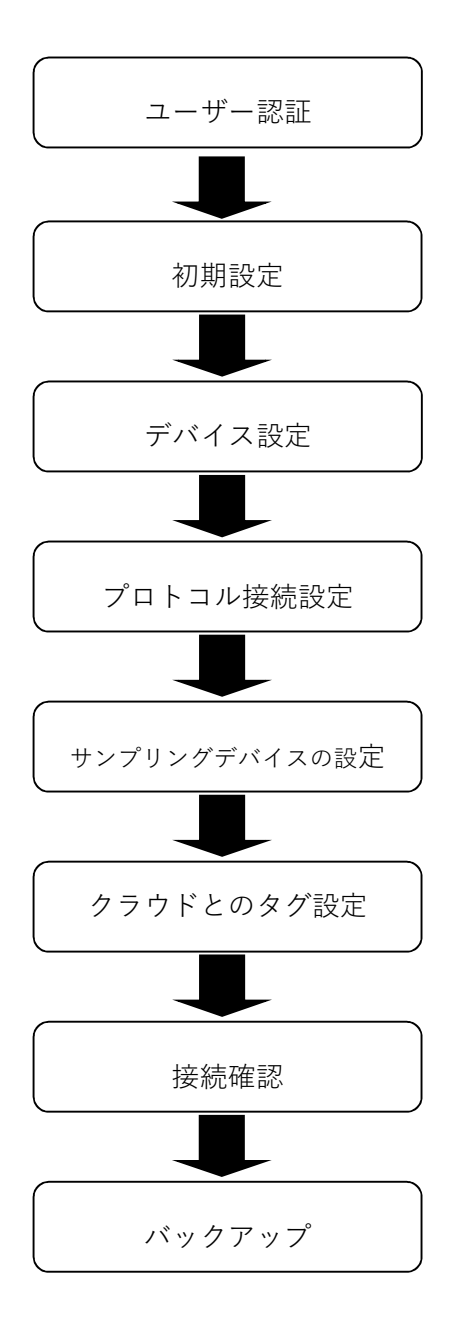

P A

# 15. 操作

本章では本製品の設定画面の操作方法について説明します。

## 15.1. ユーザー認証

GUI の起動時にユーザー認証を行います。

## 15.1.1. 初回起動時の設定

- ① PC でブラウザ(Google Chrome)を立ち上げ、localhost に接続します。
- ② ログイン画面が表示されますので、ユーザー名とパスワードを入力し、"ログイン"をクリックします。
  - ・キャンセルをクリックするとエラー画面が表示されます。
     ログイン画面に戻る場合は、ページを再読み込みしてください。
  - ・ユーザー名またはパスワードの入力に誤りがあった場合は、
     再度ログイン画面が表示されます。

| / 192.168.253.253 × |                                                                                                   | Θ – 🗆 × |
|---------------------|---------------------------------------------------------------------------------------------------|---------|
| ← → C 0             |                                                                                                   | ☆ :     |
|                     | 認証が必要です<br>http://192.168.252.253<br>このゲイトの印度ではプライバシーが保護されません。<br>ユーザー名<br>パスフード<br>ログイン<br>キャンセル |         |
| 「如明記中中学」            |                                                                                                   |         |

[初期設定内容]

本製品の工場出荷時のユーザー名とパスワードは、以下の通りです。

| 項目    | 入力値      |          |
|-------|----------|----------|
| ユーザー名 | admin    | user     |
| パスワード | 12345678 | 12345678 |

P A

[ユーザーの権限]

管理者ユーザー(admin)と一般ユーザー(user)で設定・確認できる権限は、以下の通りです。

| メニュー項目   | 設定・確認できる権限 |          |  |
|----------|------------|----------|--|
|          | 管理者(admin) | 一般(user) |  |
| 初期設定     | 0          | (※1)     |  |
| デバイス設定   | 0          | 0        |  |
| ゲートウェイ設定 | 0          | 0        |  |
| 接続確認     | 0          | 0        |  |
| ユーザー設定   | 0          | O(**2)   |  |
| バックアップ   | 0          | 0        |  |

※1 管理者(admin)のユーザー設定のアカウントロール設定で変更できます。

- ※2 パスワード再設定のみ設定できます。
- ③ ユーザー設定画面が表示されるので、新しいパスワード(半角英数字8文字以上)と確認用パスワード (新しいパスワードをもう一度入力)を入力して"保存"をクリックしてください。
- ※"キャンセル"をクリックしても画面は推移しますが、初期パスワードの変更をお勧めします。

| Bushtup +                                                                                                    |                  |                                                        | 0 - 0       |    | 6  |
|----------------------------------------------------------------------------------------------------|------------------|--------------------------------------------------------|-------------|----|----|
| € 0 @ 192.168.253.253                                                                                           |                  |                                                        |             | \$ | I. |
| KES IOT Logic                                                                                                   |                  |                                                        | 07-121-7808 | I  | į  |
| Add as and a second and a second second second second second second second second second second second second s | ユーザー設定           |                                                        |             |    | I  |
| ana s                                                                                                    | /CX9-FOREELTTRU- | ALARDO-FEELCORG                                        |             |    | I  |
| A1-7-88                                                                                                    | 3-9-6            |                                                        |             |    | I  |
|                                                                                                    | BUAVE2-F         | (#\$\$\$\$\$\$\$\$\$\$\$\$\$\$\$\$\$\$\$\$\$\$\$\$\$\$ |             |    | I  |
|                                                                                                    | #250/CX2-P       |                                                        |             |    | l  |
|                                                                                                    |                  |                                                        | -           |    | I  |
|                                                                                                    |                  |                                                        | 保存 キャンセル    |    | I  |
|                                                                                                    |                  |                                                        |             |    | I  |
|                                                                                                    |                  |                                                        |             |    | 1  |
|                                                                                                    |                  |                                                        |             |    |    |
|                                                                                                    | 2                |                                                        |             |    |    |

④ 再度ログイン画面が表示されますので、ユーザー名と設定したパスワードを入力してログインしま

| Catholine + ()                    | a.:                                                                                                    |                                                                                                    | 0 - U ×        |
|-----------------------------------|----------------------------------------------------------------------------------------------------|----------------------------------------------------------------------------------------------------|----------------|
| <ul> <li>X © strantons</li> </ul> |                                                                                                    |                                                                                                    |                |
| KES Int Logic<br>Ish 4303.001     | ■<br>X17-22E<br>(02-10EE<br>18-21-0<br>18-21-0<br>8-21-0<br>8-2 | ELEVENTY<br>Spirit and<br>Directory and<br>Directory and | BF-HOLOMOBIL F |
|                                   |                                                                                                    |                                                                                                    | · 健存 年十>セル     |

#### 15.1.2.2回目以降の起動時

- ① PC でブラウザ(Google Chrome)を立ち上げ、localhost に接続します。
- ② ログイン画面が表示されますので、ユーザー名とパスワードを入力し、"ログイン"をクリックします。
  - ・キャンセルをクリックするとエラー画面が表示されます。 ログイン画面に戻る場合は、ページを再読み込みしてください。
  - ・ユーザー名またはパスワードの入力に誤りがあった場合は、

再度ログイン画面が表示されます。

| ← → C 0           | <b>x</b>                                              |
|-------------------|-------------------------------------------------------|
| 影 翻:<br>1970 - 1  |                                                       |
| 587<br>2-7<br>K39 | 80年で5<br>40時度では757パワーが栄満されません<br>5<br>6<br>0グイン 年97世を |
|                   |                                                       |

## 15.2. 初期設定

クラウドの設定やゲートウェイの設定をすることができます。

15.2.1. 初期設定①

# 15.2.1.1.上位接続ルート選択

上位接続ルートは「モバイル回線設定」に固定されています。この画面では設定は出来ません。

|          |           |              | -0    |
|----------|-----------|--------------|-------|
| 初期時望定(主) | 知問時在13    | 和期時7年3       | 初期設定的 |
|          | 上位接続ルート設定 |              |       |
| 6        | 上位接続ルート選択 |              |       |
|          | モバイル回線設定  |              | ~     |
|          | モバイル回線設定  |              |       |
| 211      | APN       | (牛発で入力して下さい) |       |
|          | ユーザー名     | (半角で入力して下さい) |       |
|          | バスワード     | (学者で入力して下さい) |       |
|          |           |              |       |
|          |           |              |       |
|          |           |              |       |

P A

15.2.2. 初期設定②

# 15.2.2.1.AWS

クラウド選択、AWS IoT Thing の設定をすることができます。

| v     |                    | <b>V</b> | 9     |
|-------|--------------------|----------|-------|
| 初期設定① | 初期設定②              | 初期設定③    | 初期設定@ |
|       | クラウド設定             |          |       |
|       | クラウド選択             |          |       |
|       | AWS loT Thing      |          |       |
|       | Thing設定            |          |       |
|       | エンドポイント            | (半角で入力し  | て下さい) |
| a     | モノの名前              |          |       |
|       | D2C                |          |       |
|       | C2D                |          |       |
|       | 620                |          | ,     |
|       | CA証明書<br>ファイル選択    |          |       |
|       | プライベートキー<br>ファイル選択 |          |       |
|       |                    |          |       |
|       |                    |          |       |
|       |                    |          |       |
|       |                    |          |       |
|       |                    |          |       |
|       |                    |          |       |
|       |                    |          |       |
|       |                    |          |       |
|       |                    |          |       |
|       |                    |          |       |

P A

[設定項目]

| クラウド設定          |                                 |
|-----------------|---------------------------------|
| 項目              | 説明                              |
| クラウド選択          | 使用するクラウドサービスを選択します。             |
| Thing 設定        |                                 |
| 項目              | 説明                              |
| エンドポイント         | AWS IoT のエンドポイント名前を入力します。       |
| モノの名前           | AWS IoT へ接続するためのモノの名前を入力します。    |
| D2C             | D2C 機能を選択します。                   |
|                 | none:機能なし                       |
|                 | publish:publish 機能が有効になる        |
| • D2C=publish   |                                 |
| Publish トピック    | Publish トピックを入力します。             |
| Publish タグ      | Publish タグを入力します。               |
| Publish シーケンス   | Publish シーケンスを入力します。            |
| Publish メッセージメ  | Publish メッセージメンバーを入力します。        |
| ンバー             |                                 |
| 項目              | 説明                              |
| C2D             | C2D 機能を選択します。                   |
|                 | none:機能なし                       |
|                 | subscribe:subcribe 機能が有効になる     |
| • C2D=subscribe |                                 |
| Subscribe トピック  | Subscribe トピックを入力します。           |
| 項目              | 説明                              |
| CA 証明書          | AWS IoT へ接続するための証明書を選択します。      |
| プライベートキー        | AWS IoT へ接続するためのプライベートキーを選択します。 |

クラウドは"AWS"、プロトコルは"MQTT"となります。

エンドポイントの確認方法、モノの作成を行います。

<前提>

・AWS アカウントを作成してください。

・AWS マネージメントコンソールより「IoT Core」コンソールのページを移動してください。

Ρ

A G

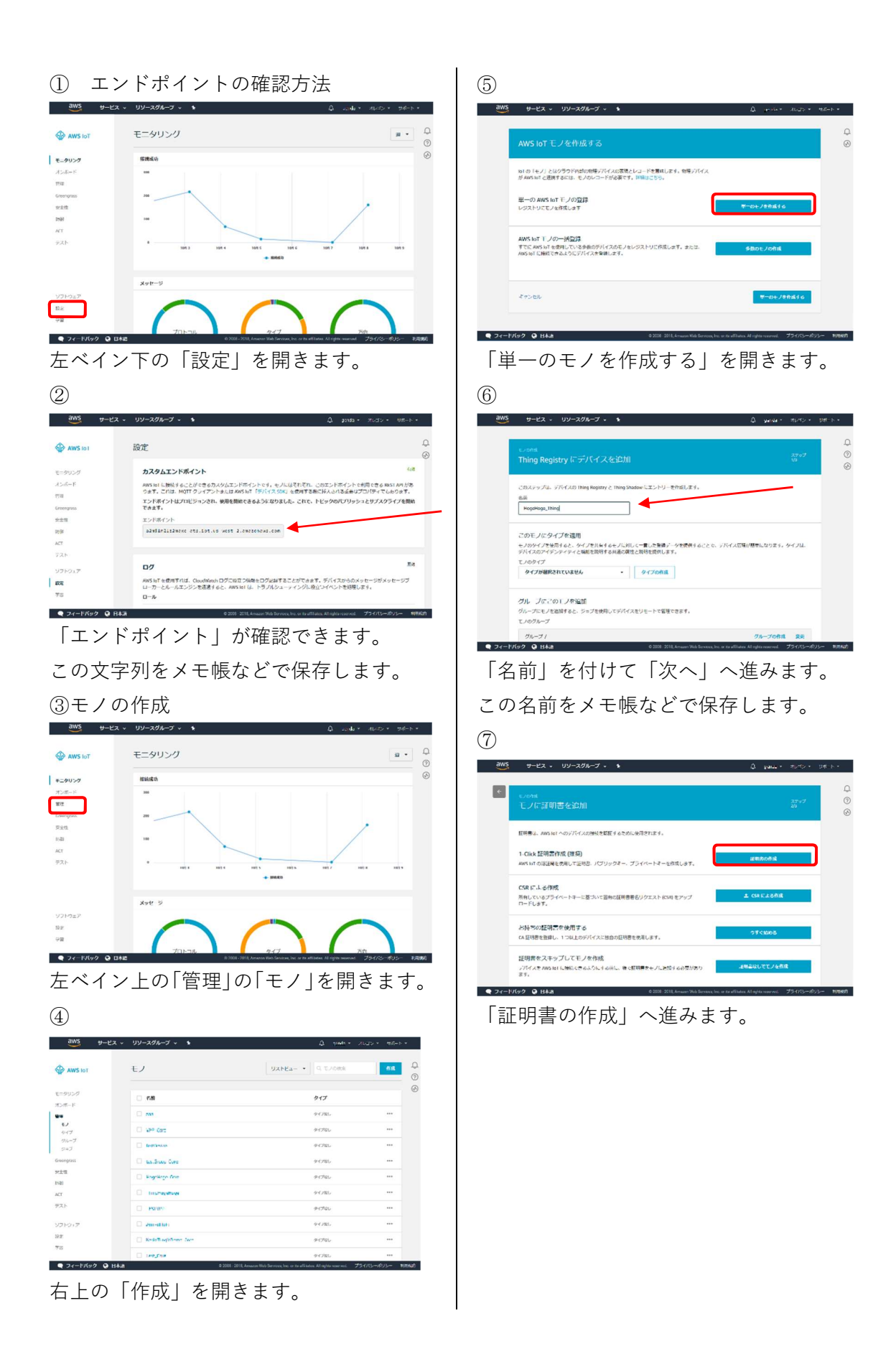

- P A
- G

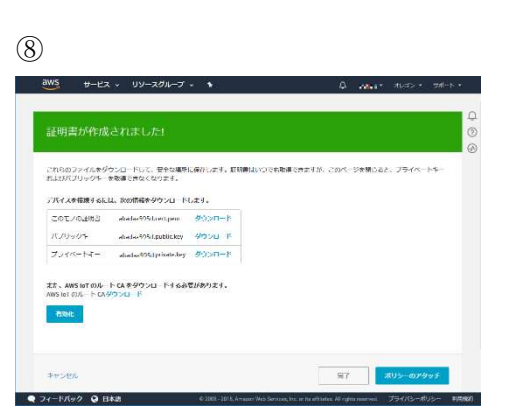

証明書、キーをダウンロードし、ファイル保 存しておきます。

「完了」へ進みます。ここまでで「モノの作 成」は完了です。

> P A

 ②にて保存したエンドポイント名を「エンドポイント」の欄に入力します。
 ⑥にて保存したモノの名前を「モノの名前」の欄に入力します。
 ⑧にてダウンロードした、モノの証明書、パブリックキー、プライベートキーをそれぞれ「ファイル 選択」にて、指定します。

設定値を入力したら、"次へ"をクリックします。

| 初期設定①     | 初期設定②                            | 初期設定③                                | 初期設定④                           |
|-----------|----------------------------------|--------------------------------------|---------------------------------|
|           |                                  |                                      | 19 <del>-11-11-11-</del> 11-11- |
|           | クラウド設定                           |                                      |                                 |
|           | クラウド選択                           |                                      |                                 |
|           | AWS loT Thina                    |                                      |                                 |
| - N       | Thing設定                          |                                      |                                 |
| (manual l | エンドポイント                          | (半角で入力して下さ                           | 5(1)                            |
|           | A. T. O. A tourship wards        | а 5 ж. њ. та маса <mark>ст</mark> ан | 0.530                           |
|           | モノの名前                            |                                      |                                 |
| i iii iii | conexic sample2                  |                                      |                                 |
|           | D2C                              |                                      |                                 |
|           | none                             |                                      |                                 |
|           | C2D                              |                                      |                                 |
|           | none                             |                                      | ,                               |
|           | CA証明書                            |                                      |                                 |
|           | ファイル選択                           |                                      |                                 |
|           | 10dl ab 301 Secertificate per    | nr.cat                               |                                 |
|           | ブライベートキー                         |                                      |                                 |
|           | ファイル選択                           |                                      |                                 |
|           | 1.0.1 (0.0.0)                    | 201                                  |                                 |
|           | The second second second permits | 9<br>                                |                                 |
|           |                                  |                                      |                                 |
|           |                                  |                                      |                                 |
|           |                                  |                                      |                                 |
|           |                                  |                                      |                                 |
|           |                                  |                                      |                                 |
|           |                                  |                                      |                                 |
|           |                                  |                                      |                                 |
|           |                                  |                                      |                                 |
|           |                                  |                                      |                                 |
|           |                                  |                                      |                                 |

# 15.2.2.2.Azure

クラウド選択、Microsoft Azure IoT Device の設定をすることができます。

| 初期的定义 | KINALSZE (2)               | 初期指定(3)      | ATRIANE® |
|-------|----------------------------|--------------|----------|
|       | クラウド設定                     |              |          |
|       | クラウド選択                     |              |          |
|       | Microsoft Azure IoT Device |              | ~        |
|       | IoT Device設定               |              |          |
|       | loTHub名                    | (半角で入力して下さい) |          |
|       |                            |              |          |
|       | D2C/C2Dメッセージ用              |              |          |
|       | デバイスID                     | (半角で入力して下さい) |          |
|       |                            |              |          |
|       | アクセスキー                     | (半角で入力して下さい) |          |
|       |                            |              |          |
|       | DirectMethod               |              |          |
|       | メソッド名                      | (牛角で入力して下さい) |          |
|       |                            |              |          |
|       |                            |              |          |
|       |                            |              |          |
|       |                            |              |          |
|       |                            |              |          |
|       |                            |              |          |
|       |                            |              |          |
|       |                            |              |          |
|       |                            |              |          |
|       |                            |              |          |
|       |                            |              |          |
|       |                            |              |          |
|       |                            |              |          |
|       |                            |              |          |

G

保存 次へ 戻る

[設定項目]

| クラウド設定         |                                     |
|----------------|-------------------------------------|
| 項目             | 説明                                  |
| クラウド選択         | 使用するクラウドサービスを選択します。                 |
| IoT Device 設定  |                                     |
| 項目             | 説明                                  |
| IoTHub 名       | ゲートウェイとの通信に使用する Azure IoT Hub の名前を入 |
|                | 力します。                               |
| D2C/C2D メッセージ用 |                                     |
| 項目             | 説明                                  |
| デバイス ID        | D2C (デバイス→クラウド)メッセージ用のデバイス ID を入力   |
|                | します。                                |
| アクセスキー         | D2C メッセージ用のデバイス ID に対応するアクセスキーを入    |
|                | 力します。接続文字列とは異なるので注意してください。          |
| DirectMethod   |                                     |
| 項目             | 説明                                  |
| メソッド名          | ダイレクトメソッド用(結果を即座に確認することが求められ        |
|                | る通信)のメソッド名を入力します。                   |

クラウドは"Microsoft Azure"、プロトコルは"MQTT"となります。

IoTHub 名の確認方法

<前提>

・Microsoft Azure アカウントを作成してください。

・Azure ポータルより「IoT Core」コンソールのページを移動してください。

・「リソースの作成」、「モノのインターネット (IoT)」「IoTHub」へ進み、IoTHub を作成してください。

P A

① リソースグループを選択。

| Microsoft Azure איני | -ス <i>ガループ</i>                  |        | ρ <sub>Ω</sub> ,     | _ @ | 0    |
|----------------------|---------------------------------|--------|----------------------|-----|------|
|                      | リソース グループ<br>株式会社会オエンジニアングンステムズ |        |                      |     |      |
| + 55.8               | + 追加 ● かびの割り目で ■■ 列 ひ 美新        |        |                      |     |      |
| 📕 すべてのリソース           | サブスクリプション: Microsoft Azure      |        |                      |     |      |
| 📦 リソース グループ          | 名称でフィルター                        | すべての場所 |                      |     | *    |
| App Service          | 2 項目                            |        | <b>973,975</b> 95 11 |     | 68 S |
| 🧧 SQL データペース         | ResGroup                        |        | Microsoft Azure      |     | 百日本  |
| 📬 SQL データ ウェアハウス     | 🔲 🕼 test                        |        | Microsoft Azure      |     | 西日本  |
| 🥭 Azure Cosmos DB    |                                 |        |                      |     |      |
| 🜉 Virtual Machines   |                                 |        |                      |     |      |
| 🔶 ロードパランサー           |                                 |        |                      |     |      |
| 🔲 ストレージ アカウント        |                                 |        |                      |     |      |

# ② IoTHub 名を選択。

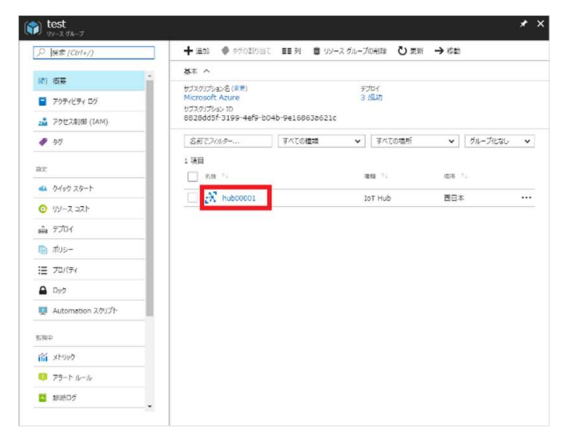

この loT Hub の名前をメモ帳などで保存します。

・デバイス ID、アクセスキーの確認方法

 ③ 使用する IoTHub を選択し、デバイス エクスプローラーをクリックして、確 認するデバイス ID を選択します。

| hub00001 - デバイス 1  | <i>9</i> ,20-5-                    | * *            |
|--------------------|------------------------------------|----------------|
| Ø 健康(Ctrl+/)       | + 通加 ■目列 ひ 単新の情報: 美新 前 利率          |                |
|                    |                                    |                |
| 7074274 DØ         | このゲールを使用して、IoT Hub 上でデバイスの表示、作成、更加 | 、制厚を行うことができます。 |
| アクセス制用 (IAM)       | 719 <b>0</b>                       |                |
|                    | SELECT * FROM devices<br>WHERE     |                |
| 共有アクセスポリシー         | オプシュン (例: tags.location="US")      |                |
| 価格とスケール            |                                    |                |
| 操作の監視              |                                    |                |
| IP 741/9-          | ×(7                                |                |
| Certificates       | P #1642 10 77114-                  |                |
| למולדי             |                                    |                |
| 099                | Device1 enabled                    |                |
| Automation スクリプト   | Device2 enabled                    |                |
| PLORERS            |                                    |                |
| ■ デバイスエクスプローラー     |                                    |                |
| LoT Edge (preview) |                                    |                |
| Query Explorer     |                                    |                |

④ デバイス ID とアクセスキーを確認で きます。

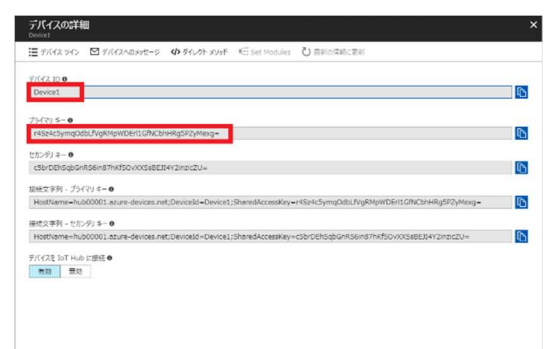

この「デバイス ID」「プライマリーキー」を メモ帳などで保存します。

P A

・②、④で保存した IoTHub 名、デバイス ID、プライマリーキーを入力します。 設定値を入力したら、"次へ"をクリックします。

| 初期設立国 | 初期設立之                      | 和月期最近(3)     | 初期提出过"通 |
|-------|----------------------------|--------------|---------|
|       |                            |              |         |
|       | クラウド設定                     |              |         |
|       | クラウド選択                     |              |         |
| -     | Microsoft Azure IoT Device |              | ~       |
| 1     | IoT Device設定               |              |         |
|       | IoTHub <sup>4</sup>        | (半角で入力して下さい) |         |
|       | iohubname                  |              |         |
|       | D2C/C2Dメッセージ用              |              |         |
|       | デバイスID                     | (牛角で入力して下さい) |         |
|       | deviceid                   |              |         |
|       | アクセスキー                     | (牛角で入力して下さい) |         |
|       | devicekey                  |              |         |
|       |                            |              |         |
|       |                            |              |         |
|       |                            |              |         |
|       |                            |              |         |
|       |                            |              |         |
|       |                            |              |         |
|       |                            |              |         |
|       |                            |              |         |
|       |                            |              |         |
|       |                            |              |         |
|       |                            |              |         |
|       |                            |              |         |
|       |                            |              |         |

# 15.2.2.3. IoT Core Connect

クラウド選択、SB テクノロジーIoT Core Connect の設定をすることができます。

| 初期設定 | 設定1~4まで順番に設定して下さい。 |                     | -            |          |
|------|--------------------|---------------------|--------------|----------|
|      | 0                  | 2                   |              |          |
|      | 初期設定①              | 初期設定②               | 初期設定③        | 初期設定④    |
|      |                    |                     |              |          |
|      |                    | クラウド設定              |              |          |
|      |                    | クラウド選択              |              |          |
|      |                    | SBテクノロジー IoT Core C | Connect      | ~        |
|      | λ.                 | IoT Core Connect設定  |              |          |
|      |                    | loTHub              | (半角で入力して下さい) |          |
|      |                    |                     |              |          |
|      |                    | D2C/C2Dメッセージ用       |              |          |
|      |                    | デバイスID              | (半身で入力して下さい) |          |
|      |                    |                     |              |          |
|      |                    | アクセスキー              | (半角で入力して下さい) |          |
|      |                    |                     |              |          |
|      |                    | DirectMethod        |              |          |
|      |                    | メソッド名               | (半角で入力して下さい) |          |
|      |                    |                     |              |          |
|      |                    | ICCデバイス情報設定         |              |          |
|      |                    | ICCテナントID           |              |          |
|      |                    |                     |              |          |
|      |                    | ICCデバイスID           |              |          |
|      |                    |                     |              |          |
|      |                    | ICCデバイスタイプ          |              |          |
|      |                    |                     |              |          |
|      |                    | ICCデバイスバージョン        |              |          |
|      |                    |                     |              |          |
|      |                    |                     |              |          |
|      |                    |                     |              |          |
|      |                    |                     |              |          |
|      |                    |                     |              |          |
|      |                    |                     |              |          |
|      |                    |                     |              |          |
|      |                    |                     |              |          |
|      |                    |                     |              |          |
|      |                    |                     |              | 保存 次へ 戻る |
|      |                    |                     |              |          |

[設定項目]

| クラウド設定         |                                    |
|----------------|------------------------------------|
| 項目             | 説明                                 |
| クラウド選択         | 使用するクラウドサービスを選択します。                |
| IoT Device 設定  |                                    |
| 項目             | 説明                                 |
| IoTHub 名       | ゲートウェイとの通信に使用する ICC IoT Hub の名前を入力 |
|                | します。                               |
| D2C/C2D メッセージ用 |                                    |
| 項目             | 説明                                 |
| デバイス ID        | D2C (デバイス→クラウド)メッセージ用のデバイス ID を入力  |
|                | します。                               |
| アクセスキー         | D2C メッセージ用のデバイス ID に対応するアクセスキーを入   |
|                | 力します。接続文字列とは異なるので注意してください。         |
| DirectMethod   |                                    |
| 項目             | 説明                                 |
| メソッド名          | ダイレクトメソッド用(結果を即座に確認することが求められ       |
|                | る通信)のメソッド名を入力します。                  |
| ICC デバイス情報設定   |                                    |
| 項目             | 説明                                 |
| ICC テナント ID    | テナント ID を入力します。                    |
| ICC デバイス ID    | デバイス ID を入力します。                    |
| ICC デバイスタイプ    | デバイスタイプを入力します。                     |
| ICC デバイスバージョ   | デバイスバージョンを入力します。                   |
| ン<br>ン         |                                    |

設定値を入力したら、"次へ"をクリックします。

Ρ

A G

# 15.2.2.4. Machine Advisor

クラウド選択、EcoStruxure Machine Advisorの設定をすることができます。

| 初期設定 設定1~4まで順隔に設定して下さい。 |                             |              |           |
|-------------------------|-----------------------------|--------------|-----------|
| 2000000                 | 2                           | 3            |           |
| #JINIS2A_U              | *079384E(2)                 | 0/JNG2(A2-Q) | BURGRAE B |
|                         | クラウド設定                      |              |           |
|                         | クラウド選択                      |              |           |
|                         | EcoStruxure Machine Advisor |              | ~         |
| X                       | EcoStruxure Machine Adviso  | r設定          |           |
|                         | Server                      |              |           |
|                         |                             |              |           |
|                         | Token                       |              |           |
|                         |                             |              |           |
|                         |                             |              |           |
|                         |                             |              |           |
|                         |                             |              |           |
|                         |                             |              |           |
|                         |                             |              |           |
|                         |                             |              |           |
|                         |                             |              |           |
|                         |                             |              |           |
|                         |                             |              |           |
|                         |                             |              |           |
|                         |                             |              |           |
|                         |                             |              |           |
|                         |                             |              |           |
|                         |                             |              |           |
|                         |                             |              |           |
|                         |                             |              |           |
|                         |                             |              |           |
|                         |                             |              |           |
|                         |                             |              |           |
|                         |                             |              |           |
|                         |                             |              |           |
|                         |                             |              | 保存次へ戻る    |

[設定項目]

| クラウド設定                 |                     |
|------------------------|---------------------|
| 項目                     | 説明                  |
| クラウド選択                 | 使用するクラウドサービスを選択します。 |
| EcoStruxure Machine Ac | lvisor 設定           |
| 項目                     | 説明                  |
| Server                 | Server の設定を入力します。   |
| Token                  | トークンの設定を入力します。      |

設定値を入力したら、"次へ"をクリックします。

# 15.2.2.5.汎用 MQTT サービス

クラウド選択、汎用クラウド(MQTT)の設定をすることができます。

| 初期設立(1) | 初期版文之           | 初期設定③         | 初期設定函 |
|---------|-----------------|---------------|-------|
|         |                 |               |       |
|         | クラウド設定          |               |       |
|         | クラウド選択          |               |       |
|         | 汎用(MQTTプロトコル利用) |               | ~     |
|         | MQTT設定          |               |       |
|         | エンドポイント         | (半角で入力して下さい)  |       |
|         | Publishトビック     | (半角で入力して下さい)  | 2     |
|         | Subscribeトピック   | (半角で入力して下さい)  |       |
|         | 受信用期            | (牛肉で入力して下さい)  |       |
|         | デバイスロ           | (牛肉で入力して下さい)  |       |
|         | username        | (牛肉で人力して下さい)  |       |
|         | password        | (牛茸で人力して下さい)  |       |
|         | ヤッションタイムアウト     | (牛袖フょわ) アエカ(い |       |
|         | 10              | (1997)        |       |
|         |                 |               |       |
|         |                 |               |       |
|         |                 |               |       |
|         |                 |               |       |
|         |                 |               |       |
|         |                 |               |       |
|         |                 |               |       |

P A

[設定項目]

| クラウド設定         |                                    |
|----------------|------------------------------------|
| 項目             | 説明                                 |
| クラウド選択         | 使用するクラウドサービスを選択します。                |
| 汎用クラウド(MQTT)設定 |                                    |
| 項目             | 説明                                 |
| エンドポイント        | 接続先の MQTT ブローカの IP アドレスや接続先となる URL |
|                | を入力します。                            |
| Publish トピック   | Publish トピックを入力します。                |
| Subscribe トピック | Subscribe トピックを入力します。              |
| 受信周期           | 受信周期を入力します。                        |
| デバイス ID        | デバイス ID を入力します。                    |
| username       | ユーザー名を入力します。                       |
|                | 使用しない場合は入力不要です。                    |
| password       | パスワードを入力します。                       |
|                | 使用しない場合は入力不要です。                    |
| セッションタイムアウト    | セッションタイムアウトを入力します。                 |

設定値を入力したら、"次へ"をクリックします。

P A

# 15.2.2.6.汎用 HTTP サービス

クラウド選択、汎用(cURL 利用)の設定をすることができます。

| 初期設定①    | 初期設立(2)        | 初月服設定(3) | 初期最度过过④ |
|----------|----------------|----------|---------|
| •        | クラウド設定         |          |         |
|          | クラウド選択         |          |         |
|          | 汎用(cURL利用)     |          | ~       |
|          | cURL設定         |          |         |
|          | cURL コマンドバラメータ |          |         |
|          |                |          |         |
|          |                |          |         |
| aa aa aa |                |          |         |
|          |                |          |         |
|          | -d コマンドバラメータ   |          |         |
|          |                |          |         |
|          |                |          |         |
|          |                |          |         |
|          |                |          |         |
|          |                |          |         |
|          |                |          |         |
|          |                |          |         |
|          |                |          |         |
|          |                |          |         |
|          |                |          |         |
|          |                |          |         |
|          |                |          |         |
|          |                |          |         |
|          |                |          |         |
|          |                |          |         |
|          |                |          |         |
|          |                |          |         |
|          |                |          |         |
|          |                |          |         |
|          |                |          |         |
|          |                |          |         |
|          |                |          |         |

P A

[設定項目]

| クラウド設定        |                                              |
|---------------|----------------------------------------------|
| 項目            | 説明                                           |
| クラウド選択        | 使用するクラウドサービスを選択します。                          |
|               | 製品モデルごとで固定となります。                             |
| 汎用クラウド設定      |                                              |
| 項目            | 説明                                           |
| cURL コマンドパラメー | ・curl に渡すパラメータを入力します。                        |
| タ             | (例)                                          |
|               | -X POST                                      |
|               | -H "Content-Type: text/plain"                |
|               | -H "Accept:application/json"                 |
|               | basic -u test:test                           |
|               | https://www.kesiotlogic-endpoint.co.jp/data/ |
| -d コマンドパラメータ  | ・動作中に変わるパラメータ(PLC のメモリー値)等は、CURL コ           |
|               | マンド専用のシステム変数("logic_data"固定)を入力します。          |
|               | (例)JSON データ                                  |
|               | {{logic_data}}                               |
|               | ・エンコードして送信する場合は、システム変数前にエンコード                |
|               | 形式を[]で囲い入力します。                               |
|               | (例)                                          |
|               | {{[BASE64]logic_data}}                       |

-設定値を入力したら、"次へ"をクリックします。

## 15.2.3. 初期設定③

ゲートウェイの時刻設定,アップロード共通データ設定及び、接続確認先設定をすることができます。

| 初期設立。到 | 初期設立(2)             | 初期設立国        | 初期設立道。 |
|--------|---------------------|--------------|--------|
| 1      | その他設定               |              |        |
|        | 時刻設定                |              |        |
|        | NTPによる自動取得 💿 ON 🔘 🤅 | DFF          |        |
|        | タイムゾーン              |              |        |
|        | Tokyo               |              |        |
| 9 > 3  | サーバー名               | (半拘で入力して下さい) |        |
| . 6 .  | ntp.nict.jp         |              |        |
| - •    | アップロード共通データ設定       |              |        |
|        | PLC収集時刻通知丰一         | (単純で入力して下さい) |        |
|        | entryDatetime       |              |        |
|        | PLC収集時刻通知フォーマット     | (宗典で入力して下さい) |        |
|        |                     |              |        |
| -      | 接続確認先設定             |              |        |
| =•     | ICMサーバー名            | (半角で入力して下さい) |        |
|        | google.co.jp        |              |        |
|        |                     |              |        |
|        |                     |              |        |

[設定項目]

・時刻設定

| 項目              | 説明                          | 備考   |
|-----------------|-----------------------------|------|
| NTP による自        | ゲートウェイが NTP を利用して自動的にサーバーと時 | 設定不可 |
| 動取得             | 刻を同期するかどうかを設定します。           |      |
|                 | ON に設定すると自動的に時刻を同期します。      |      |
|                 | OFF に設定すると手動時刻設定で入力した時刻を設定  |      |
|                 | し、以降の時刻確認は行いません。            |      |
| タイムゾーン          | ゲートウェイのタイムゾーン(標準時)を選択します。   | 設定不可 |
| ・NTP による自動取得=ON |                             |      |

| サーバー名     | ゲートウェイが時刻を同期するサーバー名を入力しま | 設定不可 |
|-----------|--------------------------|------|
|           | す。                       |      |
| ・NTP による自 |                          |      |
| 手動時刻設定    | ゲートウェイに設定する時刻を入力します。     | 設定不可 |

・アップロード共通データ設定

| 項目           | 説明                                  |
|--------------|-------------------------------------|
| PLC 収集時刻通知キー | PLC から収集する時刻通知キー名を入力します。            |
|              | ※クラウド選択にて「Machine Advisor」を選択した場合は固 |
|              | 定値が入ります。                            |
| PLC 収集時刻通知フォ | 時刻通知するデータフォーマットを入力します。              |
| ーマット         | ※クラウド選択にて「Machine Advisor」を選択した場合は固 |
|              | 定値が入ります。                            |

■PLC 収集時刻通知フォーマット 書式指定

PLC からデータを読込んだ直後の時刻を PLC 収集時刻通知フォーマット で指定された書式指定に従って 変換し、送信 JSON データ に付与します。

「変換指定子」は '%' 文字で始まり、「変換指定文字」で終端する部分を指します。使用できる変換指定子 は以下となります。

書式文字列に含まれる通常の文字は変換されずそのまま格納します。

| 変換指定子     | 説明                                                   |  |
|-----------|------------------------------------------------------|--|
| %a        | 現在のロケールにおける曜日の省略名。                                   |  |
| %A        | 現在のロケールにおける曜日の完全な名前。                                 |  |
| %b        | 現在のロケールにおける月の省略名。                                    |  |
| %B        | 現在のロケールにおける月の完全な名前。                                  |  |
| %c        | 現在のロケールにおいて一般的な日付・時刻の表記。                             |  |
| %C        | 世紀 (西暦年の上 2 桁)。 (SU)                                 |  |
| %d        | │月内通算日(10 進数表記)(01-31)。                              |  |
| %D        | ‰m/%d/%y と等価。(SU)                                    |  |
| %         | %d と同様に月内通算日を 10 進数で表現するが、 1 桁の場合 10 の位にゼロを置か        |  |
| /0E       | ずスペースを置く。(SU)                                        |  |
| %E        | 別形式を使用する際の修飾子。下記参照。(SU)                              |  |
| %F        | %Y-%m-%d と等価(ISO 8601 形式の日付フォーマット)。(C99)             |  |
|           | ISO 8601 形式の年 (世紀も 10 進数で表す)。 ISO 週数 (%V を参照)に対応した 4 |  |
| %G        | 桁の西暦年。これは基本的には %y と同じ形式だが、ISO 週数が前年や翌年になる場合          |  |
|           | にはその年が使用される。(TZ)                                     |  |
| %g        | %G と同様。但し、世紀を含まず下 2 桁のみを表示(OO-99)。(TZ)               |  |
| %h        | %bと等価(SU)                                            |  |
| %H        | _ 24 時間表記での時(hour)。(00-23)                           |  |
| % I       | 12 時間表記での時(hour)。(01-12)                             |  |
| _%j       | 年の初めから通算の日数。(001-366)                                |  |
| %k        | 24 時間表記での時(0-23)。 1 桁の場合には前にゼロでなくスペースが置かれる。          |  |
| ,011      |                                                      |  |
| %         | 12 時間表記での時 (0-12)。 1 桁の場合には前にゼロでなくスペー スが置かれる。        |  |
|           | (%I も参照)(TZ)                                         |  |
| %m        | 月 (10 進数表記)。 (01-12)                                 |  |
| %M        | 分 (10 進致表記) (00-59)                                  |  |
| <u>%n</u> |                                                      |  |
| %0        | 別形式を使用する際の修飾子。以下を参照。(SU)                             |  |

| %р         | 現在のロケールにおける「午前」「午後」に相当する文字列。英語の場合には "AM" ま           |
|------------|------------------------------------------------------|
|            | トは ″PM″となる。正午は「午後」、真夜中は「午前」として扱われる。                  |
| %P         | %p と同様であるが小文字が使用される。英語の場合には "am" や "pm"となる。(GNU)     |
| %r         | 午前・午後形式での時刻。 POSIX ロケールでは %I:%M:%S %p と等価である。(SU)    |
| 0/ P       | 24 時間表記での時刻、秒は表示しない(%H:%M)。秒を含んだものは以下の %T を参         |
| <u>%</u> ∩ | 照すること。(SU)                                           |
| %s         | 紀元(1970 年 1 月 1 日 00:00:00 UTC)からの秒数。(TZ)            |
| %c         | 秒 (10 進数表記) (00-60) (時々ある閏秒に対応するため、値の範囲は 60 までとな     |
| /00        | っている)                                                |
| %t         | タブ文字 (SU)                                            |
| %T         | 24 時間表記の時間 (%H:%M:%S) (SU)                           |
| %u         | 週の何番目の日(10 進数表記)か。月曜日を 1 とする(1-7)。 ‰ も参照。(SU)        |
| 0/11       | 年の初めからの通算の週数(10 進数表記)(00-53)。その年の最初の日曜日を、第 1         |
| /00        | │週の始まりとして計算する。 %V と %W も参照すること。                      |
|            | ISO 8601:1988 形式での年の始めからの週数 (10 進数表記) (00-53)。その年に少な |
| %V         | くとも 4 日以上含まれる最初の週を 1 として計算する。週の始まりは月曜日とす             |
|            | │る。 刈 と Ѡ も参照すること。                                   |
| %w         | 週の何番目の日(10 進数表記)か。日曜日を 0 とする。(0-6) 。 %u も参照。(SU)     |
| %W         | 年の初めからの通算の週数(10 進数表記)(00-53)。その年の最初の月曜日を、第 1         |
| /011       | 週の始まりとして計算する。                                        |
| %x         | 現在のロケールで一般的な日付表記。時刻は含まない。                            |
| %X         | 現在のロケールで一般的な時刻表記。日付は含まない。                            |
| %у         | 西暦の下2桁(世紀部分を含まない年)(00-99)。                           |
| %Y         | 世紀部分を含めた( 4 桁の)西暦年。                                  |
| %z         | タイムゾーンの GMT へのオフセット時間。 RFC 822 形式の日時に必要である。          |
|            | (‴%a, %d %b %Y %H:%M:%S %z″ として使用する)。(GNU)           |
| %Z         | タイムゾーンまたはゾーン名または省略名。                                 |
| %+         | date(1) 形式での日時。(TZ) (glibc2 ではサポートされていない)            |
| %%         | ' %' 文字。                                             |

(例)

PLC 収集時刻通知フォーマット %FT%T+9:00 の場合

2021年10月1日1時1分1秒

%F T %T +9:00

%Y-%m-%d 、文字列"T"、%H:%M:%S、文字列"+9:00" として変換

"2021-10-01T01:01:01+9:00" が格納されます。

·接続確認先設定

| 項目        | 説明                       | 備考   |
|-----------|--------------------------|------|
| ICM サーバー名 | ネットワークの疎通を確認するサーバー名を入力しま | 設定不可 |
|           | す。                       |      |

設定値を入力したら、"次へ"をクリックします。

## 15.2.4. 初期設定④

ゲートウェイの下位側の LAN 設定は固定です。この画面では設定は出来ません。

| 初期設定 | 設定1~4まで順番に設定して下さい。 |                 |             |                  |
|------|--------------------|-----------------|-------------|------------------|
|      | 1                  | 2               | 3           | 4                |
|      | 初期設定①              | 初期設定②           | 初期設定③       | 初期設定④            |
|      |                    | 下位接続LAN設定       |             |                  |
|      |                    | LAN設定           |             |                  |
| 14   |                    | IPアドレス          | (半角で入力して下さい | 例:192.168.10.1)  |
|      |                    | 192.168.253.253 |             |                  |
|      |                    | サブネットマスク        | (半角で入力して下さい | 例:255.255.255.0) |
|      |                    | 255.255.255.0   |             |                  |
|      |                    |                 |             |                  |
|      |                    |                 |             |                  |
|      |                    |                 |             |                  |
|      |                    |                 |             | 保存 次へ 戻る         |

設定値を入力したら、"保存"をクリックします。 (保存だけでは設定項目は反映されません。)

> P A
## 15.3. デバイス設定

接続するデバイスの設定をすることができます。

#### 15.3.1. デバイス設定

接続するデバイスの通信方式などを設定することができます。

#### 15.3.1.1.設定値の入力

セルをクリックして、設定値を入力・選択してください。 右クリックメニューより、行の追加・削除などが選択できます。 入力時にセルが赤色になっているものは設定不可能な値です。設定値を変更してください。 これらの注釈は、"▼ 詳細説明"をクリックすることで確認できます。

## デバイス設定

| ニバノフミルキ      | 70570                               | 拉结现字 十   | +ヽ.プいヽ.ガニバマフ恐ァ | カラウドトホタグ設定 |
|--------------|-------------------------------------|----------|----------------|------------|
| / / 기 / 소급文ル | - / / - / - / - / - / - / - / - / - | は女流記文化した | ノノリノフテハイへ設定    | クラウトとのタク設定 |
| 接続するデ        | バイスの設定をし                            | て下さい。    |                |            |
| <b>1</b> 0   | SVからのインオ                            |          | CSVへのエクスポート    |            |
| ▼ 詳細調        | <u> </u>                            |          |                |            |
|              | デバイスNo プロ                           |          | ユニット名          | バージョン      |
| 1            | 1~8                                 |          |                |            |

[設定項目]

| デバイス設定  |                                         |
|---------|-----------------------------------------|
| 項目      | 説明                                      |
| デバイス No | デバイス No を入力します。                         |
| プロトコル   | PLC との通信プロトコル「MC プロトコル」、「MC プロトコル シ     |
|         | リアル」「FINS コマンド」、「KEYENCE 上位リンク」、「MODBUS |
|         | TCP」、「MODBUS RTU」、「MODBUS ASCII」を選択します。 |
|         | 「MC プロトコル シリアル」、「MODBUS RTU」と「MODBUS    |
|         | ASCII」は複数選択できません。                       |
| ユニット名   | ゲートウェイと接続するデバイスのユニット名を入力します。            |
|         | 任意な文字列を割り当てることができます。                    |
|         | 重複しない値を入力してください。                        |
| バージョン   | クラウドとのタグ時のバージョン情報として使用します。データ           |
|         | 内容を変更する際に併せて変更してください。                   |

P A

#### 15.3.2. プロトコル設定

各プロトコルの設定をすることができます。

#### 15.3.2.1.設定値の入力

セルをクリックして、設定値を入力・選択してください。 右クリックメニューより、行の追加・削除などが選択できます。 入力時にセルが赤色になっているものは設定不可能な値です。設定値を変更してください。 これらの注釈は、"▼ 詳細説明"をクリックすることで確認できます。

#### 15.3.2.2.三菱電機(MELSEC)

| バイス                      | 設定               |                                 |                              |                                         |                                |                   |    |                   |           |            |      |
|--------------------------|------------------|---------------------------------|------------------------------|-----------------------------------------|--------------------------------|-------------------|----|-------------------|-----------|------------|------|
| バイス設定                    | プロトコル接続調         | は サンプリン                         | グデバイス設定 クラ                   | ウドとのタグ設定                                |                                |                   |    |                   |           |            |      |
| 設定するディ<br>デ <b>バイスNo</b> | バイスNo.を選択し、プ<br> | コトコルの接続設立<br>test ▼ <b>土</b> CS | をして下さい。<br>Vからのインポート         | L CSVへのエク                               | マスポート                          |                   |    |                   |           |            |      |
| V SYME?                  | Rall             |                                 | 1012310-0 1 0 0              | owt_LER                                 | 接続プロトコル                        | MELSEC 701 5 TUB. | 后患 | 数据なイフ[ma]         | カメルジウトは用し | Dates 1910 |      |
|                          | 読み取り時期18         | IP / FUX                        | TOTIC PL SECTION 11 SHITTING | G # # / / / / / / / / / / / / / / / / / | I SA DOLLAR AND A MARKED AND A |                   |    | 10 77 2 1 3 11101 |           | PING9#42   | 確認結果 |

[設定項目]

| プロトコル接続設定       |                                         |
|-----------------|-----------------------------------------|
| 項目              | 説明                                      |
| 読み取り周期[s]       | PLC のデータの読み取り周期(1~99999)[s]を設定します。      |
| IP アドレス         | PLC の IP アドレスを指定します。                    |
| 接続対象ポート番号       | 接続する PLC のポート番号(0~65535)を入力します。         |
| GW ポート番号        | データを受け取る際のゲートウェイのポートを指定します。             |
|                 | ゲートウェイ側のポート番号('any',0~65535)を入力します。     |
|                 | "any"の場合は OS が自動的に設定するポートを使用します。        |
| 接続プロトコル         | PLC との通信方法「UDP」、「TCP」を選択します。            |
| MELSEC プロトコル    | MELSEC のプロトコル情報を設定します。                  |
|                 | 使用している PLC のモデルに合わせて設定してください。           |
|                 | A 互換 1E フレーム使用時は"1E"、                   |
|                 | QnA 互換 3E フレーム使用時は"3E"を設定します。           |
| 局番              | ゲートウェイと接続する PLC に局番(0~31)を割り当てます。       |
| 監視タイマ(×250)[ms] | CPU 処理完了を待つ時間(1~65535)を設定します。           |
|                 | 設定値(×250)[ms]が実際の監視タイマ時間になります。          |
| タイムアウト時間[s]     | 応答を待つ時間(2~30)を設定します。                    |
|                 | デフォルト値は8です。                             |
| PING 確認         | 入力した IP アドレスに対して PING 確認を実施します。         |
| 確認結果            | PING 確認結果を表示します。(成功:Success,失敗:Failure) |

#### ● GX Works2 の設定との関連性

GX Works2 の設定とプロトコル接続設定の内容を合わせておく必要があります。

#### ■内蔵 Ethernet ポートに接続

GX Works2 プロジェクトビュー - パラメータ - PC パラメータ 画面にて下記の設定を行ってください。また、本製品側の設定を合わせてください。

(GX Works2 PC パラメータ 画面)

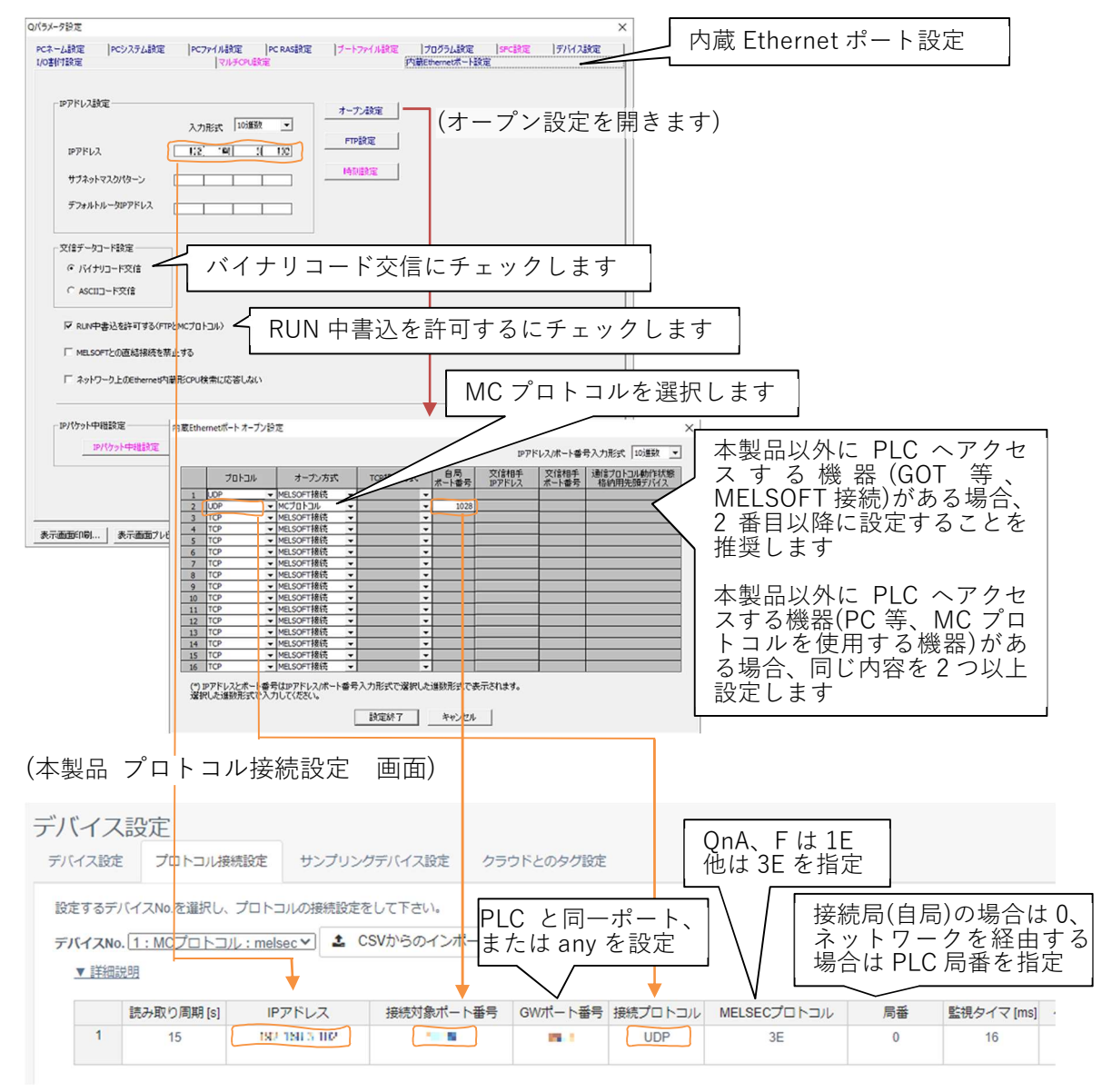

(注意点) MELSEC-Q シリーズの例です。他シリーズ、他ツールでは設定方法が異なる場合がございます。

P A

#### ■Ethernet ユニットに接続

GX Works2 プロジェクトビュー – パラメータ – ネットワークパラメータ – Ethernet/CC IE / MELSECNET 画面にて下記の設定を行ってください。また、本製品側の設定を合わせてください。 (GX Works2 Ethernet/CC IE / MELSECNET 画面) 例:ユニット 2 に Ethernet ユニットがある場合

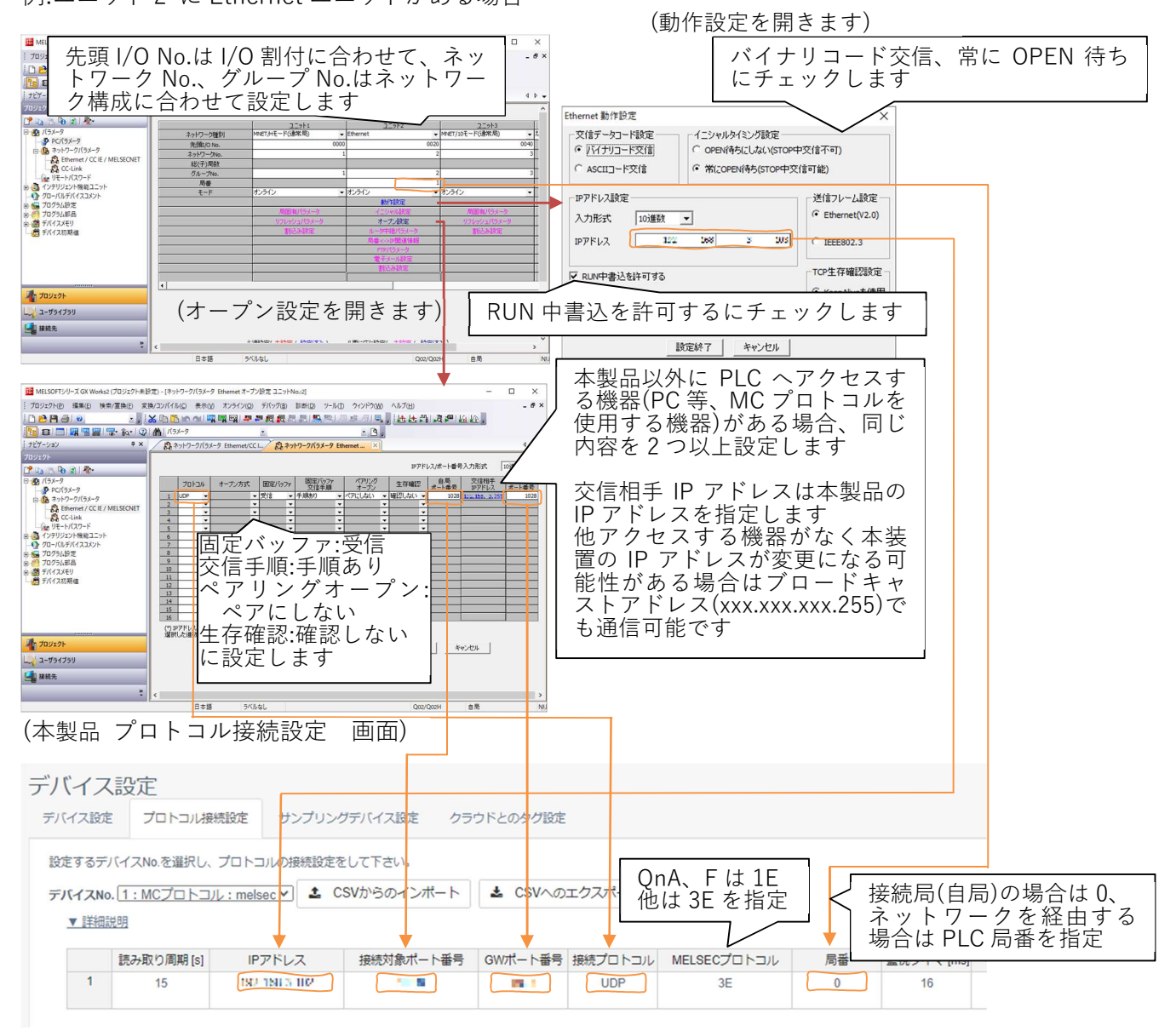

(注意点) MELSEC-Q シリーズの例です。他シリーズ、他ツールでは設定方法が異なる場合がございます。

P A

#### ● GX Works3 の設定との関連性

GX Works3 の設定とプロトコル接続設定の内容を合わせておく必要があります。

#### ■内蔵 Ethernet ポートに接続

GX Works3 プロジェクトビュー – パラメータ – ユニット形名 – ユニットパラメータ – Ethernet ポ ート – 基本設定 – 自ノード設定 画面にて下記の設定を行ってください。また、本製品側の設定を合わせ てください。

(GX Works3 ユニットパラメータ Ethernet ポート画面) 内蔵 Ethernet ポート設定 ユニットパラメータ Ethernetポート 定項目一覧 定項目 設定 項目 検索する設定項目をここに入力 ath [ 自ノード設定 □ IPアドレス設定 IPアドレス 192.168.3.250 サブネットマスク 🖃 💽 基本設定 デフォルトゲートウェイ ● 自ノード設定 CC-Link IEF Basic設定 バイナリ 交信データコードをバイナリにします 交信データコード CC-Link IEF Basic 設定 MODBUS/TCP静定 MODBUS/TCP設定 相手機器接続構成設定 🗈 💼 応用設定 相手機器接続構成設定 相手機器接続構成設定 〈詳細設定〉 (詳細設定を開きます) 白ノードに関するIPアドレス等を設定します。 チェック(K) デフォルト(こ戻すし) 項目一覧 検索結果 適用(A) B Ethernet構成(内蔵Ethernetボート) Ethernet欉成(N) 編集(E) 表示(V) 設定を破棄して閉じる(A) 設定を反映して閉じる(R) ユニット一覧 UDP の場合は本製品の IP アドレスを入力 接続機器の自動検出 Ethernet選択 ユニット検索 お気に入り 81 81 🖭 センサ・根器 No. 形名 交信手段 プロトコル 固定パッファ 送受信設定 生存確認 MELSOFT IPアドレス ボート番号 Pアドレス ポート番号 サブネットマスク デフォルト ゲードウェイ MACアドレス ■ 自局 ▲ 1 SLMP接続機器 W 生存確認 AUP Active接续 (三菱電標) リーズ 800-20-20 "SLMP 接続機器"をドラッグ&ドロップ SLMP 【概要】 GI MP接続機器 SLMP接続 標題 SLMP預約700688 【仕様】 オーブン方式をSLMPで指定する場合に使用 (本製品 プロトコル接続設定 画面) デバイス設定 デバイス設定 プロトコル接続設定 サンプリングデバイス設定 クラウドとのタグ設定 設定するデバイスNo.を選択し、プロトコルの接続設定をして下さい。 接続局(自局)の場合は0、 PLC と同一ポート、 ネットワークを経由する 場合は PLC 局番を指定 デバイスNo. 1: MCプロトコル: melsec V 🍰 CSVからのインプ または any を設定 ▼ 詳細説明 接続対象ポート番号 GWポート番号 接続プロトコル MELSECプロトコル 読み取り周期 [s] IPアドレス 局番 監視タイマ [ms] 1 15 192, 191, 3, 102 1.00 10.1 UDP 3E 0 16

(注意点) MELSEC-FX シリーズの例です。他シリーズ、他ツールでは設定方法が異なる 場合がございます。

Р

A G

#### ■Ethernet ユニットに接続

GX Works3 プロジェクトビュー – パラメータ – ユニット情報 – FX5ENET or FX5-ENET/IP – 基本 設定 – 自ノード設定 画面にて下記の設定を行ってください。また、本製品側の設定を合わせてください。 (GX Works3 FX-5ENET ユニットパラメータ 画面)

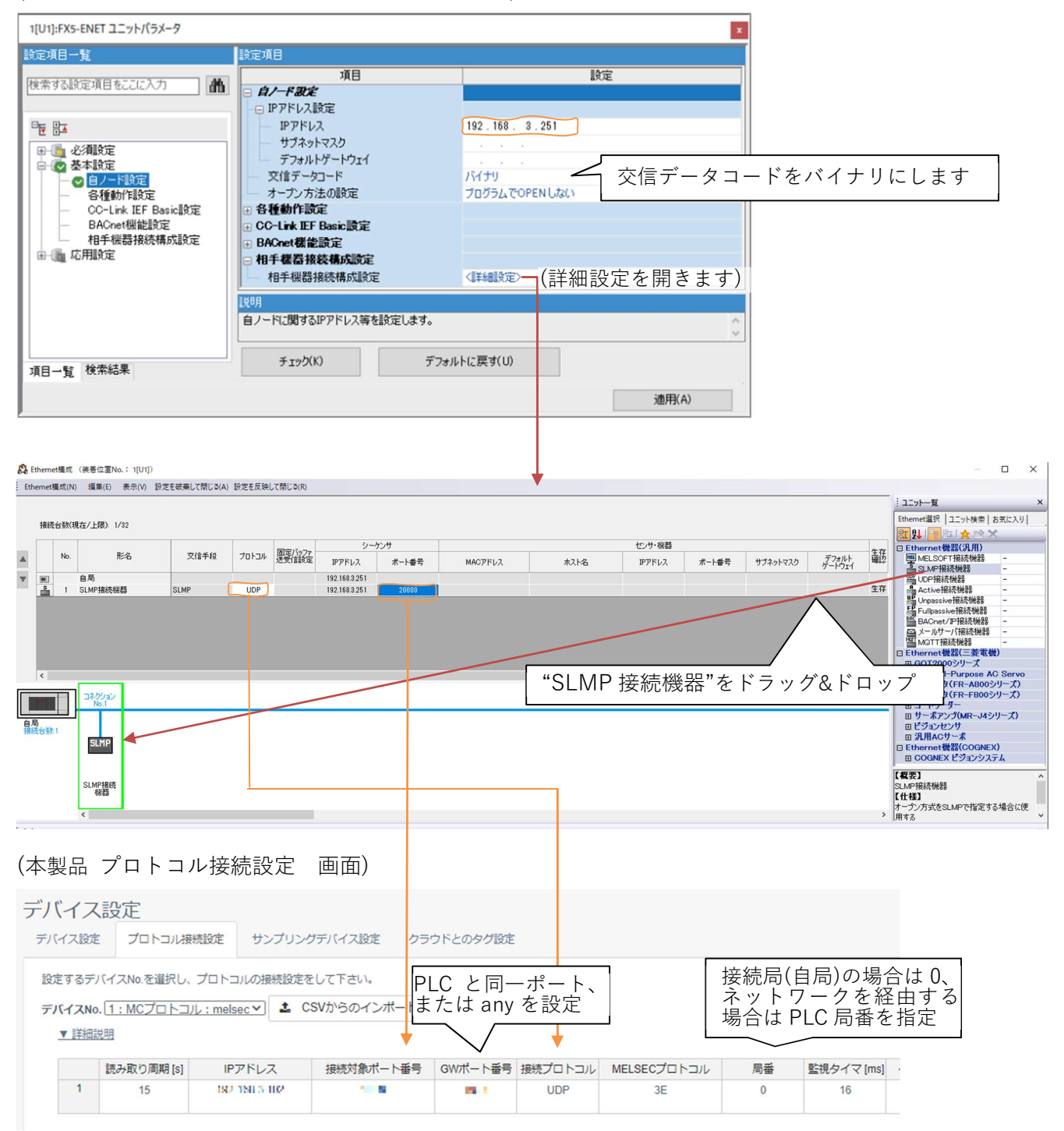

(注意点) MELSEC-FX シリーズの例です。他シリーズ、他ツールでは設定方法が異なる 場合がございます。

> P A

#### 15.3.2.3. Modbus TCP

| 「バイス                       | 設定                            |                            |                      |              |        |      |
|----------------------------|-------------------------------|----------------------------|----------------------|--------------|--------|------|
| デバイス設定                     | プロトコル接続                       | 設定 サンプリン                   | ッグデバイス設定             | クラウドとのタグ設定   |        |      |
| 設定するデ/<br>デバイスNo.<br>▼ 詳細訪 | 「イスNo.を選択し、フ<br>1:MODBUS TCP: | 「ロトコルの接続設定<br>test ▼ ま CSV | きをして下さい。<br>からのインポート | ▲ CSVへのエクス   | スポート   |      |
|                            | …<br>読み取り周期 [s]               | IPアドレス                     | GWポート番号              | タイムアウト時間 [s] | PING確認 | 確認結果 |
| 1                          | 1~99999                       |                            | any                  | 8            | 確認     |      |

#### [設定項目]

| プロトコル接続設定   |                                         |
|-------------|-----------------------------------------|
| 項目          | 説明                                      |
| 読み取り周期[s]   | PLC のデータの読み取り周期(1~99999)[s]を設定します。      |
| IP アドレス     | PLC の IP アドレスを指定します。                    |
| GW ポート番号    | 未使用                                     |
| タイムアウト時間[s] | 応答を待つ時間(2~30)を設定します。                    |
|             | デフォルト値は8です。                             |
| PING 確認     | 入力した IP アドレスに対して PING 確認を実施します。         |
| 確認結果        | PING 確認結果を表示します。(成功:Success,失敗:Failure) |

## 15.3.2.4. FINS コマンド

| デバイス              | 設定            |            |            |            |               |            |             |               |            |             |             |        |      |
|-------------------|---------------|------------|------------|------------|---------------|------------|-------------|---------------|------------|-------------|-------------|--------|------|
| デバイス設定            | プロトコル接続設定     | サンプリ:      | ングデバイス設定 ク | フラウドとのタグ設定 |               |            |             |               |            |             |             |        |      |
| 設定するデノ            | イスNo.を選択し、プロ  | トコルの接続設定   | きをして下さい。   |            |               |            |             |               |            |             |             |        |      |
| デバイスNo.           | 1:FINSコマンド:te | st 🔻 🚨 CSV | からのインボート   | ▲ CSVへのエクス | ひポート          |            |             |               |            |             |             |        |      |
| <b>v</b> (\$\$855 | 明             |            |            |            |               |            |             |               |            |             |             |        |      |
|                   | 読み取り周期[s]     | IPアドレス     | 接続対象ポート番号  | 号 接続プロトコル  | 相手先ネットワークアドレス | 相手先ノードアドレス | 相手先号機アドレス   | 発行元ネットワークアドレス | 発行元ノードアドレス | 発行元号機アドレス   | タイムアウト時間[s] | PING確認 | 確認結果 |
| 1                 | 1~99999       |            |            |            | 00,01~7F      | 00,01~FE   | 00,10~1F,E1 | 00,01~7F      | 00,01~FE   | 00,10~1F,E1 | 8           | NEZ    |      |
|                   |               |            |            |            |               |            |             |               |            |             |             |        |      |

## [設定項目]

| プロトコル接続設定  |                                    |
|------------|------------------------------------|
| 項目         | 説明                                 |
| 読み取り周期[s]  | PLC のデータの読み取り周期(1~99999)[s]を設定します。 |
| IP アドレス    | PLC の IP アドレスを指定します。               |
| 接続対象ポート番号  | 接続する PLC のポート番号(0~65535)を入力します。    |
| 接続プロトコル    | PLC との通信方法「UDP」、「TCP」を選択します。       |
| 相手先ネットワークア | 相手先ネットワークアドレス(00,01~7F)を割り当てます。    |
| ドレス        |                                    |
| 相手先ノードアドレス | 相手先ノードアドレス(00,01~FE)を割り当てます。       |
| 相手先号機アドレス  | 相手先号機アドレス(00,10~1F,E1)を割り当てます。     |
| 発行元ネットワークア | 発行元ネットワークアドレス(00,01~7F)を割り当てます。    |
| ドレス        |                                    |

| 発行元ノードアドレス  | 発行元ノードアドレス(00,01~FE)を割り当てます。            |
|-------------|-----------------------------------------|
| 発行元号機アドレス   | 発行元号機アドレス(00,10~1F,E1)を割り当てます。          |
| タイムアウト時間[s] | 応答を待つ時間(2~30)を設定します。                    |
|             | デフォルト値は8です。                             |
| PING 確認     | 入力した IP アドレスに対して PING 確認を実施します。         |
| 確認結果        | PING 確認結果を表示します。(成功:Success,失敗:Failure) |

# 15.3.2.5.KEYENCE 上位リンク

| デバイス                    | 設定                 |              |               |          |              |        |      |
|-------------------------|--------------------|--------------|---------------|----------|--------------|--------|------|
| デバイス設定                  | プロトコル接続            | 設定 サンプリ      | ングデバイス設定 クラウ  | ウドとのタグ設定 |              |        |      |
| 設定するデバ                  | イスNo.を選択し、ブ        | ロトコルの接続設定    | 定をして下さい。      | 1.       |              |        |      |
| デバイスNo.<br><u>▼ 詳細説</u> | 1:KEYENCE 上位!<br>明 | リンク : test * | ▲ CSVからのインホート |          | カエクスホート      |        |      |
|                         | 読み取り周期 [s]         | IPアドレス       | 接続対象ポート番号     | 接続プロトコル  | タイムアウト時間 [s] | PING確認 | 確認結果 |
| 1                       | 1~99999            |              |               |          | 8            | 確認     |      |

## [設定項目]

| PLC 設定      |                                         |
|-------------|-----------------------------------------|
| 項目          | 説明                                      |
| 読み取り周期[s]   | PLC のデータの読み取り周期(1~99999)[s]を設定します。      |
| IP アドレス     | PLC の IP アドレスを指定します。                    |
| 接続対象ポート番号   | 接続する PLC のポート番号(0~65535)を入力します。         |
| 接続プロトコル     | PLC との通信方法「UDP」、「TCP」を選択します。            |
| タイムアウト時間[s] | 応答を待つ時間(2~30)を設定します。                    |
|             | デフォルト値は8です。                             |
| PING 確認     | 入力した IP アドレスに対して PING 確認を実施します。         |
| 確認結果        | PING 確認結果を表示します。(成功:Success,失敗:Failure) |

## 15.3.2.6.三菱電機(MELSEC シリアル)

| デバイス                      | 設定                                    |                        |                           |                           |        |          |          |             |      |        |            |              |
|---------------------------|---------------------------------------|------------------------|---------------------------|---------------------------|--------|----------|----------|-------------|------|--------|------------|--------------|
| デバイス設定                    | プロトコル接続                               | 焼設定 サンプ                | リングデバイス                   | 設定 クラウドさ                  | のタグ設定  |          |          |             |      |        |            |              |
| 設定するデ/<br>デバイスNo<br>▼ 詳細説 | 〔イス№.を選択し、<br>【 <u>1:MCプロトコノ</u><br>週 | プロトコルの接続<br>レシリアル:test | 設定をして下さい<br>マ<br>【 L CSV; | <sup>い。</sup><br>からのインポート | ≛ CSV∕ | ヘのエクスボート |          |             |      |        |            |              |
|                           | 読み取り周期 [s]                            | ボーレート                  | データ長                      | ストップピット                   | パリティ   | フロー制御    | インターフェース | MELSECプロトコル | 伝送形式 | サムチェック | 監視タイマ [ms] | タイムアウト時間 [s] |
| 1                         | 1~999999                              |                        |                           |                           |        |          |          |             |      |        | 0~15       | 8            |

[設定項目]

| プロトコル接続設定      |                                                 |
|----------------|-------------------------------------------------|
| 項目             | 説明                                              |
| 読み取り周期[s]      | PLC のデータの読み取り周期(1~99999)[s]を設定します。              |
| ボーレート          | ボーレート「4800bps」、「9600bps」、「19200bps」、「38400bps」、 |
|                | 「57600bps」、「115Kbps」を選択します。                     |
| データ長           | データ長「7bit」、「8bit」を選択します。                        |
| ストップビット        | ストップビット「1bit」、「2bit」を選択します。                     |
| パリティ           | パリティ「なし」、「奇数」、「偶数」を選択します。                       |
| フロー制御          | フロー制御「なし」(固定)を選択します。                            |
| インターフェース       | インターフェース「RS-232C」、「RS-485 Half Duplex」、「RS-     |
|                | 485/RS-422 Full Duplex」を選択します。                  |
| MELSEC プロトコル   | MELSEC のプロトコル情報を設定します。                          |
|                | 使用している PLC のモデルに合わせて設定してください。                   |
|                | A 互換 1C フレーム使用時は"1C"、                           |
|                | QnA 互換 3C フレーム使用時は"3C"                          |
|                | を設定します。                                         |
| 伝送形式           | 伝送形式を設定します。                                     |
|                | 使用している PLC の設定に合わせてください。                        |
|                | 「形式 1_8 進」、「形式 1_16 進」、「形式 4_8 進」、「形式 4_16 進」   |
|                | を選択します。                                         |
| サムチェック         | サムチェック「有効」、「無効」を選択します。                          |
| 監視タイマ(×10)[ms] | コマンドを受信後、送信するまでの待ち時間(0~15)を指定しま                 |
|                | す。                                              |
|                | 設定値(×10)[ms]が実際のタイマ時間になります。                     |
|                | ※MELSECプロトコル"1С"の場合のみ有効。                        |
| タイムアウト時間[s]    | 応答を待つ時間(2~30)を設定します。                            |
|                | デフォルト値は8です。                                     |

Ρ

A G

## 15.3.2.7. Modbus RTU, Modbus ASCII

| デバイス                    | 設定                                   |                                 |                      |                       |          |       |          |              |
|-------------------------|--------------------------------------|---------------------------------|----------------------|-----------------------|----------|-------|----------|--------------|
| デバイス設定                  | プロトコル接続                              | 売設定 サンプ                         | リングデバイス              | 設定 クラウドる              | このタグ設定   |       |          |              |
| 設定するデ<br>デバイスNo<br>▼詳細語 | 「イスNo.を選択し、<br>. [1:MODBUS RTI<br>説明 | プロトコルの接続<br>U : test <b>~</b> ] | 設定をして下さい<br>CSVからのイン | い。<br>ンポート <u>よ</u> ( | CSVへのエクス | ポート   |          |              |
|                         | 読み取り周期 [s]                           | ボーレート                           | データ長                 | ストップビット               | パリティ     | フロー制御 | インターフェース | タイムアウト時間 [s] |
| 1                       | 1~99999                              |                                 |                      |                       |          |       |          | 8            |

[設定項目]

| PLC 設定      |                                                 |
|-------------|-------------------------------------------------|
| 項目          | 説明                                              |
| 読み取り周期[s]   | PLC のデータの読み取り周期(1~99999)[s]を設定します。              |
| ボーレート       | ボーレート「4800bps」、「9600bps」、「19200bps」、「38400bps」、 |
|             | 「57600bps」、「115Kbps」を選択します。                     |
| データ長        | データ長「7bit」、「8bit」を選択します。                        |
| ストップビット     | ストップビット「1bit」、「2bit」を選択します。                     |
| パリティ        | パリティ「なし」、「奇数」、「偶数」を選択します。                       |
| フロー制御       | フロー制御「なし」(固定)を選択します。                            |
| インターフェース    | インターフェース「RS-232C」、「RS-485 Half Duplex」、「RS-     |
|             | 485/RS-422 Full Duplex」を選択します。                  |
| タイムアウト時間[s] | 応答を待つ時間(2~30)を設定します。                            |
|             | デフォルト値は8です。                                     |

## 15.3.2.8.CSV のインポート、エクスポート

「<u>16.1</u>CSV のインポート、エクスポートについて」を参照してください。

P A

#### 15.3.3. サンプリングデバイス設定

ゲートウェイが読み取るデバイスのメモリマップを設定することができます。

#### 15.3.3.1.設定値の入力

セルをクリックして、設定値を入力・選択してください。 右クリックメニューより、行の追加・削除などが選択できます。 入力時にセルが赤色になっているものは設定不可能な値です。設定値を変更してください。 PLC 設定で局番を削除した場合、対象局番の設定も自動で削除されます。 登録可能な最大数は 100 です。 これらの注釈は、"▼ 詳細説明"をクリックすることで確認できます。

#### 15.3.3.2.三菱電機(MELSEC)

|                    |                                  |               |                     | - Fina        |
|--------------------|----------------------------------|---------------|---------------------|---------------|
| アハイス設定             | ノロトコル接続設定                        | リンノリンクナハイ人設定  | 9797205             | ソフ設定          |
| サンプリング             | するデータの設定をして                      | 下さい。          |                     |               |
|                    |                                  |               | 111 122             | N 288 B       |
| デバイスNo.1           | : MCプロトコル: test                  | CSVからのインボート   | 🛓 CSVへのコ            | ニクスポート        |
| デバイスNo.1<br>▼ 詳細説明 | : MCプロトコル : test                 | ▲ CSVからのインボート | 🛓 CSV^01            | ニクスポート        |
| デバイスNo.1<br>▼ 詳細説明 | :MCプロトコル:test<br>1               | ▲ CSVからのインボート | 🛓 CSV^DI            | ニクスポート        |
| デバイスNo.1<br>▼ 詳細説明 | : MCプロトコル : test<br>1<br>デバイスコード | L CSVからのインボート | ▲ CSVへのコ<br>アクセスタイプ | ニクスポート<br>要素数 |

[設定項目]

| サンプリングデバイス設 | 定                               |
|-------------|---------------------------------|
| 項目          | 説明                              |
| デバイスコード     | PLC へのアクセスする際のデバイスコードを指定します。    |
|             | プロトコル接続設定で選択した MELSEC プロトコルに対応し |
|             | たデバイスが選択可能です。                   |
| 開始アドレス      | データの読み取り開始アドレスを設定します。           |
|             | デバイスコードのデータ表現により、10 進数/16 進数で入力 |
|             | します。詳しくは 13.2.1MC プロトコルを参照ください  |
| アクセスタイプ     | データを読み出す単位「WORD」、「BIT」を設定します。   |
| 要素数         | アドレス+(要素数-1)がアドレス範囲の最大を超えないように  |
|             | 設定してください。1~50 までです。             |

## 15.3.3.3.Modbus TCP

| デバイス設定                  | プロトコル                  | し接続設定       | サンプリングラ              | デバイス設定 | クラウドとの                                      | タグ設定  |
|-------------------------|------------------------|-------------|----------------------|--------|---------------------------------------------|-------|
| サンプリング                  | ブするデータの設               | 定をして下る      | さい。                  |        |                                             |       |
|                         |                        |             |                      |        |                                             |       |
| デバイスNo.                 | 1 : MODBUS TO          | CP : test 💄 | CSVからのイ              | ンポート   | 🛓 CSVへのエ                                    | クスポート |
| デバイスNo.<br>▼ 詳細訪        | 1:MODBUS TC            | CP : test   | 。CSVからのイ             | ンポート   | Ł CSVへのエ                                    | クスポート |
| デバイスNo.<br>▼ 詳細訪        | 1:MODBUS TC<br>明       | CP : test 1 | 。CSVからのイ             | ンポート   | Ł CSV∧のエ                                    | クスポート |
| デバイスNo.<br><u>▼ 詳細訪</u> | 1:MODBUS TC<br>明<br>局番 | CP : test 1 | : CSVからのイ<br>ウションコード | ンポート   | <ul> <li>L CSVへのエ</li> <li>ス 要素数</li> </ul> | クスポート |

# [設定項目]

| サンプリングデバイス | 設定                                 |
|------------|------------------------------------|
| 項目         | 説明                                 |
| 局番         | ゲートウェイに通知する PLC の局番を設定します。         |
| ファンクションコード | PLC へのアクセスする際のファンクションコードを選択します。    |
|            | 設定したファンクションコードに従って、PLC は指定された機能    |
|            | を実行します。                            |
|            | 1 : read coils                     |
|            | Discrete Output の ON/OFF 状態を読出します。 |
|            | 2 : read discrete inputs           |
|            | Discrete Inputの ON/OFF 状態を読出します。   |
|            | 3: read holding registers          |
|            | 保持レジスタの内容を読出します。                   |
|            | 4: read input registers            |
|            | 入力レジスタの内容を読出します。                   |
| 開始アドレス     | データの読み取り開始アドレスを設定します。              |
|            | 10 進数で入力します。                       |
| 要素数        | アドレス+(要素数-1)がアドレス範囲の最大を超えないように設    |
|            | 定してください。1~50 までです。                 |

P A

# 15.3.3.4.FINS コマンド

| デバイス調     | 设定                       |               |         |         |      |       |               |
|-----------|--------------------------|---------------|---------|---------|------|-------|---------------|
| デバイス設定    | プロトコル接続設定                | サンプリングデバイス設定  | クラウド    | とのタグ設定  |      |       |               |
| サンプリング    | するデータの設定をして <sup>-</sup> | 下さい。          |         |         |      |       |               |
| デバイスNo. 1 | : FINSコマンド : test        | ▲ CSVからのインボート | Ł csv∧a | )エクスポート |      |       |               |
| ▼ 詳細説明    | 1                        |               |         |         |      |       |               |
|           | エリア種                     | 1別 データ        | 種類      | 開始アドレス  | フラグ名 | ビット指定 | 要素数           |
| 1         |                          |               |         | 0~65535 |      | 0~15  | 1~50 または 1~16 |

[設定項目]

| サンプリングデバイス設 | 定                              |
|-------------|--------------------------------|
| 項目          | 説明                             |
| エリア種別       | PLC へのアクセスする際のエリア種別を選択します。     |
| データ種類       | データ種類を選択します。                   |
|             | エリア種別によって、選択できる種類が異なります。       |
| 開始アドレス      | データの読み取り開始アドレスを設定します。          |
|             | 10 進数で入力します。                   |
| フラグ名        | フラグ名を設定します。                    |
|             | エリア種別によって、選択できるようになります。        |
| ビット指定       | ビット指定を設定します。                   |
|             | エリア種別、データ種類によって設定できるようになります。   |
| 要素数         | アドレス+(要素数-1)がアドレス範囲の最大を超えないように |
|             | 設定してください。1~50 または 1~16 までです。   |
|             | ビット指定有効時は、ビット指定+要素数が 16 を超えないよ |
|             | うに設定してください。                    |

P A

# 15.3.3.5.KEYENCE 上位リンク

| デバイス設     | 定               |                       |               |
|-----------|-----------------|-----------------------|---------------|
| デバイス設定    | プロトコル接続設定       | サンプリングデバイス設定          | クラウドとのタグ設定    |
| サンプリングす   | るデータの設定をして下     | さい。                   |               |
| デバイスNo.1: | KEYENCE 上位リンク:t | est 🕹 CSVからのインボート     | ▲ CSVへのエクスポート |
| ▼ 詳細説明    |                 |                       |               |
|           | デバイス            | 開始アドレス                | 要素数           |
| 1         |                 | 0~999999、0~<br>FFFFFF | 1~50          |

[設定項目]

| サンプリングデバイス設定 |                                |  |  |  |
|--------------|--------------------------------|--|--|--|
| 項目           | 説明                             |  |  |  |
| デバイス         | PLC へのアクセスする際のデバイスを選択します。      |  |  |  |
| 開始アドレス       | データの読み取り開始アドレスを設定します。          |  |  |  |
|              | 10 進数または 16 進数で入力します。          |  |  |  |
| 要素数          | アドレス+(要素数-1)がアドレス範囲の最大を超えないように |  |  |  |
|              | 設定してください。1~50 までです。            |  |  |  |

P A

## 15.3.3.6.三菱電機(MELSEC シリアル)

| バイス              | 設定              |        |              |        |       |           |     |
|------------------|-----------------|--------|--------------|--------|-------|-----------|-----|
| デバイス設定           | プロトコルお          | 接続設定   | サンプリングデノ     | (イス設定  | クラウドと | のタグ設定     |     |
| サンプリング           | ブするデータの設定       | 言をして下る | さい。          |        |       |           |     |
| デバイスNo.<br>▼ 詳細訪 | 1:MCプロトコル<br>5月 | レシリアル  | : test 1 CSV | いらのインボ |       | CSVへのエクスボ |     |
|                  | 局番              | デ      | バイスコード       | 開始     | アドレス  | アクセスタイプ   | 要素数 |
|                  |                 |        |              |        |       |           |     |

## [設定項目]

| サンプリングデバイス設 | 定。                              |
|-------------|---------------------------------|
| 項目          | 説明                              |
| 局番          | ゲートウェイに通知する PLC の局番を設定します。      |
| デバイスコード     | PLC へのアクセスする際のデバイスコードを指定します。    |
|             | プロトコル接続設定で選択した MELSEC プロトコルに対応し |
|             | たデバイスが選択可能です。                   |
| 開始アドレス      | データの読み取り開始アドレスを設定します。           |
|             | デバイスコードのデータ表現により、10進数/16進数で入力   |
|             | します。詳しくは 13.2.1MC プロトコルを参照ください  |
| アクセスタイプ     | データを読み出す単位「WORD」、「BIT」を設定します。   |
| 要素数         | アドレス+(要素数-1)がアドレス範囲の最大を超えないように  |
|             | 設定してください。1~50 までです。             |

Ρ

A G

## 15.3.3.7. Modbus RTU, Modbus ASCII

| デバイス設定           | プロトコル                         | 接続設定        | サンプリングラ              | デバイス設定 | クラウドとのタ                                    | クラウドとのタグ設定 |  |  |
|------------------|-------------------------------|-------------|----------------------|--------|--------------------------------------------|------------|--|--|
| サンプリング           | ブするデータの設                      | 定をして下る      | さい。                  |        |                                            |            |  |  |
|                  |                               |             |                      |        |                                            |            |  |  |
| デバイスNo.          | 1 : MODBUS RT                 | U : test 🤳  | L CSVからのイ            | ンポート   | 🕹 CSVへのエク                                  | スポー        |  |  |
| デバイスNo.<br>▼ 詳細訪 | 1:MODBUS RT<br><u>明</u>       | TU : test   | L CSVからのイ            | ンポート   | ≟ CSVへのエク                                  | スポー        |  |  |
| デバイスNo.<br>▼ 詳細訪 | 1:MODBUS RT<br><u>明</u><br>局番 | 7U : test 1 | L CSVからのイ<br>クションコード | レポート   | <ul> <li>LSVへのエク</li> <li>ス 要素数</li> </ul> | スポー        |  |  |

[設定項目]

| サンプリングデバイス | 設定                                 |
|------------|------------------------------------|
| 項目         | 説明                                 |
| 局番         | ゲートウェイに通知する PLC の局番を設定します。         |
| ファンクションコード | PLC へのアクセスする際のファンクションコードを選択します。    |
|            | 設定したファンクションコードに従って、PLC は指定された機能    |
|            | を実行します。                            |
|            | 1 : read coils                     |
|            | Discrete Output の ON/OFF 状態を読出します。 |
|            | 2:read discrete inputs             |
|            | Discrete Inputの ON/OFF 状態を読出します。   |
|            | 3: read holding registers          |
|            | 保持レジスタの内容を読出します。                   |
|            | 4: read input registers            |
|            | 入力レジスタの内容を読出します。                   |
| 開始アドレス     | データの読み取り開始アドレスを設定します。              |
|            | 10 進数で入力します。                       |
| 要素数        | アドレス+(要素数-1)がアドレス範囲の最大を超えないように設    |
|            | 定してください。1~50 までです。                 |

## 15.3.3.8.CSV のインポート、エクスポート

「<u>16.1</u>CSV のインポート、エクスポートについて」を参照してください。

P A

#### 15.3.4. クラウドとのタグ設定

クラウドへアップロードする際の設定をすることができます。

#### 15.3.4.1.設定値の入力

セルをクリックして、設定値を入力・選択してください。 右クリックメニューより、行の追加・削除などが選択できます。 開始アドレスとインデックスを加算した値がアップロード対象のアドレスとなります。

入力時にセルが赤色になっているものは設定不可能な値です。設定値を変更してください。 登録可能な最大数は 200 です。

これらの注釈は、"▼ 詳細説明"をクリックすることで確認できます。

#### 15.3.4.2. 三菱電機(MELSEC)

| デバイス語    | 设定                                   |              |          |                     |              |           |        |        |         |      |         |             |
|----------|--------------------------------------|--------------|----------|---------------------|--------------|-----------|--------|--------|---------|------|---------|-------------|
| デバイス設定   | プロトコル接続設定                            | サンプリングデバイス設定 | クラウドとのタ  | りび設定                |              |           |        |        |         |      |         |             |
| クラウドヘアッ  | ノプロードするデータの語                         | 始をして下さい。     |          |                     |              |           |        |        |         |      |         |             |
| デバイスNo.1 | デバイスNo.1:MCプロトコル:test 3 サンプリング登録したデー |              | 「一夕を全て追加 | よ CSVカ <sup>い</sup> | らのインボート      | ▲ CSVへのエ· | クスポート  |        |         |      |         |             |
| ▼ 詳細説明   | 1                                    |              |          |                     |              |           |        |        |         |      |         |             |
|          | データ名                                 | スケーラー        | 数 オフセン   | /ト 値                | <del>,</del> | バイスコード    | 開始アドレス | インデックス | アクセスタイプ | データ型 | バイトオーダー | 文字列数(WORD数) |
| 1        |                                      |              |          |                     |              |           |        | 0~49   |         |      |         | 1~50        |

[設定項目]

| クラウドとのタグ設定 |                               |
|------------|-------------------------------|
| 項目         | 説明                            |
| データ名       | クラウドへアップロードするデータのデータ名を設定します。  |
|            | 設定したデータ名でクラウドへアップロードされます。     |
|            | 重複しないデータ名を入力してください。           |
| スケーラー      | データを計算する処理(乗算、除算)を設定します。      |
| 係数         | スケーラーの係数を設定します。               |
|            | スケーラーが未設定の場合は1になります。          |
| オフセット      | データを計算する処理(加算、減算)を設定します。      |
| 値          | オフセットの値を設定します。                |
|            | オフセットが未設定の場合は0になります。          |
| デバイスコード    | サンプリングデバイス設定に設定したデバイスコードを選択し  |
|            | ます。                           |
|            | サンプリングデバイス設定に設定していないデバイスコードを  |
|            | 設定すると保存時にエラーになります。            |
| 開始アドレス     | 前項 デバイスコードが一致する、サンプリングデバイス設定に |
|            | 設定した開始アドレスを設定します。             |
|            | 前項 デバイスコードと一致しない、または、サンプリングデバ |
|            | イス設定に設定していない開始アドレスを設定すると保存時に  |
|            | エラーになります。                     |
|            | デバイスコードと開始アドレスで一意に決まります。      |
| インデックス     | 前項 デバイスコードと開始アドレスが一致する、サンプリング |

A G

|              | デバイス設定に設定した要素数の範囲内で設定します。                   |
|--------------|---------------------------------------------|
|              | 範囲は、0から要素数-1までの値となります。                      |
|              | 要素数以上の値を設定すると保存時にエラーになります。                  |
| アクセスタイプ      | 未使用                                         |
| データ型         | クラウドへアップロードするデータのデータ型を設定します。デ               |
|              | ータ型ごとにサイズと数値の範囲が異なります。                      |
|              | INT16:符号付き 16bit 整数(-32768~32767)           |
|              | UINT16:符号なし 16bit 整数(0~65535)               |
|              | INT32:符号付き 32bit 整数(-2147383648~2147483647) |
|              | UINT32:符号なし 32bit 整数(0~4294967295)          |
|              | FLOAT:32bit 単精度実数(±10^-38~10^38)            |
|              | BIT:符号なし 16bit 整数(0~1)                      |
|              | STRING:文字列                                  |
| バイトオーダー      | データ型が"STRING"のバイトオーダーを設定します。                |
|              | ・リトルエンディアン                                  |
|              | ・ビッグエンディアン                                  |
| 文字列数(WORD 数) | 文字列数(1~50)を設定します。                           |

設定可否の条件

設定するデバイスコード、開始アドレス、インデックス、データ型により設定の可能、不可能があります。 詳しくは 13.2.1MC プロトコルを参照ください。

> P A

## 15.3.4.3. Modbus TCP

| デバイス設                                    | 定           |            |           |          |               |            |         |        |      |         |             |
|------------------------------------------|-------------|------------|-----------|----------|---------------|------------|---------|--------|------|---------|-------------|
| デバイス設定                                   | プロトコル接続設定   | サンプリングデバイス | 設定 クラウドとの | >タグ設定    |               |            |         |        |      |         |             |
| クラウドヘアッ                                  | プロードするデータの設 | 定をして下さい。   |           |          |               |            |         |        |      |         |             |
| デバイスNo.1: MODBUS TCP: test ピ サンプリング登録したデ |             | したデータを全て追加 | 1 CSV     | からのインポート | ▲ CSVへのエクスポート |            |         |        |      |         |             |
| ▼ 詳細説明                                   |             |            |           |          |               |            |         |        |      |         |             |
|                                          | データ名        | スケーラー      | 係数 オフ・    | zyh 4    | 直 局番          | ファンクションコード | 開始アドレス  | インデックス | データ型 | バイトオーダー | 文字列数(WORD数) |
|                                          |             |            |           |          | 4             |            | 4 05505 | 0      |      |         | 4.00        |

## [設定項目]

| クラウドとのタグ設定 |                                     |
|------------|-------------------------------------|
| 項目         | 説明                                  |
| データ名       | クラウドへアップロードするデータのデータ名を設定します。        |
|            | 設定したデータ名でクラウドヘアップロードされます。           |
|            | 重複しないデータ名を入力してください。                 |
| スケーラー      | データを計算する処理(乗算、除算)を設定します。            |
| 係数         | スケーラーの係数を設定します。                     |
|            | スケーラーが未設定の場合は1になります。                |
| オフセット      | データを計算する処理(加算、減算)を設定します。            |
| 値          | オフセットの値を設定します。                      |
|            | オフセットが未設定の場合は0になります。                |
| 局番         | クラウドへアップロードする PLC の局番を設定します。        |
| ファンクションコード | クラウドへアップロードするファンクションコードを選択しま        |
|            | す。設定したファンクションコードに従って、PLC は指定された     |
|            | 機能を実行します。                           |
|            | 1: read coils                       |
|            | Discrete Output の ON/OFF 状態を読出します。  |
|            | 2 : read discrete inputs            |
|            | Discrete Inputの ON/OFF 状態を読出します。    |
|            | 3: read holding registers           |
|            | 保持レジスタの内容を読出します。                    |
|            | 4:read input registers              |
|            | 入力レジスタの内容を読出します。                    |
|            | 5: write single coil                |
|            | Discrete Output の ON/OFF 状態を書き込みます。 |
|            | 6 : write single register           |
|            | 保持レジスタの内容を書き込みます。                   |
| 開始アドレス     | クラウドへアップロードするデータの読み取り開始アドレスを        |
|            | 設定します。開始アドレスとインデックスの設定値によって、ア       |
|            | ップロード対象のアドレスを設定します。                 |
|            | 10 進数で入力します。                        |

| インデックス       | クラウドヘアップロードするデータのインデックス(0~49)を入             |
|--------------|---------------------------------------------|
|              | 力します。                                       |
|              | サンプリングデバイス設定で登録した要素数の範囲で設定して                |
|              | ください。                                       |
| データ型         | クラウドへアップロードするデータのデータ型を設定します。デ               |
|              | ータ型ごとにサイズと数値の範囲が異なります。                      |
|              | INT16:符号付き 16bit 整数(-32768~32767)           |
|              | UINT16:符号なし 16bit 整数(0~65535)               |
|              | INT32:符号付き 32bit 整数(-2147383648~2147483647) |
|              | UINT32:符号なし 32bit 整数(0~4294967295)          |
|              | FLOAT:32bit 単精度実数(±10^-38~10^38)            |
|              | STRING:文字列                                  |
| バイトオーダー      | データ型が"STRING"のバイトオーダーを設定します。                |
|              | ・リトルエンディアン                                  |
|              | ・ビッグエンディアン                                  |
| 文字列数(WORD 数) | 文字列数(1~50)を設定します。                           |

## 15.3.4.4. FINS コマンド

デバイス設定 デバイス設定 プロトコル原始設定 リンプリングデバイス設定 クラウドと097582

995パンプッガニ・ドT&F-968822して下さい。 デバイスMa-11F8827ンド:1981 (2 リンプリング教師したデータを全て出版) よ CSM/5のインボート よ CSMのエクスボート \* 5月88月

# 

#### [設定項目]

| クラウドとのタグ設定 |                                             |
|------------|---------------------------------------------|
| 項目         | 説明                                          |
| データ名       | クラウドへアップロードするデータのデータ名を設定します。                |
|            | 設定したデータ名でクラウドへアップロードされます。                   |
|            | 重複しないデータ名を入力してください。                         |
| スケーラー      | データを計算する処理(乗算、除算)を設定します。                    |
| 係数         | スケーラーの係数を設定します。                             |
|            | スケーラーが未設定の場合は1になります。                        |
| オフセット      | データを計算する処理(加算、減算)を設定します。                    |
| 値          | オフセットの値を設定します。                              |
|            | オフセットが未設定の場合は0になります。                        |
| エリア種別      | クラウドへアップロードするエリア種別を選択します。                   |
| 開始アドレス     | データの読み取り開始アドレスを設定します。                       |
|            | 10 進数で入力します。                                |
| フラグ名       | フラグ名を設定します。                                 |
|            | エリア種別によって、選択できるようになります。                     |
| データ種類      | データ種類を選択します。                                |
|            | エリア種別によって、選択できる種類が異なります。                    |
| ビット指定      | ビット指定を設定します。                                |
|            | エリア種別、データ種類によって設定できるようになります。                |
| インデックス     | クラウドヘアップロードするデータのインデックス(0~49 また             |
|            | は 0~15)を入力します。                              |
|            | サンプリングデバイス設定で登録した要素数の範囲で設定して                |
|            | ください。                                       |
| データ型       | クラウドへアップロードするデータのデータ型を設定します。デ               |
|            | ータ型ごとにサイズと数値の範囲が異なります。                      |
|            | INT16:符号付き 16bit 整数(-32768~32767)           |
|            | UINT16:符号なし 16bit 整数(0~65535)               |
|            | INT32:符号付き 32bit 整数(-2147383648~2147483647) |
|            | UINT32:符号なし 32bit 整数(0~4294967295)          |
|            | BIT:符号なし 16bit 整数(0~1)                      |
|            | STRING:文字列                                  |
| バイトオーダー    | データ型が"STRING"のバイトオーダーを設定します。                |
|            | ・リトルエンディアン                                  |

|              | ・ビッグエンディアン        |
|--------------|-------------------|
| 文字列数(WORD 数) | 文字列数(1~50)を設定します。 |

# 15.3.4.5.KEYENCE 上位リンク

| バイス影     | 设定                   |            |       |            |         |         |       |              |        |       |         |             |
|----------|----------------------|------------|-------|------------|---------|---------|-------|--------------|--------|-------|---------|-------------|
| Fバイス設定   | プロトコル接続設定 サ          | トンプリングデバイス | ite d | フラウドとのタグ設定 |         |         |       |              |        |       |         |             |
| クラウドヘアッ  | ノブロードするデータの設定をし      | して下さい。     |       |            |         |         |       |              |        |       |         |             |
| デバイスNo.1 | : KEYENCE 上位リンク:test | ☞ サンプリング   | 登録した  | データを全て追加   | 土 CSVから | うのインボート | SVADI | ウスポート        |        |       |         |             |
| ▼ 詳細説明   | 1                    |            |       |            |         |         |       |              |        |       |         |             |
|          | データ名                 | スケーラー      | 係数    | オフセット      | 値       | デバー     | 12    | 開始アドレス       | インデックス | データ形式 | バイトオーダー | 文字列数(WORD数) |
| 1        |                      |            |       |            |         |         |       | 0~999999, 0~ | 0~49   |       |         | 1~50        |

## [設定項目]

| クラウドとのタグ設定 |                                              |
|------------|----------------------------------------------|
| 項目         | 説明                                           |
| データ名       | クラウドへアップロードするデータのデータ名を設定します。                 |
|            | 設定したデータ名でクラウドヘアップロードされます。                    |
|            | 重複しないデータ名を入力してください。                          |
| スケーラー      | データを計算する処理(乗算、除算)を設定します。                     |
| 係数         | スケーラーの係数を設定します。                              |
|            | スケーラーが未設定の場合は1になります。                         |
| オフセット      | データを計算する処理(加算、減算)を設定します。                     |
| 値          | オフセットの値を設定します。                               |
|            | オフセットが未設定の場合は0になります。                         |
| デバイス       | クラウドへアップロードするデバイスを選択します。                     |
| 開始アドレス     | データの読み取り開始アドレスを設定します。                        |
|            | 10 進数または 16 進数で入力します。                        |
| インデックス     | クラウドヘアップロードするデータのインデックス(0~49)を入              |
|            | 力します。                                        |
|            | サンプリングデバイス設定で登録した要素数の範囲で設定して                 |
|            | ください。                                        |
| データ形式      | クラウドへアップロードするデータのデータ型を設定します。デ                |
|            | ータ形式ごとにサイズと数値の範囲が異なります。                      |
|            | S:10 進数 16 ビット符号あり:符号付き 16bit 整数(-32768~     |
|            | 32767)                                       |
|            | U:10 進数 16 ビット符号なし:符号なし 16bit 整数(0~65535)    |
|            | L:10 進数 32 ビット符号あり:符号付き 32bit 整数(-2147383648 |
|            | ~2147483647)                                 |
|            | D:10 進数 32 ビット符号なし:符号なし 32bit 整数(0~          |
|            | 4294967295)                                  |
|            | ビット:符号なし 16bit 整数(0~1)                       |

|              | 文字列:文字列                    |
|--------------|----------------------------|
| バイトオーダー      | データ形式が"文字列"のバイトオーダーを設定します。 |
|              | ・リトルエンディアン                 |
|              | ・ビッグエンディアン                 |
| 文字列数(WORD 数) | 文字列数(1~50)を設定します。          |

## 15.3.4.6.三菱電機(MELSEC シリアル)

| デバイス設    | 设定             |               |       |            |       |          |               |                |        |         |      |         |             |
|----------|----------------|---------------|-------|------------|-------|----------|---------------|----------------|--------|---------|------|---------|-------------|
| デバイス設定   | プロトコル接続設定      | サンプリングデバイ     | ス設定   | クラウドとのタグ設定 |       |          |               |                |        |         |      |         |             |
| クラウドヘアッ  | ップロードするデータの設定  | をして下さい。       |       |            |       |          |               |                |        |         |      |         |             |
| デバイスNo.1 | : MCプロトコル シリアル | : test ぽ サンプリ | レング登録 | したデータを全て追加 | 1 CSV | からのインポート | ▲ CSVへのエクスポート |                |        |         |      |         |             |
| ▼ 詳細説明   | 1              |               |       |            |       |          |               |                |        |         |      |         |             |
|          | データ名           | スケーラー         | 係数    | オフセット      | 値     | 周番       | デバイスコード       | 開始アドレス         | インデックス | アクセスタイプ | データ型 | バイトオーダー | 文字列数(WORD数) |
| 1        |                |               |       |            |       | 0~255    |               | 0~65535、0~FFFF | 0~49   |         |      |         | 1~50        |

[設定項目]

| クラウドとのタグ設定 |                               |
|------------|-------------------------------|
| 項目         | 説明                            |
| データ名       | クラウドへアップロードするデータのデータ名を設定します。  |
|            | 設定したデータ名でクラウドへアップロードされます。     |
|            | 重複しないデータ名を入力してください。           |
| スケーラー      | データを計算する処理(乗算、除算)を設定します。      |
| 係数         | スケーラーの係数を設定します。               |
|            | スケーラーが未設定の場合は1になります。          |
| オフセット      | データを計算する処理(加算、減算)を設定します。      |
| 値          | オフセットの値を設定します。                |
|            | オフセットが未設定の場合は0になります。          |
| 局番         | クラウドへアップロードする PLC の局番を設定します。  |
| デバイスコード    | サンプリングデバイス設定に設定したデバイスコードを選択し  |
|            | ます。                           |
|            | サンプリングデバイス設定に設定していないデバイスコードを  |
|            | 設定すると保存時にエラーになります。            |
| 開始アドレス     | 前項 デバイスコードが一致する、サンプリングデバイス設定に |
|            | 設定した開始アドレスを設定します。             |
|            | 前項 デバイスコードと一致しない、または、サンプリングデバ |
|            | イス設定に設定していない開始アドレスを設定すると保存時に  |
|            | エラーになります。                     |
|            | デバイスコードと開始アドレスで一意に決まります。      |
| インデックス     | 前項 デバイスコードと開始アドレスが一致する、サンプリング |
|            | デバイス設定に設定した要素数の範囲内で設定します。     |

A G

|              | 範囲は、0から要素数-1までの値となります。                      |
|--------------|---------------------------------------------|
|              | 要素数以上の値を設定すると保存時にエラーになります。                  |
| アクセスタイプ      | 未使用                                         |
| データ型         | クラウドへアップロードするデータのデータ型を設定します。デ               |
|              | ータ型ごとにサイズと数値の範囲が異なります。                      |
|              | INT16:符号付き 16bit 整数(-32768~32767)           |
|              | UINT16:符号なし 16bit 整数(0~65535)               |
|              | INT32:符号付き 32bit 整数(-2147383648~2147483647) |
|              | UINT32:符号なし 32bit 整数(0~4294967295)          |
|              | FLOAT:32bit 単精度実数(±10^-38~10^38)            |
|              | BIT:符号なし 16bit 整数(0~1)                      |
|              | STRING:文字列                                  |
| バイトオーダー      | データ型が"STRING"のバイトオーダーを設定します。                |
|              | ・リトルエンディアン                                  |
|              | ・ビッグエンディアン                                  |
| 文字列数(WORD 数) | 文字列数(1~50)を設定します。                           |

設定可否の条件

設定するデバイスコード、開始アドレス、インデックス、データ型により設定の可能、不可能があります。 詳しくは 13.2.1MC プロトコルを参照ください。

> P A

## 15.3.4.7. Modbus RTU, Modbus ASCII

| デバイス設                                           | 定           |             |           |               |    |            |        |        |      |         |             |
|-------------------------------------------------|-------------|-------------|-----------|---------------|----|------------|--------|--------|------|---------|-------------|
| デバイス設定                                          | プロトコル接続設定   | サンプリングデバイス設 | 定 クラウドとのタ | ク設定           |    |            |        |        |      |         |             |
| クラウドヘアッ                                         | プロードするデータの設 | 定をして下さい。    |           |               |    |            |        |        |      |         |             |
| テノイスNo.1: MODBUS RTU: test G サンプリング登録したデータを全て追加 |             | ▲ CSVからの-   | インポート     | ▲ CSVへのエクスポート |    |            |        |        |      |         |             |
| ▼ 詳細説明                                          |             |             |           |               |    |            |        |        |      |         |             |
|                                                 | データ名        | スケーラー       | 係数 オフセッ   | ト値            | 局番 | ファンクションコード | 開始アドレス | インデックス | データ型 | バイトオーダー | 文字列数(WORD数) |
|                                                 |             |             |           |               |    |            |        |        |      |         |             |

## [設定項目]

| クラウドとのタグ設定 |                                     |
|------------|-------------------------------------|
| 項目         | 説明                                  |
| データ名       | クラウドへアップロードするデータのデータ名を設定します。        |
|            | 設定したデータ名でクラウドへアップロードされます。           |
|            | 重複しないデータ名を入力してください。                 |
| スケーラー      | データを計算する処理(乗算、除算)を設定します。            |
| 係数         | スケーラーの係数を設定します。                     |
|            | スケーラーが未設定の場合は1になります。                |
| オフセット      | データを計算する処理(加算、減算)を設定します。            |
| 値          | オフセットの値を設定します。                      |
|            | オフセットが未設定の場合は0になります。                |
| 局番         | クラウドへアップロードする PLC の局番を設定します。        |
| ファンクションコー  | クラウドへアップロードするファンクションコードを選択しま        |
| ۴          | す。設定したファンクションコードに従って、PLC は指定された     |
|            | 機能を実行します。                           |
|            | 1: read coils                       |
|            | Discrete Output の ON/OFF 状態を読出します。  |
|            | 2 : read discrete inputs            |
|            | Discrete Inputの ON/OFF 状態を読出します。    |
|            | 3: read holding registers           |
|            | 保持レジスタの内容を読出します。                    |
|            | 4: read input registers             |
|            | 入力レジスタの内容を読出します。                    |
|            | 5: write single coil                |
|            | Discrete Output の ON/OFF 状態を書き込みます。 |
|            | 6 : write single register           |
|            | 保持レジスタの内容を書き込みます。                   |
| 開始アドレス     | クラウドへアップロードするデータの読み取り開始アドレスを        |
|            | 設定します。開始アドレスとインデックスの設定値によって、ア       |
|            | ップロード対象のアドレスを設定します。                 |
|            | 10 進数で入力します。                        |

| インデックス       | クラウドヘアップロードするデータのインデックス(0~49)を入             |
|--------------|---------------------------------------------|
|              | 力します。                                       |
|              | サンプリングデバイス設定で登録した要素数の範囲で設定して                |
|              | ください。                                       |
| データ型         | クラウドへアップロードするデータのデータ型を設定します。デ               |
|              | ータ型ごとにサイズと数値の範囲が異なります。                      |
|              | INT16:符号付き 16bit 整数(-32768~32767)           |
|              | UINT16:符号なし 16bit 整数(0~65535)               |
|              | INT32:符号付き 32bit 整数(-2147383648~2147483647) |
|              | UINT32:符号なし 32bit 整数(0~4294967295)          |
|              | FLOAT:32bit 単精度実数(±10^-38~10^38)            |
|              | STRING:文字列                                  |
| バイトオーダー      | データ型が"STRING"のバイトオーダーを設定します。                |
|              | ・リトルエンディアン                                  |
|              | ・ビッグエンディアン                                  |
| 文字列数(WORD 数) | 文字列数(1~50)を設定します。                           |

設定値を入力後、"保存"をクリックすることで設定値を保存します。

保存時はデバイス設定、プロトコル接続設定、サンプリングデバイス設定も同時に登録されます。 ※クラウドとのタグ設定が未登録の場合は空データが保存されます。

## 15.3.4.8.CSV のインポート、エクスポート

「16.1 CSV のインポート、エクスポートについて」を参照してください。

P A

#### 15.3.4.9.サンプリング登録したデータを全て追加

サンプリングデバイス設定で登録済みのアドレスを全て追加します。 追加する際は、登録済みのデータは全て初期化されます。

"サンプリング登録したデータを全て追加"をクリックしてサンプリング登録したデータを全て追加ウインドウを開きます。

| Fバイス設定    | プロトコル接続設定       | サンプリングデバイン | ス設定   | フラウドとのタグ設定 |          |               |        |        |         |      |         |           |
|-----------|-----------------|------------|-------|------------|----------|---------------|--------|--------|---------|------|---------|-----------|
| クラウドヘア    | ップロードするデータの設定   | をして下さい。    |       |            |          |               |        |        |         |      |         |           |
| デバイスNo. 1 | : MCプロトコル: test | 3 サンプリング登録 | したデータ | を全て追加 🚨    | CSVからのイン | ンボート 🛓 CSVへのエ | クスポート  |        |         |      |         |           |
| ▼ 詳細説月    | 8               |            |       |            |          |               |        |        |         |      |         |           |
|           | デー 夕名           | スケーラー      | 係数    | オフセット      | 使        | デバイスコード       | 開始アドレス | インデックス | アクセスタイプ | データ型 | バイトオーダー | 文字列数(WORD |
|           | / / / /         |            |       |            |          |               |        |        |         |      |         |           |

②"はい"をクリックします。

| を全て追加                         |                                       |
|-------------------------------|---------------------------------------|
| みのデータを全て追加します。<br>ますが、追加しますか? |                                       |
| fa                            | はい いいえ >ボー                            |
|                               | Fみのデータを全て追加します。<br>Lますが、追加しますか?<br>[d |

#### 15.4. バックアップ

#### 15.4.1. 設定内容のバックアップ

本体内の設定をお使いの PC 端末にエクスポートし、設定内容をバックアップします。 パスワードの紛失などの理由で工場出荷状態に戻した後、再設定が不要になります。 各種設定を変更した場合、バックアップをしておくことをお勧めします。

"実行"をクリックするとバックアップファイル(kesiotlogic\_1.signed,kesiotlogic\_2.signed, kesiotlogic\_db\_1.signed)をエクスポートします。

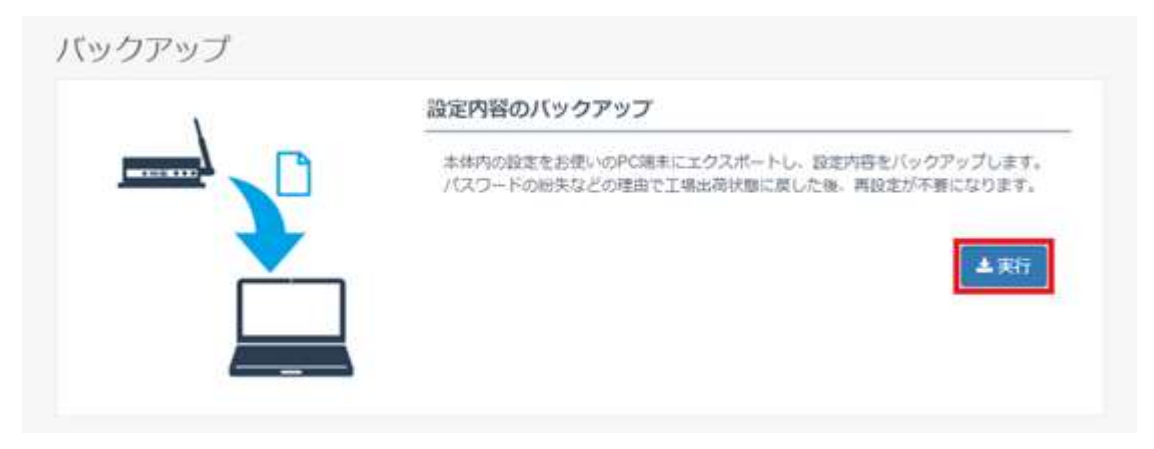

※ 取扱情報の性質上(コピー媒体の抑止観点)より、ほかキー類は、バックアップの対象より外しておりま す。取扱には十分ご注意ください。

# 16. 共通操作

16.1. CSV のインポート、エクスポートについて

「15.3 デバイス設定」~「15.3.4 クラウドとのタグ設定」では、CSV ファイルのインポート、エクスポートによる設定が可能です。

設定値を Excel ファイルなどでまとめたものがあれば、CSV ファイルを利用することで、ブラウザ上で設 定値を入力するよりも短時間で設定することができます。

CSV ファイルのフォーマットについては、下記のような手順でダミーの設定値を登録して、エクスポート することで確認することができます。

| ① ダミーの設定 | !値を登録し | 、ま | す | -<br>0 |
|----------|--------|----|---|--------|
|----------|--------|----|---|--------|

|                        |                                                               |                                           | _    |                                           |   |                            |                                        |                                |                                             |                                                            | 2 |
|------------------------|---------------------------------------------------------------|-------------------------------------------|------|-------------------------------------------|---|----------------------------|----------------------------------------|--------------------------------|---------------------------------------------|------------------------------------------------------------|---|
| CS                     | SVからイ                                                         | ンポー                                       | r    |                                           |   |                            |                                        |                                |                                             |                                                            | 3 |
|                        | ファイル                                                          | 選択 。                                      | apd_ | ext.csv                                   |   |                            |                                        |                                |                                             |                                                            |   |
| R                      | 切り文字                                                          |                                           |      |                                           |   |                            |                                        |                                |                                             |                                                            |   |
|                        | カンマ                                                           |                                           |      |                                           |   |                            |                                        |                                |                                             |                                                            |   |
| 文:                     | 字コード                                                          |                                           |      |                                           |   |                            |                                        |                                |                                             |                                                            |   |
|                        | UTF-8                                                         |                                           |      |                                           |   |                            |                                        |                                |                                             |                                                            |   |
| 改                      | 行コード                                                          |                                           |      |                                           |   |                            |                                        |                                |                                             |                                                            |   |
|                        | LF                                                            |                                           |      |                                           |   |                            |                                        |                                |                                             |                                                            |   |
|                        |                                                               |                                           |      |                                           |   |                            |                                        |                                |                                             |                                                            |   |
| cs                     | マファイル                                                         | プレビュ                                      | 一回   | 面                                         |   |                            |                                        |                                |                                             |                                                            |   |
| cs                     | Nファイル<br>データ<br>名                                             | プレビュ<br>スケー<br>ラー                         | 一條数  | 面<br>オフセ<br>ット                            | 値 | デバイス<br>コード                | 開始アド<br>レス                             | インデッ<br>クス                     | アクセス<br>タイプ                                 | データ<br>型                                                   |   |
| CS<br>1                | Wファイル<br>データ<br>名<br>sample1                                  | プレビュ<br>スケー<br>ラー<br>NONE                 | 係数   | 酒<br>オフセ<br>ット<br>NONE                    | 値 | デバイス<br>コード<br>D           | 開始アド<br>レス<br>100                      | インデッ<br>クス<br>1                | アクセス<br>タイプ<br>WORD                         | データ<br>型<br>UINT16                                         |   |
| CS<br>1<br>2           | Vファイル<br>データ<br>名<br>sample1<br>sample2                       | プレビュ<br>スケー<br>ラー<br>NONE<br>NONE         | 一條数  | 面<br>オフセ<br>ット<br>NONE<br>NONE            | 値 | デバイス<br>コード<br>D           | 開始アド<br>レス<br>100<br>100               | インデッ<br>クス<br>1<br>2           | アクセス<br>タイプ<br>WORD<br>WORD                 | データ<br>型<br>UINT16<br>UINT16                               |   |
| 1<br>2<br>3            | Wファイル<br>データ<br>名<br>sample1<br>sample2<br>sample3            | プレビュ<br>スケー<br>ラー<br>NONE<br>NONE         | 一種係数 | 面<br>オフセ<br>ット<br>NONE<br>NONE<br>NONE    | 値 | デバイス<br>コード<br>D<br>D      | 開始アド<br>レス<br>100<br>100<br>100        | インデッ<br>クス<br>1<br>2<br>3      | アクセス<br>タイプ<br>WORD<br>WORD<br>WORD         | データ<br>型<br>UINT16<br>UINT16<br>UINT16                     |   |
| CS<br>1<br>2<br>3<br>4 | マファイル<br>データ<br>名<br>sample1<br>sample2<br>sample3<br>sample4 | プレビュ<br>スケー<br>ラー<br>NONE<br>NONE<br>NONE | 一種係数 | オフセ<br>ット<br>NONE<br>NONE<br>NONE<br>NONE | 値 | デバイス<br>コード<br>D<br>D<br>D | 開始アド<br>レス<br>100<br>100<br>100<br>100 | インデッ<br>クス<br>1<br>2<br>3<br>4 | アクセス<br>タイプ<br>WORD<br>WORD<br>WORD<br>WORD | データ<br>型<br>UINT16<br>UINT16<br>UINT16<br>UINT16<br>UINT16 |   |

#### 下記の設定でエクスポートします。

| ファイル名          | (半角で入力して下さい) |   |
|----------------|--------------|---|
| plc_text       |              |   |
| ファイル形式         |              |   |
| CSV(カンマ区切り)(*. | csv)         | , |
| 文字コード          |              |   |
| UTF-8(BOMあり)   |              | • |
| 改行コード          |              |   |
| LF             |              | • |
| ※空行はエクスポート対象から | 除外されます。      |   |

CSV ファイルの内容は以下の通りです。

1行目に設定項目、2行目以降に設定値が出力されます。

このフォーマットを参考にしてインポート用の CSV ファイルを作成することができます。 (dummy.csv)(例:デバイス設定)

> P A

デバイス No,プロトコル,ユニット名,バージョン 1,MC プロトコル,MC\_Test1,Version1

## 16.1.1. CSV からのインポート

CSV ファイルを読み込んで、各種設定をすることができます。

① "CSV からのインポート"をクリックしてインポートウインドウを開きます。

| バイス設定 | プロトコル   | 接続設定  | サンプリン  | グデバイス設定 | クラウドとのタグ | 设定 |
|-------|---------|-------|--------|---------|----------|----|
| 続するデバ | イスの設定をし | て下さい。 |        |         |          |    |
| 🛓 CS  | Vからのインオ |       | . csv^ | ロスポート   |          |    |
| ▼ 詳細説 | 阻       |       |        |         |          |    |
|       | デバイスNo  | プロトコ  | ル      | ユニット名   | バージョン    |    |
| 1     | 1~8     |       |        |         |          |    |

P A

② インポートするファイルを選択して"確認"をクリックします。

|       | campie_defied_d | etting.csv |    |
|-------|-----------------|------------|----|
| 区切り文字 |                 |            |    |
| カンマ   |                 |            | 17 |
| 文字コード |                 |            |    |
| UTF-8 |                 |            | 20 |
| 改行コード |                 |            |    |
| LF    |                 |            | 27 |

③ CSV の設定内容がプレビューに表示されます。

"登録済みの設定に追加"をクリックすると、現在の設定にプレビューの内容が追加されます。"登録済 みの設定を上書き"をクリックすると、現在の設定を上書きして、プレビューの内容のみが設定されま す。

| 区切り文字       カンマ       文字コード       UTF-8       改行コード       LF       CSVファイルブレビュー画画       デバイスNo     プロトコル       ゴ     1       MCプロトコル     エニット名       パージョン       1     1       2     MODBUS TCP       WODBUS_TCP     Version3                                                                                                    |     | ファイル選択  | sample_device_set | ting.csv   |           |  |
|----------------------------------------------------------------------------------------------------|-----|---------|-------------------|------------|-----------|--|
| カンマ<br>文字コード<br>UTF-8<br>改行コード<br>LF<br>CSVファイルブレビュー画面<br>デパイスNo プロトコル ユニット名 パージョン<br>1 1 MCプロトコル MC_Test1 Version1<br>2 2 MODBUS TCP MODBUS_TCP Version3                                                                                                    | 区t  | 初り文字    |                   |            |           |  |
| 文字コード<br>UTF-8<br>改行コード<br>LF<br>CSVファイルプレビュー画画<br>デバイスNo ブロトコル ユニット名 バージョン<br>1 1 MCプロトコル MC_Test1 Version1<br>2 2 MODBUS TCP MODBUS_TCP Version3                                                                                                    |     | カンマ     |                   |            |           |  |
| UTF-8<br>改行コード<br>LF<br>CSVファイルプレビュー画画<br>デバイスNo ブロトコル ユニット名 バージョン<br>1 1 MCプロトコル MC_Test1 Version1<br>2 2 MODBUS TCP MODBUS_TCP Version3                                                                                                    | 文   | 字コード    |                   |            |           |  |
| ば行コード     LF     CSVファイルブレビュー画面     デバイスNo プロトコル ユニット名 パージョン     1 1 MCプロトコル MC_Test1 Version1     2 2 MODBUS TCP MODBUS_TCP Version3     1 1 MODBUS TCP MODBUS_TCP Version3     1 1 MODBUS TCP MODBUS_TCP Version3     1 1 MODBUS TCP MODBUS_TCP Version3     1 1 1 MODBUS TCP MODBUS_TCP Version3     1 1 1 MODBUS_TCP Version3     1 1 1 1 1 1 1 1 1 1 1 1 1 1 1 1 1 |     | UTF-8   |                   |            |           |  |
| IF         LF         CSVファイルプレビュー画面         デバイスNo       プロトコル       ユニット名       パージョン         1       1       MCプロトコル       MC_Test1       Version1         2       2       MODBUS TCP       MODBUS_TCP       Version3                                                                                                    | 262 | テコード    |                   |            |           |  |
| CSVファイルプレビュー画画<br>デバイスNo プロトコル ユニット名 バージョン<br>1 1 MCプロトコル MC_Test1 Version1<br>2 2 MODBUS TCP MODBUS_TCP Version3                                                                                                    |     |         |                   |            |           |  |
| CSVファイルブレビュー画面         エニット名         パージョン           プロトコル         ユニット名         パージョン           1         1         MCプロトコル         MC_Test1         Version1           2         2         MODBUS TCP         MODBUS_TCP         Version3                                                                                                    |     |         |                   |            |           |  |
| TALKNO     JUFJI/     Levela     Ar-yel/       1     1     MCプロトコル     MC_Test1     Version1       2     2     MODBUS TCP     MODBUS_TCP     Version3                                                                                                    | CS  | Vファイルプレ | ビュー画面             |            | 15        |  |
| I     I     IMC_LIP_J/L     MC_Test1     Version1       2     2     MODBUS TCP     MODBUS_TCP     Version3                                                                                                    |     | テハイスNo  |                   |            | ハージョン     |  |
| Z Z MOUBUSTUP MOUBUS_TUP VERSIONS                                                                                                    | 1   | 1       | MCJUFJU           | MC_Test I  | version i |  |
|                                                                                                    |     |         | MODBUS TCP        | MODBUS_TCP | Version3  |  |

P A

#### 16.1.2. CSV からのインポート

現在の各種設定を CSV ファイルに出力することができます。

① "CSV へのエクスポート"をクリックします。

| バイス設定 | プロトコル    | 接続設定         | サンプリンク | デバイス設定 | クラウドとのタグ設定 |
|-------|----------|--------------|--------|--------|------------|
| 続するデ/ | (イスの設定をし | て下さい。        |        |        |            |
| ± c   | svからのインオ | °−ト <b>±</b> | CSVへのエ | クスポート  |            |
| ▼ 詳細診 | 明        |              |        |        |            |
|       | デバイスNo   | プロトコノ        | ιL     | ユニット名  | バージョン      |
|       |          |              |        |        |            |

保存するファイル名を入力して、文字コード、改行コードを選択して"エクスポート"をクリックします。

| ファイル名                 | (半角で入力して下さい) |  |
|-----------------------|--------------|--|
| sample_device_setting |              |  |
| ファイル形式                |              |  |
| CSV(カンマ区切り)(*.cs      | v) 📕         |  |
| 文字コード                 |              |  |
| UTF-8(BOMあり)          |              |  |
| 改行コード                 |              |  |
| LF                    |              |  |
|                       |              |  |
| ※空行はエクスボート対象から除       | 外されます。       |  |

P A

# 17. トラブルシューティング

#### 17.1. 通知メッセージ

ログイン時や設定値の保存時に画面右上に通知メッセージを表示します。 エラーの通知メッセージが表示された場合は、「17.3 エラー通知一覧」を参照してください。

成功時

| Success メッセージ内容    |  |
|--------------------|--|
| 失敗時                |  |
| ▲ error<br>メッセージ内容 |  |

#### 17.2. エラーアイコン

保存処理の実行時に問題が発生した場合は、メニュー項目にアイコンが表示されます。

例1) 初期設定項目にエラーあり

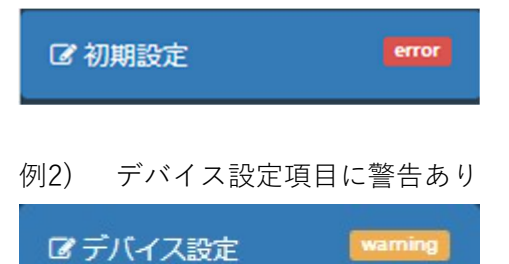

・各アイコンについて

error :設定値の保存が不可能です。設定値の修正が必要です。 warning:設定値の保存は可能です。ただし、意図しない動作をする可能性があります。 「17.4 エラー出力一覧」、「17.5 警告出力一覧」を参照して対応してください。

・エラー/警告出力について

問題が発生した画面では、問題が発生した原因(エラー/警告出力)が赤文字で出力されます。

各エラー出力については「<u>17.4</u>エラー出力一覧」、各警告出力については「<u>17.5</u>警告出力一覧」を参照して ください。

表示される位置は、画面ごとに異なります。

・初期設定、接続確認、ユーザー設定:

エラーが発生した項目の下部にエラー出力が表示されます。

Ρ

A G

| KES IOT Logic | =        |                           | 3分<br>A error      | ートウェイ再起動     |
|---------------|----------|---------------------------|--------------------|--------------|
|               |          | って下さい。                    | 未入力または入力形式が<br>ます。 | 正しくない項目があり   |
| -ב⊐ <b>×</b>  | 初期設定①    | 初期設定②                     | 初期設定③              | 4 初期設定④      |
| C 初期設定 error  |          | 下位接続LAN設定                 |                    |              |
| ☑ デバイス設定      |          | LAN設定                     |                    |              |
| ☞ データ処理       | <b>1</b> | IPP SLA                   | (半角で入力して下さい)       | 例:192168101) |
| ☞ ゲートウェイ設定    |          |                           |                    |              |
| ▲ 接続確認        |          | IPアドレスが未入力です。<br>サブネットマスク | (半角で入力して下さい        | 例:           |
| ▲ユーザー設定       | BB       | 255.255.0.0               | 255.255.255.0)     |              |
| 全バックアップ       |          |                           |                    |              |
|               |          |                           | 係                  | 存 次へ 戻る      |

・デバイス設定~クラウドとのタグ設定:

エラー/警告出力用のフォームが表示され、エラー/警告出力がフォーム内に出力されます。

|       | ni文上        |                |                 |        |    |      |           |
|-------|-------------|----------------|-----------------|--------|----|------|-----------|
| バイス設定 | き プロトコノ     | 接続設定           | サンプリング          | デバイス設定 | クラ | うちとの | のタグ設定     |
| 接続するデ | バイスの設定をし    | て下さい。          |                 |        |    |      |           |
| 1     | SVからのインフ    | 代−ト <b>2</b>   | CSVへのエ          | ウスポート  |    |      |           |
| ▼ 詳細  | <u>説明</u>   |                |                 |        |    |      |           |
| エラー   | -出力         | 1              |                 |        |    |      |           |
| 17寸:二 | 1二ット名が未入力で  | . ज.           |                 |        |    |      |           |
|       |             |                |                 |        |    |      |           |
|       |             |                |                 |        |    |      |           |
|       |             |                |                 |        |    |      |           |
|       |             | -1 k -         | 1410            | 7-060  |    | 15   | 21-1-1-   |
|       | デバイスNo      | プロトコ           | IJL             | 그二ット名  |    | _)۲  | ジョン       |
| 1     | デバイスNo<br>1 | プロトコ<br>FINSコマ | <b>ルレ</b><br>ンド | ユニット名  |    |      | ジョン<br>aa |

P A

#### 17.3. エラー通知一覧

以下のメッセージが表示された場合は右欄に従って対処を行ってください。

### 17.3.1. ログイン時

| エラー通知                 | 対処方法                           |
|-----------------------|--------------------------------|
| データベースの読み込みに失敗しました。   | GUI を再起動して、ログインを行ってください。       |
| 「データベースのバージョンが正しくありませ | バックアップから、正しいバージョンの             |
| ん。                    | kes_iot_logic.db をインポートしてください。 |

#### 17.3.2. 初期設定

| エラー通知                | 対処方法                                  |
|----------------------|---------------------------------------|
| 未入力または入力形式が正しくない項目があ | 「 <u>17.4.1</u> 初期設定」のエラー出力を確認して対処を行っ |
| ります。                 | てください。                                |

#### 17.3.3. デバイス設定

| エラー通知            | 対処方法                                  |
|------------------|---------------------------------------|
| デバイス設定の保存ができません。 | 「 <u>17.4.2</u> デバイス設定」のエラー出力を確認して対処を |
|                  | 行ってください。                              |

## 17.3.4. プロトコル接続設定

| エラー通知               | 対処方法                                               |
|---------------------|----------------------------------------------------|
| プロトコル接続設定の保存ができません。 | 「 <u>0</u><br>プロトコル接続設定」のエラー出力を確認して対処を行<br>ってください。 |

#### 17.3.5. サンプリングデバイス設定

| エラー通知                | 対処方法                                  |
|----------------------|---------------------------------------|
| サンプリングデバイス設定の保存ができませ | 「 <u>17.4.4</u> サンプリングデバイス設定」のエラー出力を確 |
| ho                   | 認して対処を行ってください。                        |

## 17.3.6. クラウドとのタグ設定

| エラー通知                | 対処方法                                  |
|----------------------|---------------------------------------|
| クラウドとのタグ設定の保存ができません。 | 「 <u>17.4.5</u> クラウドとのタグ設定」のエラー出力を確認し |
|                      | て対処を行ってください。                          |

#### 17.3.7. バックアップ

| エラー通知 | 対処方法 |
|-------|------|
|       |      |
|       |      |

Ρ

A G

P A
### 17.4. エラー出カー覧

以下のメッセージが表示された場合は右欄に従って対処を行ってください。

# 17.4.1. 初期設定

| エラー出力              | 対処方法                      |
|--------------------|---------------------------|
| (項目名)が未入力です。       | (項目名)に設定値を入力してください。       |
| (項目名)の入力が正しくありません。 | 「15.2 初期設定」の設定項目を参照して正しい設 |
|                    | 定値を入力してください。              |
| 手動時刻設定が未入力です。      | 手動時刻設定を入力してください。          |

#### 17.4.2. デバイス設定

| エラー出力                    | 対処方法                                 |
|--------------------------|--------------------------------------|
| *行:入力フォーマットが正しくありません。    | 設定画面で表示された場合は、ページを再読み込み              |
|                          | してください。                              |
|                          | CSV のインポート時に表示された場合は、CSV フ           |
|                          | ァイル内の該当する行の区切り文字の数が、フォー              |
|                          | マットと一致しているか確認してください。                 |
| *行:(項目名)が未入力です。          | (項目名)に設定値を入力してください。                  |
| *行:(項目名)が選択されていません。      | (項目名)に設定値を選択してください。                  |
| *行:(項目名)の入力が正しくありません。    | 「 <u>15.3.1.1</u> 設定値の入力」の設定項目を参照して設 |
|                          | 定可能な値か確認してください。                      |
| *行:(項目名)の入力が重複しています。     | 重複しない値を入力してください。                     |
| CSV ファイルのフォーマットが正しくありませ  | 読み込み設定(区切り文字、文字コード、改行コー              |
| ん。ファイルまたは、設定項目を確認してください。 | ド)が正しいことを確認してください。                   |
| デバイス設定が未登録です。            | デバイス設定を1つ以上登録してください。                 |
| 登録可能な最大数:8 を超えています。      | デバイスの設定数が 8 以下になるまで削除してく             |
|                          | ださい。                                 |

# 17.4.3. プロトコル接続設定

| エラー出力                          | 対処方法                         |
|--------------------------------|------------------------------|
| *行:入力フォーマットが正しくありません。          | 設定画面で表示された場合は、ページを再読み込み      |
|                                | してください。                      |
|                                | CSV のインポート時に表示された場合は、CSV フ   |
|                                | ァイル内の該当する行の区切り文字の数が、フォー      |
|                                | マットと一致しているか確認してください。         |
| デバイス No. * : *行 : (項目名)が未入力です。 | *行目の(項目名)に設定値を入力してください。      |
| デバイス No.*:*行:(項目名)の入力が正しくあり    | 「15.3.2.1 設定値の入力」の設定項目を参照して正 |
| ません。                           | しい設定値を入力してください。              |
| CSV ファイルのフォーマットが正しくありませ        | インポートの設定(区切り文字,文字コード,改行コ     |
| ん。ファイルまたは、設定項目を確認してください。       | ード)が正しいか確認してください。            |
|                                | また、CSV ファイルがサンプリングデバイス設定     |
|                                | のフォーマットと一致するか確認してください。       |
| プロトコル接続設定が未登録です。               | ゲートウェイに通知するプロトコルの接続設定を       |
|                                | 1つ登録してください。                  |
| 登録可能な最大数:1 を超えています。            | 設定するプロトコル接続設定数は 1 以下になるよ     |
|                                | うにしてください。                    |

P A

17.4.4. サンプリングデバイス設定

| エラー出力                          | 対処方法                         |
|--------------------------------|------------------------------|
| *行:入力フォーマットが正しくありません。          | 設定画面で表示された場合は、ページを再読み込み      |
|                                | してください。                      |
|                                | CSV のインポート時に表示された場合は、CSV フ   |
|                                | ァイル内の該当する行の区切り文字の数が、フォー      |
|                                | マットと一致しているか確認してください。         |
| デバイス No. * : *行 : (項目名)が未入力です。 | *行目の(項目名)に設定値を入力してください。      |
| デバイス No.*:*行 :(項目名)の入力が正しくあり   | 「15.3.3.1 設定値の入力」の設定項目を参照して正 |
| ません。                           | しい設定値を入力してください。              |
| CSV ファイルのフォーマットが正しくありませ        | インポートの設定(区切り文字,文字コード,改行コ     |
| ん。ファイルまたは、設定項目を確認してください。       | ード)が正しいか確認してください。            |
|                                | また、CSV ファイルがサンプリングデバイス設定     |
|                                | のフォーマットと一致するか確認してください。       |
| デバイス No.*: サンプリングデバイス設定が未登     | ゲートウェイに通知するサンプリングデバイス設       |
| 録です。                           | 定を1つ以上登録してください。              |
| デバイス No.*: 登録可能な最大数:100を超えてい   | 設定するデバイス数は 100 以下になるようにして    |
| ます。                            | ください。                        |
|                                |                              |
| デバイス No. * : アドレス + 要素数がアドレス範  | アドレス+(要素数-1)がアドレス範囲の最大値を     |
| 囲を超えています。                      | 超えないように設定してください。             |

Ρ

A G

#### 17.4.5. クラウドとのタグ設定

| エラー出力                          | 対処方法                         |
|--------------------------------|------------------------------|
| *行:入力フォーマットが正しくありません。          | 設定画面で表示された場合は、ページを再読み込み      |
|                                | してください。                      |
|                                | CSV のインポート時に表示された場合は、CSV フ   |
|                                | ァイル内の該当する行の区切り文字の数が、フォー      |
|                                | マットと一致しているか確認してください。         |
| デバイス No. * : *行 : (項目名)が未入力です。 | *行目の(項目名)に設定値を入力してください。      |
| デバイス No.*:*行 :(項目名)の入力が正しくあり   | 「15.3.4.1 設定値の入力」の設定項目を参照して正 |
| ません。                           | しい設定値を入力してください。              |
| *行 : データ名の入力が重複しています。          | データ名は重複しない名前を設定してください。       |
| デバイス No.*:*行 : 未登録のアドレス設定です。   | サンプリングデバイス設定で登録してあるアドレ       |
| サンプリングデバイス設定で登録して下さい。          | スを使用してください。                  |
| 「デバイス No. *:*行: インデックスの範囲を超え   | インデックスの値はサンプリングデバイス設定の       |
| ています。サンプリングデバイス設定で要素数を再        | 要素数より小さい値を設定してください。          |
| 設定して下さい。                       |                              |
| CSV ファイルのフォーマットが正しくありませ        | インポートの設定(区切り文字,文字コード,改行コ     |
| ん。ファイルまたは、設定項目を確認してください。       | ード)が正しいか確認してください。            |
|                                | また、CSV ファイルがクラウドとのタグ設定のフ     |
|                                | ォーマットと一致するか確認してください。         |
| 登録可能な最大数:500 を超えています。          | 設定するデバイス数は 500 以下になるように設定    |
|                                | してください。                      |
|                                |                              |

#### 17.5. 警告出力一覧

以下のメッセージが表示された場合は右欄に従って対処を行ってください。

# 17.5.1. サンプリングデバイス設定

| メッセージ                       | 対処方法                    |
|-----------------------------|-------------------------|
| デバイス No.*:*行 :入力内容が重複しています。 | アドレス値は重複しないものを設定してください。 |

# 17.5.2. クラウドとのタグ設定

| メッセージ                            | 対処方法                     |
|----------------------------------|--------------------------|
| サンプリングデバイス設定で登録済みの               | サンプリングデバイス設定で登録済みの設定をク   |
| *行{(局番):(ユニット名)},{(開始デバイス)},{(開始 | ラウドとのタグ設定に登録してください。または、  |
| アドレス)}の設定が未登録です。                 | サンプリングデバイス設定で登録済みの*行を削除  |
|                                  | してください。                  |
| クラウドとのタグ設定が未登録です。                | クラウドとのタグ設定を 1 つ以上登録してくださ |
|                                  | ს.°                      |

A G

P A

# 18. 付録

18.1. バージョン情報の確認

GUIのバージョンを確認することができます。

① 画面右上の: ボタンをクリックすると"バージョン情報"の項目が表示されます。

"バージョン情報"をクリックします。

|                                                                                                    |                                            | € ゲートウェイ再起! |
|----------------------------------------------------------------------------------------------------|--------------------------------------------|-------------|
| -ザー設定                                                                                                    |                                            | /(–೮=೦      |
| パスワード再設定                                                                                                    |                                            |             |
| パスワードの設定をして下さい。                                                                                                    |                                            |             |
|                                                                                                    |                                            |             |
| ※初期パスワードの場合、各種設定が行えない                                                                                                    | いためパスワードを変更してください。                         |             |
| ※初期バスワードの場合、各種設定が行えない                                                                                                    | いためパスワードを変更してください。                         |             |
| *初期パスワードの場合、各種設定が行えない<br>ユ <b>ーザー名</b><br>user                                                                               | いためパスワードを変更してください。                         |             |
| *初期パスワードの場合、各種設定が行えない<br>ユーザー名<br>user<br>新しいソ(スワード                                                                          | いためパスワードを変更してください。<br>(半角英数字8文字以上で入力して下さい) |             |
| <ul> <li>*初期パスワードの場合、各種設定が行えない</li> <li>ユーザー名</li> <li>user</li> <li>新しいパスワード</li> <li>Password</li> </ul>                   | いためパスワードを変更してください。<br>(半角英数字8文字以上で入力して下さい) |             |
| <ul> <li>※初期パスワードの場合、各種設定が行えない</li> <li>ユーザー名</li> <li>user</li> <li>新しいパスワード</li> <li>Password</li> <li>確認用パスワード</li> </ul> | いためパスワードを変更してください。<br>(半角英数字8文字以上で入力して下さい) |             |

バージョン情報ウインドウが表示されます。

| KES let'l eaie                                                                                                    |          |
|----------------------------------------------------------------------------------------------------|----------|
|                                                                                                    |          |
| Version 1.0.0                                                                                                    |          |
| kes-lot-logic.userland: master_d5a7c4f<br>kes-lot-logic.iotedge_binary: master_ca42816<br>kes-lot-logic.settling: g3m-d1_a93aed6<br>kes-lot-logic.GUI: comp_7600e67<br>kes-lot-logic.submodule_GUI: comp_wifi_d6fbeff                                                                                                    | 保存 年ヤンセル |
| azure-lothub-device-client:<br>Name: azure-lothub-device-client<br>Version: 1.4.6<br>Summary: IoT Hub Device Client Library<br>Home-page: https://github.com/Azure/azure-lot-sdk-python/tree/master/device<br>Author: aziotclb<br>Author-email: aziotclb@microsoft.com<br>License: Apache Software License<br>Location: /usr/local/lib/python3.5/dist-packages |          |
| Requires:                                                                                                    |          |

P A

# 19. 製品保証

本製品は以下の保証規定に準じ、センドバック方式での1年間の交換保証を行うものとします。

#### 19.1. 保証対象

KES IoT Logic.comp V2

KES IoT Logic.simple V2

#### 19.2. 保証規定

弊社製品は、FA向けIoTゲートウェイとしてお客様に安心して長期間運用いただく ために、品質

管理および仕様の規定がされています。必ず使用条件を守ってお使いください。

第1条(保証内容)

マニュアルおよびそれに準ずる説明書類、本体添付ラベルなどの注意書きに従った 正常な使用状態で、製品のご購入から1年以内に万一明らかに製造上の欠陥による 問題が生じたときは、無償で新品と交換させていただきます。なお、製造上の欠陥 の判断は弊社の裁量によるものとさせていただきます。

第2条(保証対象)

本保証規定では、製品本体を保証対象とします。消耗品(ケーブル類、ケースを含む)は、保証対象とする旨を弊社があらかじめ書面等で明示した場合を除き、保証 対象となりません。瑕疵責任の範囲にて保証します。

第3条(保証適用外)

保証期間内でも、以下のような事由による故障や破損は、保証いたしません。

- ・ マニュアルの内容に反した使い方によるもの
- ハードウェア自身の消耗に起因するもの(製品の性質上、フラッシュメモリの書き込み回数や、コンデンサおよび充電池の充放電特性などの寿命があります)
- 不当な修理や改造、部品交換によるもの
- ・ お手元に届いた後の輸送や落下など、お取扱の不備によるもの
- ・ 火災や地震、水害、落雷、その他の天災、公害、異常電圧、または不測の事故 によるもの
- ・ 指定外の電源、ケーブル、その他を接続したことによるもの
- ・ 譲渡などにより入手したもの

第4条(保証有効範囲)

本保証は、日本国内においてのみ有効です。(This warranty is valid only in Japan.)

第5条(保証書の取扱い)

製品によっては、本規定とは別に保証書が発行(製品に同梱)されることがありま す。その場合、保証については以下のとおり取り扱うものとします。

・ 保証において、本規定と異なる定めがある場合(保証内容、保証範囲等)は、保 証書の規定が優先されます。

・ 保証修理・交換は、保証書のご提示を条件とさせていただきます。

第6条(免責事項)

弊社製品の故障、または運用した結果による直接および間接の損害については、一 切責任を負いません。

2018年11月30日

P A

# 改版履歴

| 版数  | 内容 |  |
|-----|----|--|
| 1.0 | 初版 |  |
|     |    |  |
|     |    |  |
|     |    |  |
|     |    |  |
|     |    |  |
|     |    |  |